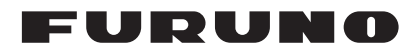

# Installation Manual INMARSAT-C MES Model FELCOM18

| SAI          | FETY INSTRUCTIONS                                          | i       |
|--------------|------------------------------------------------------------|---------|
| EQ           | UIPMENT LISTS                                              | <br>111 |
|              |                                                            |         |
| <b>1</b> . I | MOUNTING1                                                  | -1      |
| 1.1          | Antenna Unit1                                              | -1      |
| 1.2          | Terminal Unit1                                             | -3      |
| 1.3          | Distress Alert/Received Call Unit IC-305/Alarm Unit IC-306 | -6      |
| 1.4          | Printer (option)                                           | -7      |
| 1.5          | AC/DC Power Supply Unit (option)1                          | -7      |
| 1.6          | Junction Box IC-3181                                       | -8      |
| 2.           | WIRING2                                                    | -1      |
| 2.1          | Antenna Cable Connector at the Terminal Unit2              | -2      |
| 2.2          | Distress Alert/Received Call Unit IC-305                   | -7      |
| 2.3          | Alarm Unit IC-3062                                         | -7      |
| 2.4          | Junction Box IC-3182                                       | -8      |
| 3.           | NITIAL SETTINGS                                            | -1      |
| 3.1          | How to Set the IMN (INMARSAT MOBILE NO.)                   | -1      |
| 3.2          | How to Set External Equipment                              | -2      |
| 3.3          | How to Set the Alarm Contact                               | -3      |
| 3.4          | How to Set up the AMS/BAM                                  | -3      |
| 3.5          | How to Select Position-fixing Equipment                    | -7      |
| 3.6          | How to Set up for 2nd DTE                                  | -7      |
| 3.7          | How to Set the Russian Language                            | -8      |
| 3.8          | How to Use the Paper Save Function                         | -8      |
| 3.9          | How to Output EGC Messages                                 | -9      |
| <b>4</b> .   | HOW TO INSTALL OPTIONAL EQUIPMENT                          | -1      |
| 4.1          | GPS Board OP16-624                                         | -1      |
| 4.2          | IPX2 Kit OP16-58/OP16-594                                  | -2      |
| 4.3          | Waterproofing Kit OP16-60/OP16-67/OP16-684                 | -7      |
| 5. I         | HOW TO CHANGE POWER SUPPLY SPECIFICATIONS                  | -1      |
| API          | PENDIX 1 JIS CABLE GUIDE                                   | -1      |
| PA           | CKING LISTS A                                              | -1      |
| OU           | TLINE DRAWINGS                                             | -1      |
| INT          | ERCONNECTION DIAGRAM S                                     | -1      |
|              |                                                            |         |

## **FURUNO ELECTRIC CO., LTD.**

#### www.furuno.com

All brand and product names are trademarks, registered trademarks or service marks of their respective holders.

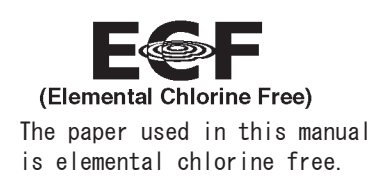

## FURUNO ELECTRIC CO., LTD.

9-52 Ashihara-cho, Nishinomiya, 662-8580, JAPAN  $\cdot$  FURUNO Authorized Distributor/Dealer

All rights reserved. Printed in Japan

Pub. No. IME-56740-N

(YOSH) FELCOM18

A : JUN. 2012 N : APR. 12, 2021

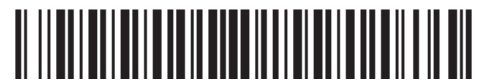

0 0 0 1 9 7 9 4 0 1 2

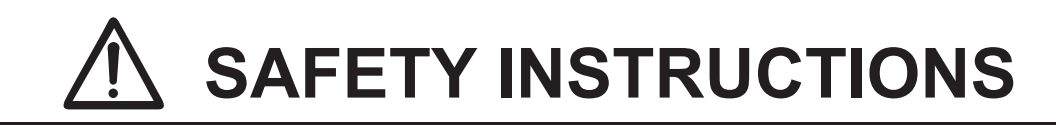

# 

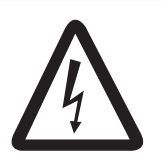

Do not open the equipment unless totally familiar with electrical circuits and service manual.

ELECTRICAL SHOCK HAZARD Only qualified personnel should work inside the equipment.

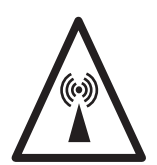

### Do not approach the radome closer than 0.5 m when it is transmitting.

Microwave radiation can cause severe injury or illness. Radiation level: 10 W/m<sup>2</sup> at 0.5 m

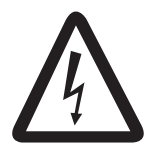

Turn off the power at the mains switchboard before beginning the installation. Post a sign near the switch to indicate it should not be turned on while the equipment is being installed.

Fire, electrical shock or serious injury can result if the power is left on or is applied while the equipment is being installed.

# 

Confirm that the power supply voltage is compatible with the voltage rating of the equipment.

Connection to the wrong power supply can cause fire or equipment damage. The voltage rating appears on the label at the rear of the terminal unit.

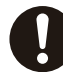

## Use the correct fuse.

Use of wrong fuse can result in damage to the equipment.

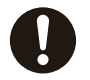

# Keep the following compass safe distances.

|                           | Standard | Steering |
|---------------------------|----------|----------|
| Antenna Unit IC-118       | 0.30 m   | 0.30 m   |
| Terminal Unit IC-218      | 0.65 m   | 0.40 m   |
| Printer PP-510 or PP-520  | 1.00 m   | 0.80 m   |
| Junction Box IC-318       | 0.90 m   | 0.60 m   |
| Distress Alert/           |          |          |
| Received Call Unit IC-305 | 0.50 m   | 0.30 m   |
| Alarm Unit IC-306         | 0.50 m   | 0.30 m   |
| SSAS Alert Unit IC-307    | 0.70 m   | 0.45 m   |
| AC/DC Power Supply Unit   | 0 90 m   | 0.60 m   |
| PR-240                    | 0.00 m   | 0.00 111 |
| AC/DC Power Supply Unit   | 0.85 m   | 0.55 m   |
| PR-241                    | 0.05 11  | 0.55 11  |
| Keyboard                  | 0.70 m   | 0.45 m   |

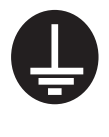

Ground the equipment to prevent electrical shock and mutual interface.

# SYSTEM CONFIGURATION

Standard configuration is shown with solid line.

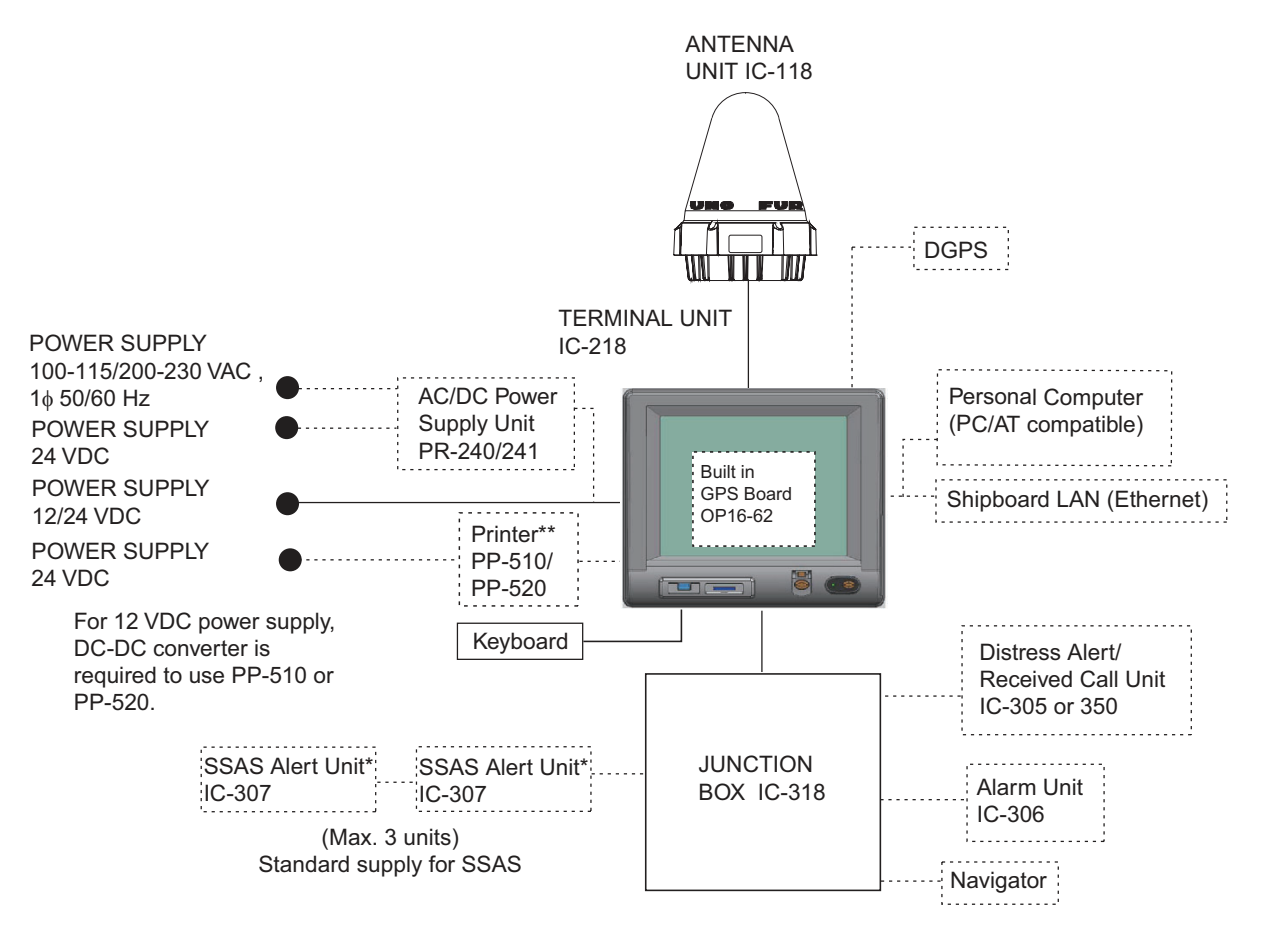

\*: At least two SSAS Alert Units are required.

\*\*: Mandatory for EGC operation as required by IMO RES. A.664(16).

#### CATEGORY OF UNITS (required by IEC60945):

| Unit          | Category                                                   |
|---------------|------------------------------------------------------------|
| Terminal Unit | Protected from the weather (For indoor installation)       |
| Antenna Unit  | Exposed to the weather (For installation on the open deck) |
| Other Units   | Protected from the weather (For indoor installation)       |

# **EQUIPMENT LISTS**

## Standard supply

| Name                      | Туре       | Code No.    | Qty | Remarks                              |
|---------------------------|------------|-------------|-----|--------------------------------------|
| Antenna Unit              | IC-118     | -           | 1   | w/FP16-02501                         |
| Terminal Unit             | IC-218     | -           | 1   | w/CP16-05220, SP16-01301, FP16-02610 |
| Junction Box              | IC-318     | -           | 1   |                                      |
| SSAS Alert Unit           | IC-307     | -           | 2   | For SSAS only                        |
| Installation<br>Materials | CP16-05511 | 001-189-560 | 1   | For IC-118, 30 m                     |

## **Optional supply**

| Name                                    | Туре                | Code No.       | Qty | Remarks                     |
|-----------------------------------------|---------------------|----------------|-----|-----------------------------|
| Printer                                 | PP-520              | -              | 1   |                             |
| Distress Alert/ Re-<br>ceived Call Unit | IC-305              | -              | 1   |                             |
| Alarm Unit                              | IC-306              | -              | 1   |                             |
| AC/DC Power Supply                      | PR-240              | -              | 1   |                             |
| Unit                                    | PR-241              | -              | 1   |                             |
| Ferrite Core                            | OP86-11             | 001-594-450    | 1   | For PR-241                  |
| SSAS Alert Unit                         | IC-307              | -              | 1   |                             |
| PC Terminal Software                    | OP16-57             | 001-180-050    | 1   |                             |
| Cable Assy.                             | COSPEVVSBC 5PX0.2LF | 000-560-452-11 | 1   | 5P, 10 m                    |
|                                         | COSPEVVSBC 5PX0.2LF | 000-103-868-11 | 1   | 5P, 20 m                    |
|                                         | COSPEVVSBC 5PX0.2LF | 000-103-869-11 | 1   | 5P, 30m                     |
|                                         | COSPEVVSBC 5PX0.2LF | 000-132-829-11 | 1   | 5P, 40 m                    |
|                                         | COSPEVVSBC 5PX0.2LF | 000-132-828-11 | 1   | 5P, 50 m                    |
| Flush Mount Kit                         | OP16-27             | 004-448-000    | 1   | For IC-305/306              |
|                                         | OP16-28             | 004-448-010    | 1   | For IC-307                  |
| Antenna Unit                            | IC-118              | -              | 1   |                             |
| Antenna Bracket                         | CP16-05602          | 001-189-610    | 1   | For IC-118                  |
| Antenna Base w/Hose<br>Clamp            | OP16-72             | 001-323-420    | 1   |                             |
| Antenna Base w/<br>Mount Pipe           | OP16-73             | 001-323-430    | 1   |                             |
| Antenna Base 2/U Bolt                   | OP16-74             | 001-313-440    | 1   |                             |
| Antenna Base                            | OP16-75             | 001-313-450    | 1   |                             |
| IPX2 Kit                                | OP16-58             | 001-180-070    | 1   | D-sub cables                |
| Water Proof Kit                         | OP16-59             | 001-180-080    | 1   | For IC-218                  |
|                                         | OP16-60             | 001-180-090    | 1   | For IC-318                  |
|                                         | OP16-67             | 001-189-380    | 1   | For IC-305                  |
|                                         | OP16-68             | 001-189-400    | 1   | For IC-307                  |
| GPS Board Kit                           | OP16-62             | 001-180-100    | 1   | For IC-218                  |
| Bracket Kit                             | OP16-65             | 001-182-900    | 1   |                             |
| Key Template                            | OP05-135            | 001-184-560    | 1   | For Russian flag<br>vessels |

| Name                   | Туре        | Code No.       | Qty | Remarks            |
|------------------------|-------------|----------------|-----|--------------------|
| Installation Materials | CP16-05750  | 000-021-704    | 1   | w/o pipe, 30 m     |
|                        | CP16-05790  | 000-021-715    |     | w/o pipe, 30 m,    |
|                        |             |                |     | for armored cable  |
|                        | CP16-05760  | 000-021-713    |     | w/o pipe, 40/50 m, |
|                        | 01 10-03700 | 000-021-715    |     | for armored cable  |
|                        | CP16-05770  | 000-021-714    |     | w/o pipe, 100 m,   |
|                        |             |                |     | for armored cable  |
| Hose clamp             | OP16-76-1   | 001-443-450    | 1   | Nominal Diameter,  |
|                        |             |                |     | Mast Diameter      |
|                        |             |                |     | For 40A (¢ 48.6)   |
|                        | OP16-76-2   | 001-443-460    | 1   | Nominal Diameter,  |
|                        |             |                |     | Mast Diameter      |
|                        |             |                |     | For 65A to 80A (¢  |
|                        |             |                |     | 76.3 to 89.1)      |
|                        | OP16-76-3   | 001-443-470    | 1   | Nominal Diameter,  |
|                        |             |                |     | Mast Diameter      |
|                        |             |                |     | For 90A to 100A (φ |
|                        |             |                |     | 101.6 to 114.3)    |
| Operator's Manual      | OME-56740-* | 000-198-355-1* | 1   | Hard copy manual,  |
|                        |             |                |     | English            |
|                        | OMJ-56740-* | 000-198-356-1* | 1   | Hard copy manual,  |
|                        |             |                |     | Japanese           |

# NOTICE

Do not apply paint, anti-corrosive sealant or contact spray to coating or plastic parts of the equipment.

Those items contain organic solvents that can damage coating and plastic parts, especially plastic connectors.

## 1.1 Antenna Unit

## 1.1.1 Mounting location

Refer to IMO resolutions A663(16) and A.807(19), as amended.

 Mount the omnidirectional antenna unit high atop a mast clear of stays and the turning diameter of a radar antenna. The ideal mounting location would be where no obstacle appears in the fore and aft directions down to -5° and down to 15°

ANTENNA UNIT

in the port and starboard directions. The concept is illustrated in the figure below. Shadow sector of the antenna mast, whip antenna, etc. should be within two degrees at one meter from the antenna unit.

- When two FELCOMs are installed, the horizontal separation shall be at least 1.5 m and the vertical separation, 1 m or more.
- If Inmarsat ship earth stations other than C are installed, separate the Inmarsat antenna at least 8 m from the Inmarsat-C antenna.
- Separate the antenna unit from an S-band radar as shown in the figure to the right:

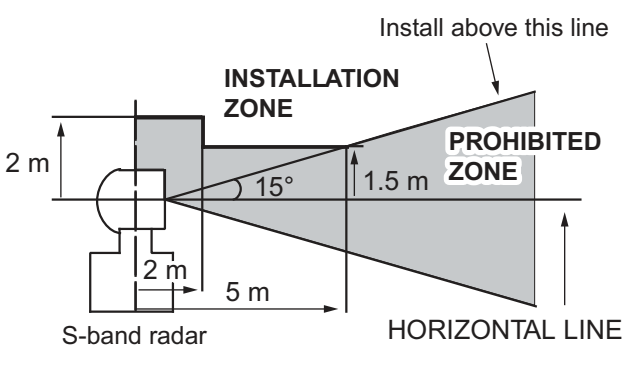

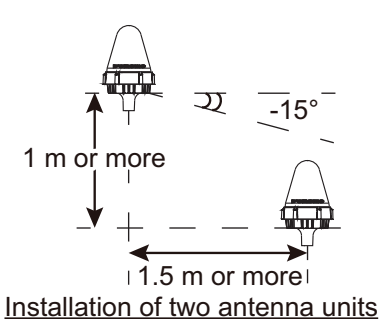

• The allowable vibration level as specified by Inmarsat is as shown in the table below.

| Allowable vibration level |                            |  |  |  |  |
|---------------------------|----------------------------|--|--|--|--|
| Frequency                 | Level                      |  |  |  |  |
| 2 to 10 Hz                | 2.54 mm Peak Amplitude     |  |  |  |  |
| 10 to 100 Hz              | 9.8 m/s2 Peak Acceleration |  |  |  |  |

- Avoid the location near tunnels and stacks; smoke and soot on the radome can lower signal level (10 m or more in horizontal distance).
- Separate the antenna unit 5 m from HF, VHF of 27 MHz antenna.

## 1.1.2 Mounting

The antenna cable is available in lengths of 30 m, 50 m and 100 m (see table below).

| Cable length    | Туре            | Remarks                               |
|-----------------|-----------------|---------------------------------------|
| 30 m (no armor) | TP5FBAW-5DFB    | TNC connector at both ends            |
| 30 m (w/armor)  | 5D-FB-CV-NP     | N connector on one end (antenna side) |
| 50 m (w/armor)  | 8D-FB-CV        |                                       |
| 100 m (w/armor) | 12D-SFA-LITE-CV |                                       |

**Note:** When using the optional installation kit to install the antenna, refer to the outline drawings at the back of this manual.

## Antenna installation

Select a location to weld the grounding stud bolt (M6), keeping in mind the length of the grounding cable RW-4747 (Included as installation materials) is 340 mm. The location for welding the grounding stud bolt should allow the antenna ground and mast ground to be connected with the grounding cable (to ground lightning strikes). For detailed measurements, refer to the outline drawings at the back of this manual.

For information on wiring the antenna cable, refer to the manual included with the antenna unit.

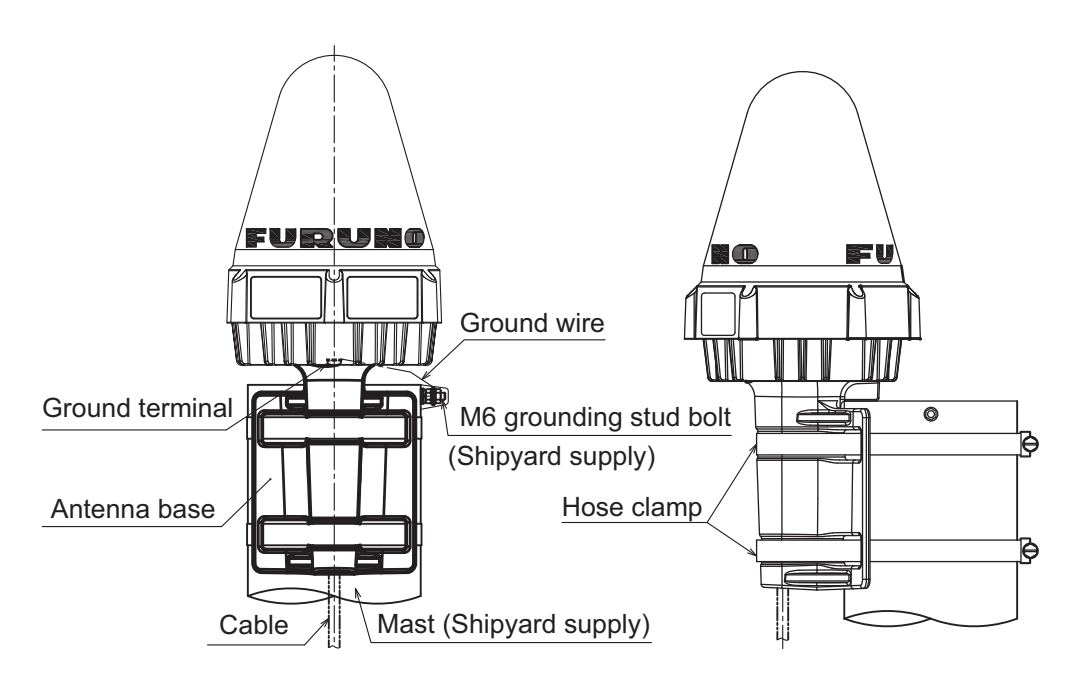

## 1.2 Terminal Unit

Select a mounting location, considering the following points.

- The temperature and humidity should be moderate and stable.
- For maintenance and checking purposes, leave sufficient space at the sides and rear of the unit and leave slack in cables.

## Mounting

#### Tabletop mount

- 1) Fix the hanger (option) to a table with four self-tapping screws (5x20, supplied), referring to the outline drawing at the back of this manual.
- 2) Screw knobs and washers to terminal unit loosely.
- 3) Set the terminal unit to the hanger and tighten knobs.

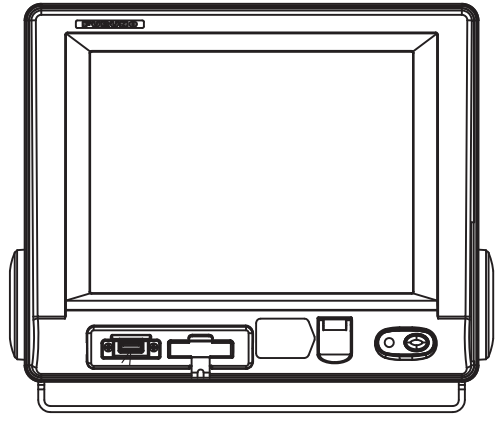

Terminal unit, tabletop mounting

#### Flush mount

Use locally supplied pan head screws (M4x20) when the thickness of the bulkhead is from 11 to 14 mm. For bulkhead which exceeds 14 mm in thickness the length of the pan head screws should be bulkhead thickness A +7.8±2 mm. Also the length of B should be max. 8 mm (B≤8 mm).

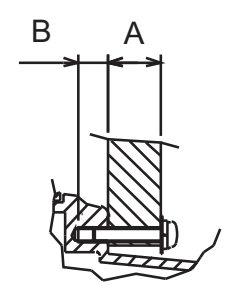

Bulkhead, sectional view

- 1. Prepare a cutout in the mounting location whose dimensions are as shown in the outline drawing at the back of this manual.
- 2. Fix the display unit with six pan head screws, inserting them from the inside of the bulkhead. Refer to the outline drawing at the end of this manual.

#### How to connect the LAN cable

Connect the LAN cable using the sponge and LAN cable support (supplied). This procedure should be done even if the LAN cable is not used, to waterproof the unit.

1. Attach the sponge for LAN terminal to the LAN terminal.

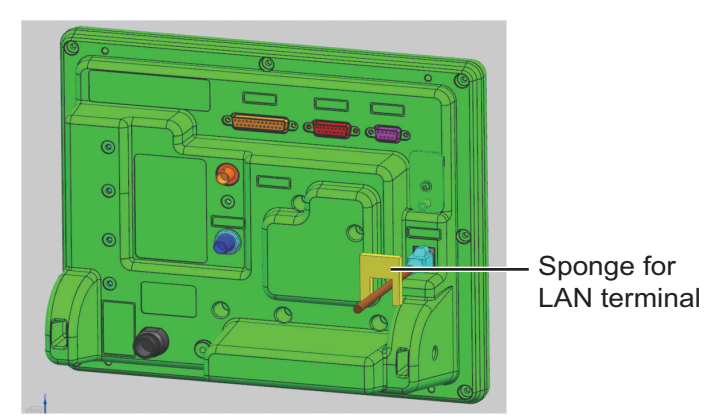

2. Use the binding screw (pre-attached at the rear of the unit) to fix the LAN cable support.

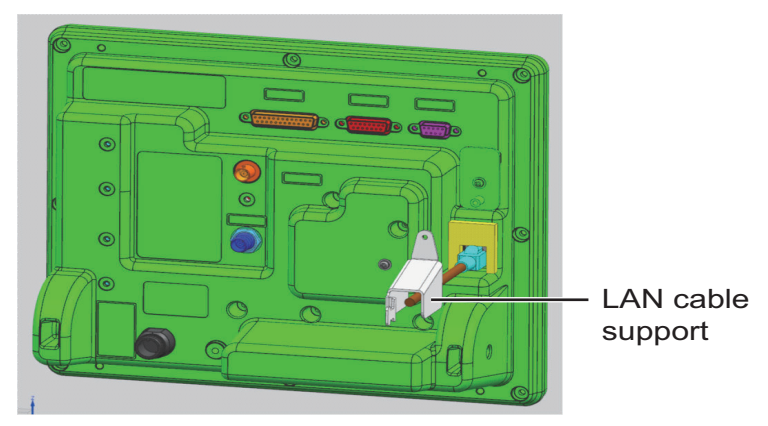

3. Connect the LAN cable to the terminal unit. Fix the LAN cable to the LAN cable support with a cable tie (supplied).

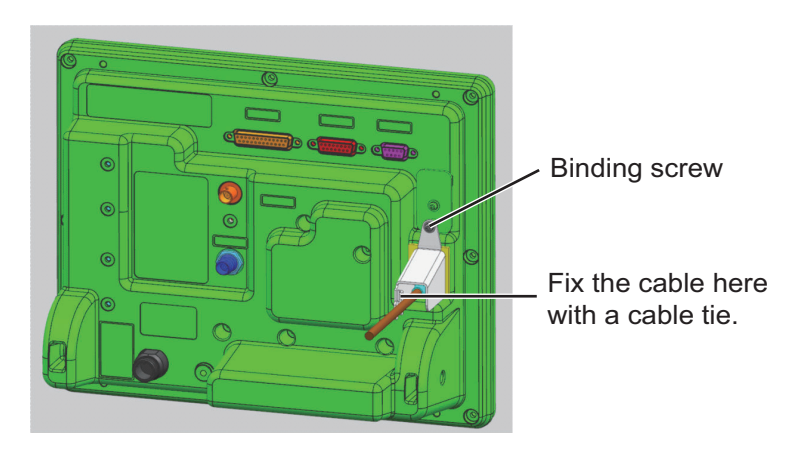

#### <u>Keyboard</u>

- 1. Stick the supplied INM-C18 function key stickers to their respective keys (F1 to F10).
- 2. Referring to the following steps, fit the static electricity prevention sheet (included as installation materials) to the keyboard, then fix the keyboard at the installation location using the double-sided supplied tape (Tape V/H).
  - 1) Remove the protective film from one side of the supplied double-sided tape, then stick the tape to the 4 edges of the rear of the keyboard.
  - 2) Remove the protective film on both sides of the sheet, then fit the sheet to the keyboard.
     Note: The sheet is extremely thin and should be handled with care.
  - Remove the protective film from the double-sided tape on the rear of the keyboard, then fix the sheet to the tape.
- 3. Stick the supplied smaller velcro tape (Fastener, 5 pcs.) to the four corners of the rear of the keyboard and to the EMI core.
- 4. Fit the supplied larger velcro tape (Fastener, 5 pcs.) to the smaller tape.

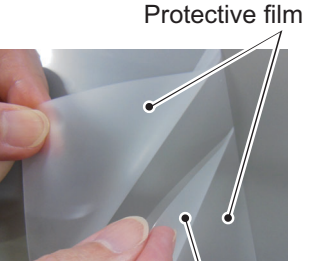

Sheet

- 5. Remove the protective film from the larger velcro tape.
- 6. Fit the keyboard at the installation location.
- 7. Depending on the installation location and environment, move and then fit the EMI cores as required.

The following points should be observed when moving the EMI cores:

- Do not remove or disconnect the USB cable.
- Do not apply undue stress or weight to the base of the cable connection on the keyboard.
- The EMI core must not be suspended freely as this puts strain on the cable.
- Re-wrap the cable around the EMI core a total of 6 times. The cable should pass through the EMI core a total of 7 times.

| EMI core –<br>If you change the position, re-wrap cable<br>around the core 6 times. |                                                                                                    |
|-------------------------------------------------------------------------------------|----------------------------------------------------------------------------------------------------|
| Stick the INM-C18<br>function key stickers to<br>their respective keys.             | 17         16         16         16         17         17         11         172         model works         model work         model work |
|                                                                                     | A         S         D         F         G         H         J         K         2         L         3         *         *         •         •         •         •         •         •         •         •         •         •         •         •         •         •         •         •         •         •         •         •         •         •         •         •         •         •         •         •         •         •         •         •         •         •         •         •         •         •         •         •         •         •         •         •         •         •         •         •         •         •         •         •         •         •         •         •         •         •         •         •         •         •         •         •         •         •         •         •         •         •         •         •         •         •         •         •         •         •         •         •         •         •         •         •         •         •         •         •         •         •         •         •         •         •                                                                                                    |

## **Distress Alert/Received Call Unit IC-305/Alarm** 1.3 Unit IC-306

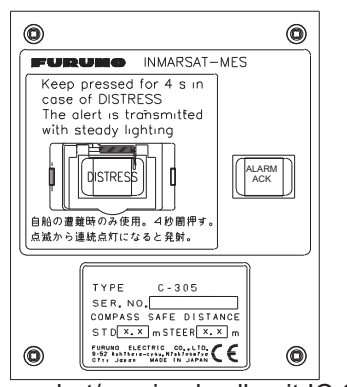

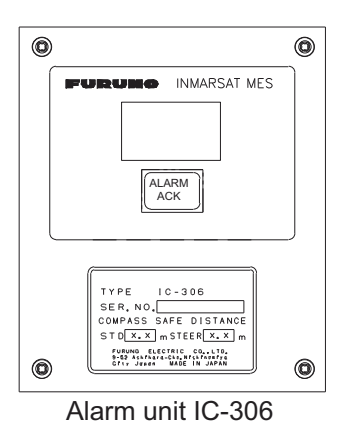

#### Distress alert/received call unit IC-305

## **Bulkhead mounting**

- 1. Remove four screws from the unit to separate the bottom chassis from the top cover.
- 2. Fix the bottom chassis to the mounting location with four self-tapping screws (supplied).
- 3. Cable can be led in from the bottom or the rear panel. For rear panel entrance, change the clamp orientation as follows.
  - 1) Unfasten two screws to remove the cable clamp.
  - 2) Turn the clamp 90 degrees.
  - 3) Refasten two screws removed at step 1) to fix the clamp.

Unfasten these screws.

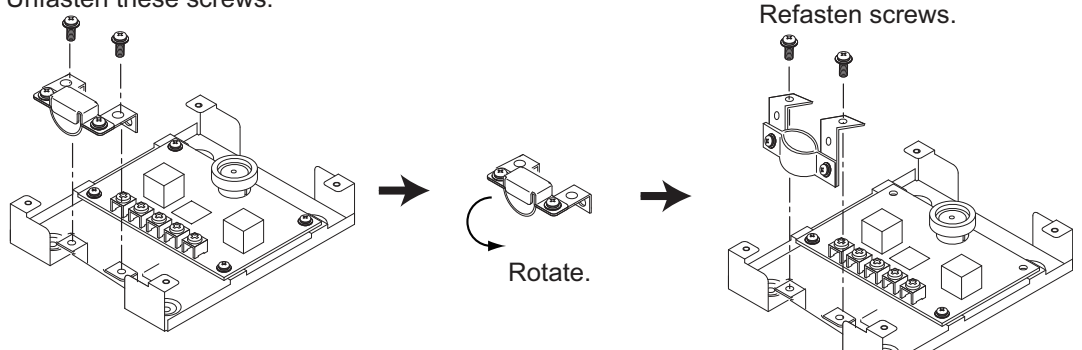

4) Run the interconnection cable thorough a cable entrance and connect it to terminal board.

## **Flush mount**

The optional flush mounting kit OP16-27 (Code No.: 004-448-000) is required.

| Name               | Туре          | Code No.       | Qty |
|--------------------|---------------|----------------|-----|
| Fixture            | 16-018-4201-1 | 100-317-841    | 1   |
| Pan head screw     | M3x6          | 000-800-362    | 4   |
| Self-tapping screw | 4x16          | 000-162-605-10 | 4   |

- 1. Make a cutout in the mounting location, referring to the outline drawings at the back of this manual.
- 2. Fix the unit to the fixture with four pan head screws (supplied).
- 3. Fasten four self-tapping screws ( $\phi$ 5, supplied) to fasten the fixture to the mounting position.

## 1.4 **Printer (option)**

Mount the printer (PP-510 or PP-520) on a tabletop with the fixtures supplied. Refer to the outline drawing at the end of this manual for the mounting dimensions. The right figure is for PP-520

- 1. Decide the location of the printer.
- 2. Set the ink ribbon cartridge and the roll paper to the printer.
- Set the fixtures (left/right) onto the printer. Fasten them with four self-tapping screws (φ5x20).

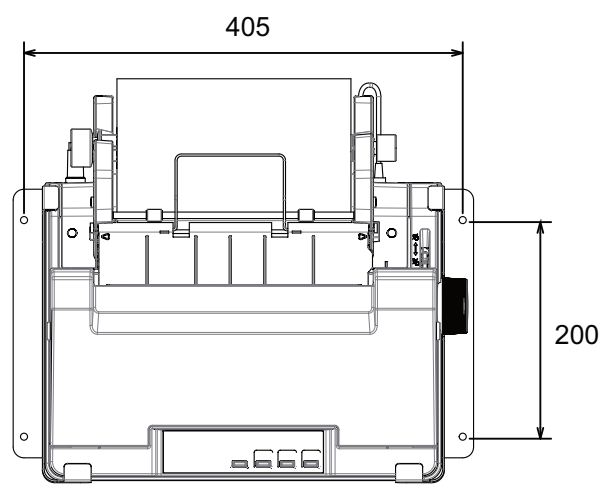

## 1.5 AC/DC Power Supply Unit (option)

## For PR-240

Fix the unit on a table with four self-tapping screws.

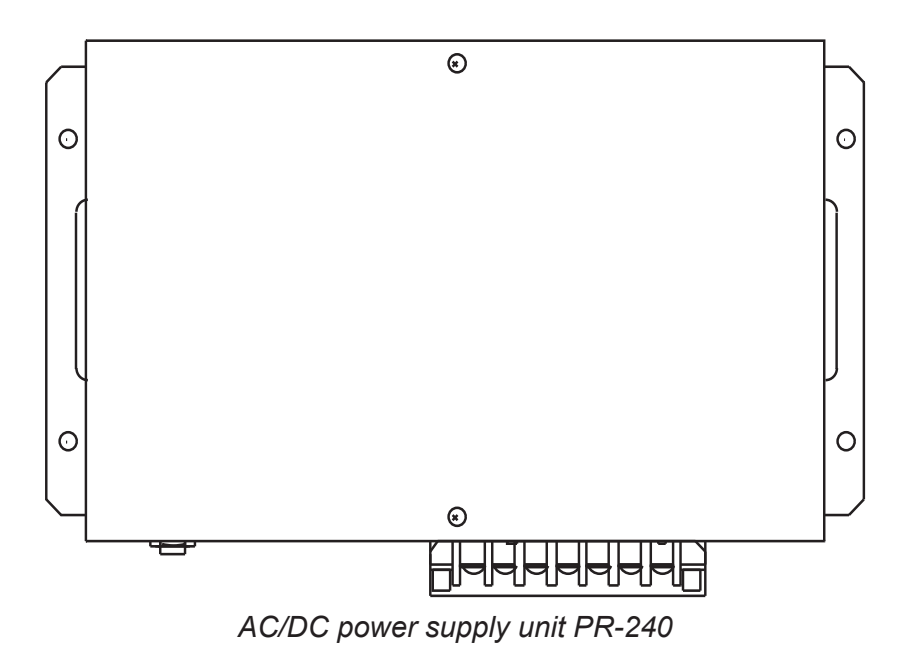

#### For PR-241

To mount the PR-241, see the installation guide supplied with the PR-241.

## 1.6 Junction Box IC-318

The junction box IC-318 is connected to the terminal unit by using the cable assy 16S0344 (2 m, attached to the junction box). Install the junction box within 2 m from the terminal unit.

- 1. Remove four screws from the unit to separate the bottom chassis from the top chassis.
- 2. Fix the bottom chassis to the mounting location with four self-tapping screws (4x16, supplied).
- 3. Connect the cables referring to Chapter 2.

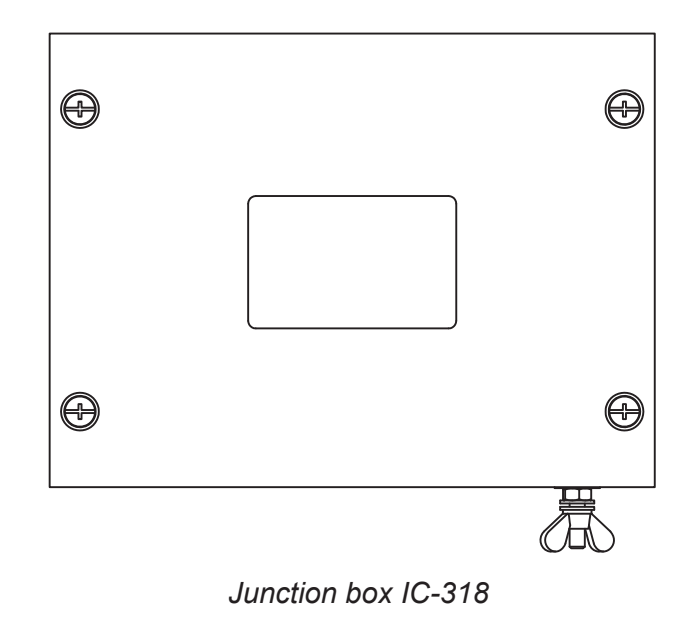

# 2. WIRING

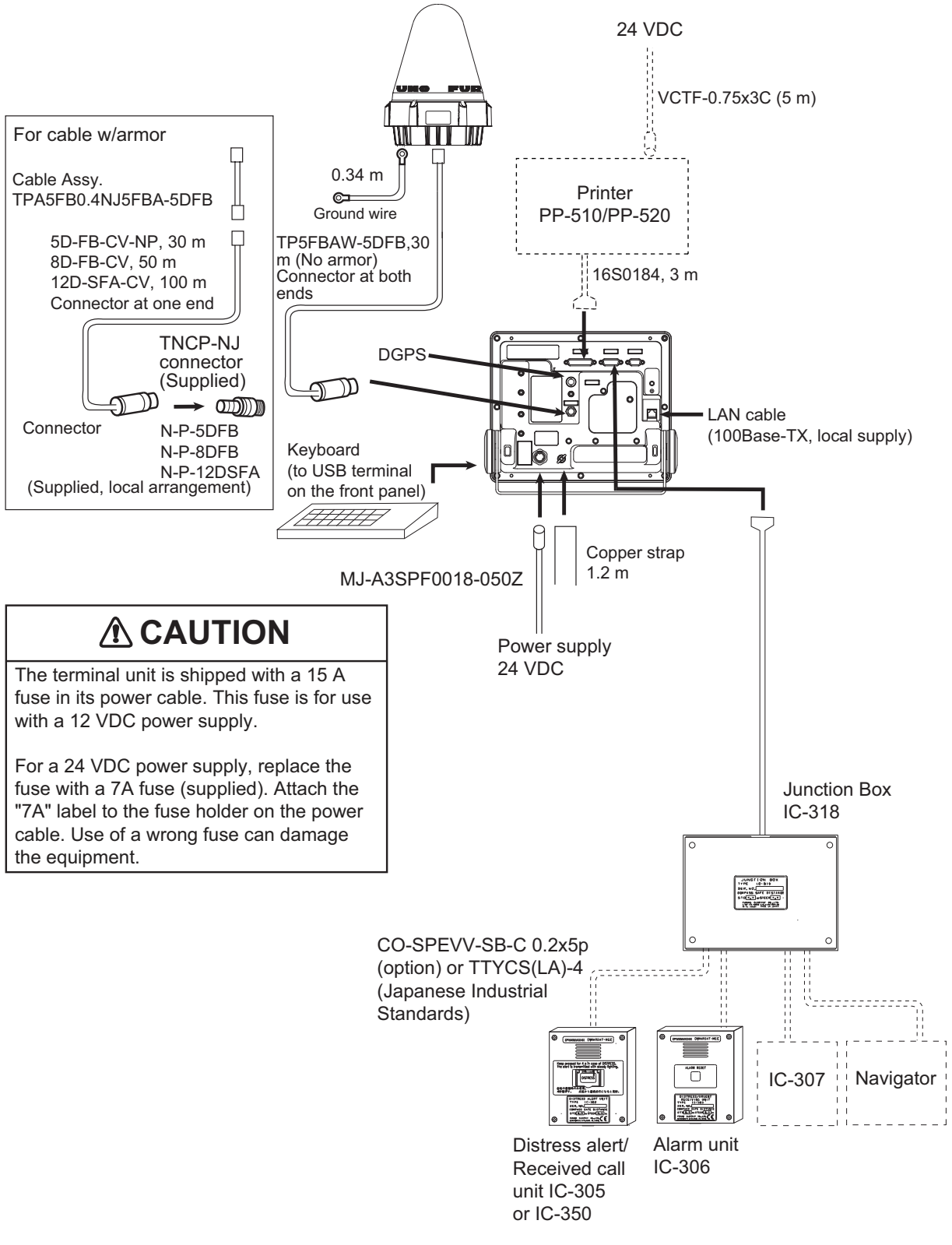

Wiring of FELCOM 18

## 2.1 Antenna Cable Connector at the Terminal Unit

## 2.1.1 Antenna cable TP5FBAW-5DFB (30 m)

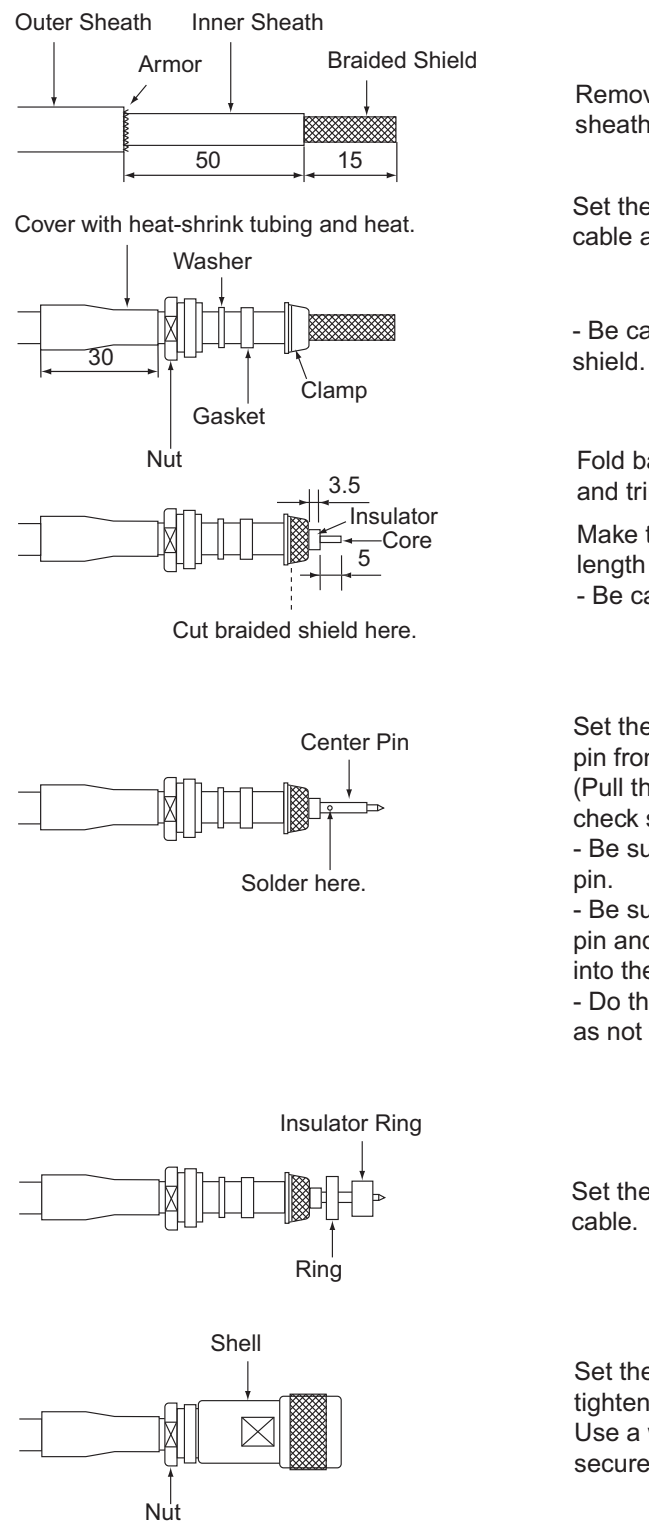

Remove the outer sheath, armor and innersheath by the dimensions shown.

Set the nut, washer, gasket, clamp onto cable as shown.

- Be careful not to damage the braided shield.

Fold back the braided shield onto the clamp and trim the shield as shown.

Make the length of insulator 3.5 mm and the length of the core 5 mm.

- Be careful not to damage the core.

Set the center pin to the core and solder the pin from the hole in the pin. (Pull the pin with approx. 1 kg of force to check strength of solder joint.)

- Be sure the solder is flush with surface of pin.

- Be sure there is no gap between center pin and insulator. Do not push the center pin into the insulator.

- Do the soldering as quickly as possible so as not to deform the insulator.

Set the ring and insulator ring onto the cable.

Set the shell to the cable then turn the nut to tighten. (Do not tighten by turning shell.) - Use a wrench or the like to tighten the nut securely.

How to fabricate antenna cable TP5FBAW-5DFB

## 2.1.2 Antenna cable 5D/8D-FB-CV (50 m)

#### Connector type N-P-5D-FB

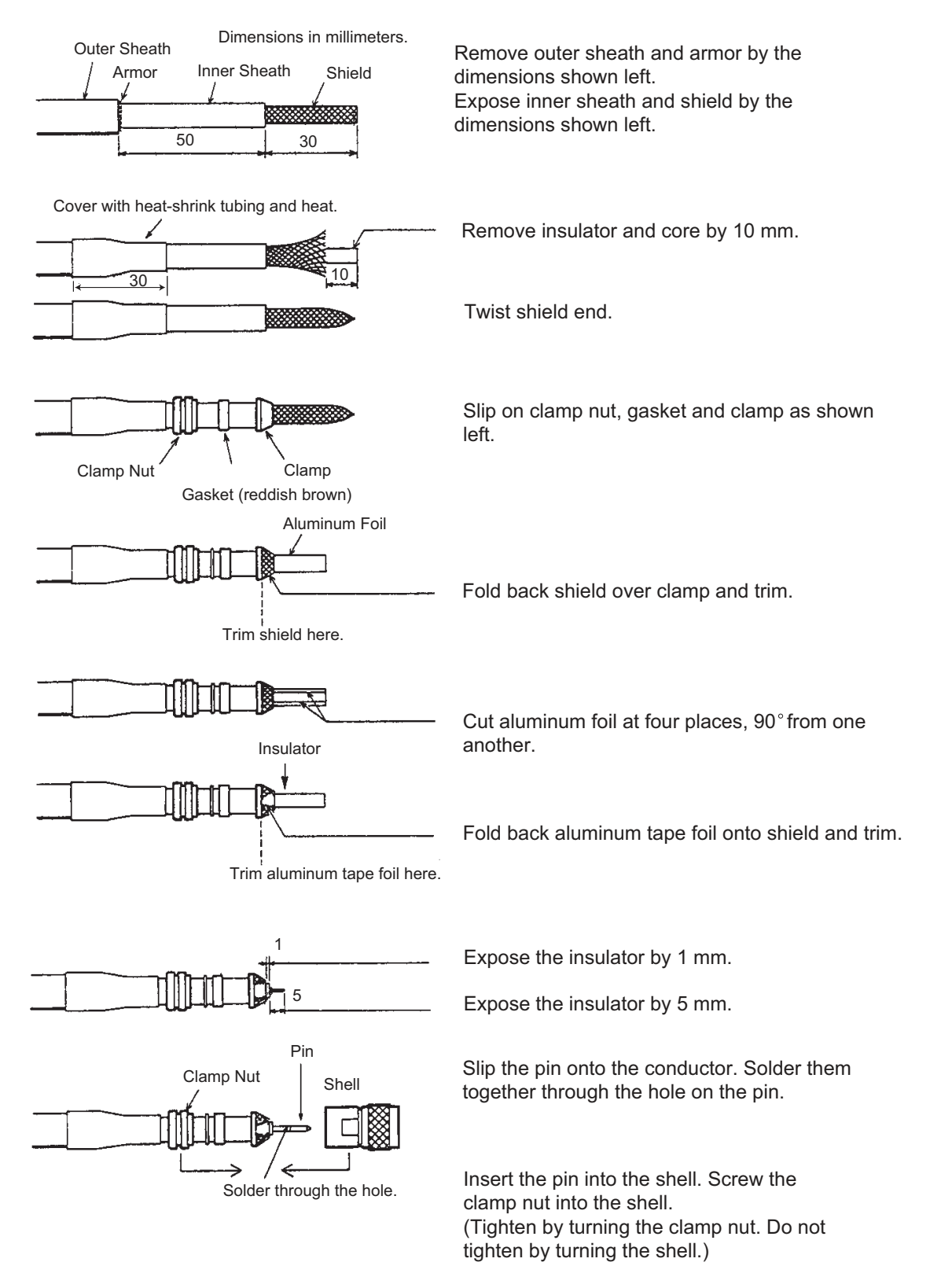

How to fabricate antenna cable 8D-FB-CV

#### 2. WIRING

### Connector type N-P-8D-FB

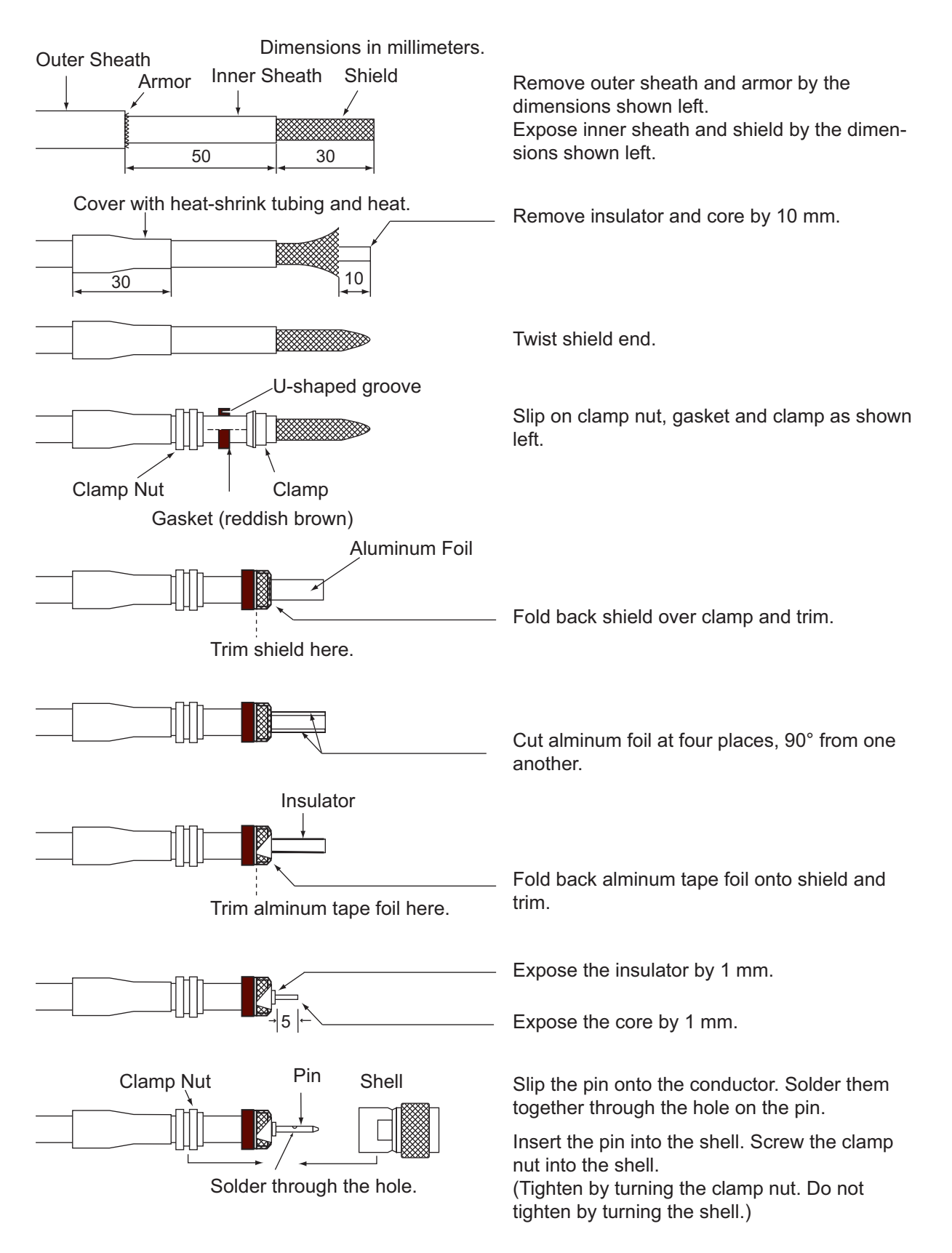

## Connector type N-P-8DSFA

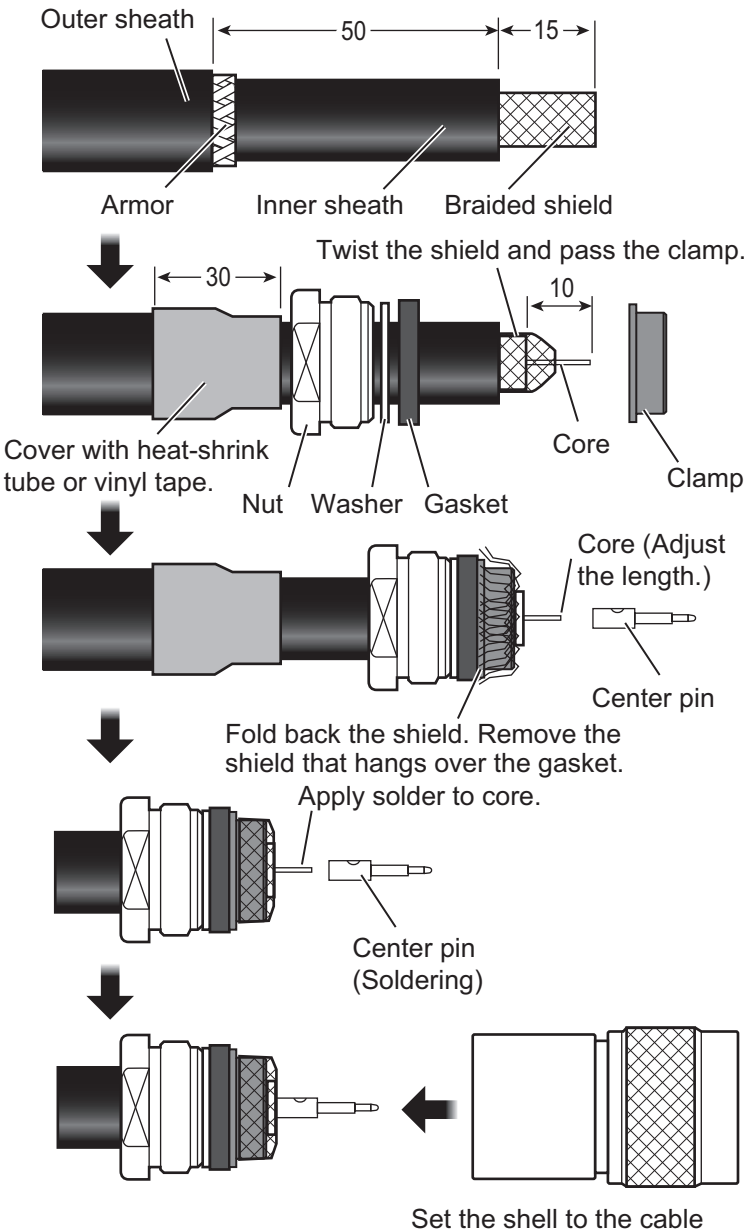

then turn the nut to tighten.

## 2.1.3 12D-SFA-LITE-CV (100 m)

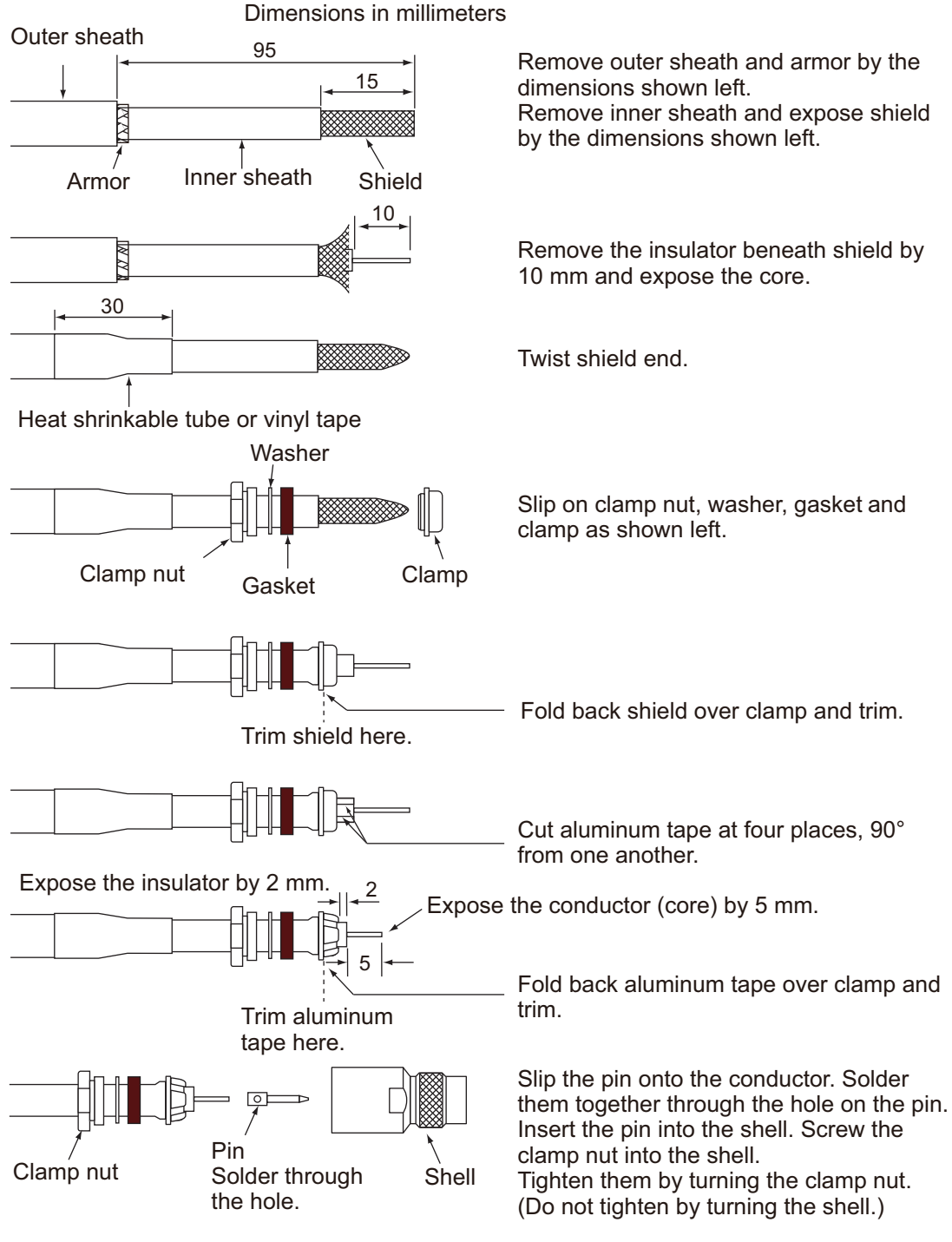

How to fabricate antenna cable 12D-SFA-CV

## 2.2 Distress Alert/Received Call Unit IC-305

Use the installation materials CP16-02201 to connect the IC-305. The optional CO-SPEVV-SB-C 0.2x5P cable or JIS cable (Japan Industrial Standard) TTYCS(LA)-4 or equivalent are available to connect with the junction box IC-305. Select the cable clamp attached according to the diameter of cable, and fix the armor of the cable with the clamp.

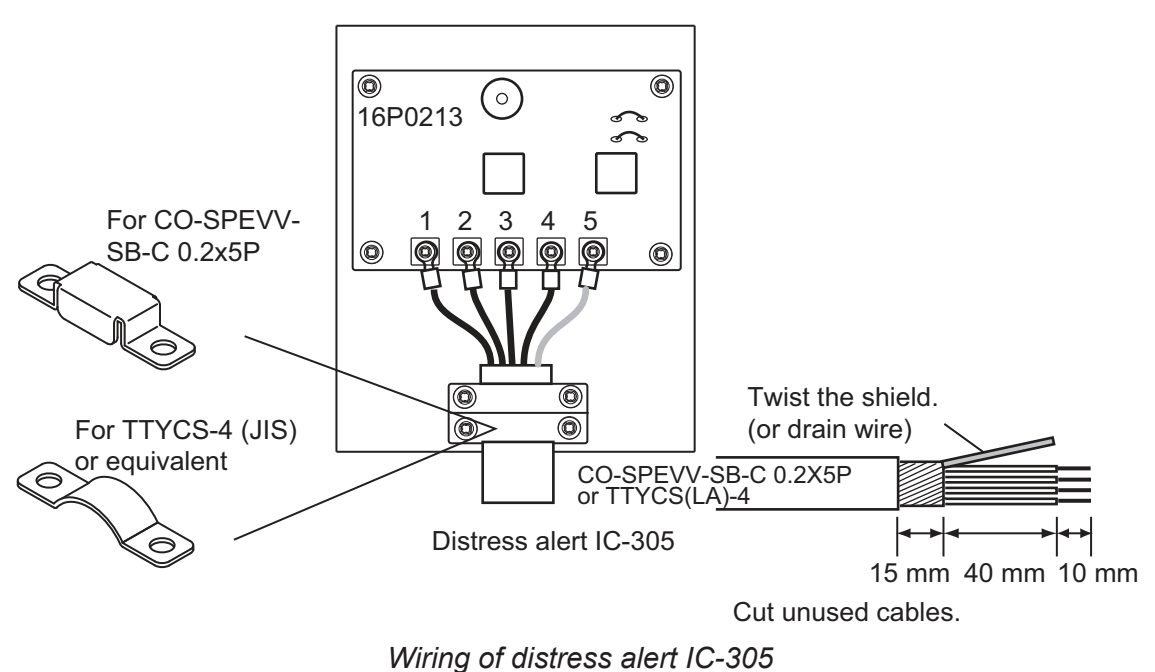

## 2.3 Alarm Unit IC-306

A maximum of three alarm units can be connected to the junction box IC-318, in parallel. To distinguish the incoming indictors, set jumper wires for the second alarm unit as shown below. For connection, refer to 2.2 Distress Alert/Received Call Unit IC-305."

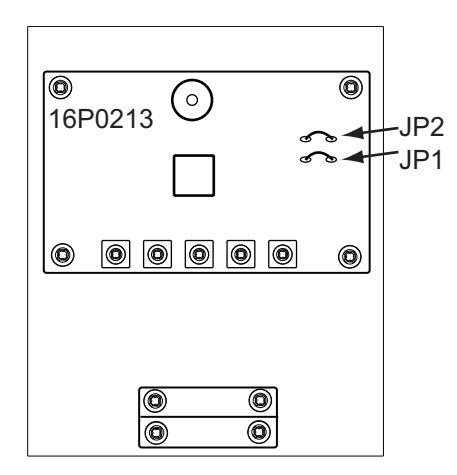

Alarm unit IC-306

|     | No.1 (default setting) | No.2 | No.3  |
|-----|------------------------|------|-------|
| JP1 | Open                   | Open | Short |
| JP2 | Short                  | Open | Open  |

## 2.4 Junction Box IC-318

Use the junction box IC-318 to connect the distress alert/received call unit IC-305 and other units (max. four units) to the terminal unit. Unfasten four screws to remove the units cover to connect cables.

For connection, use the optional 5 pair cable CO-SPEVV-SB-C 0.2x5P, JIS cable (Japan Industrial Standard) TTYCS(LA)-4 or equivalent.

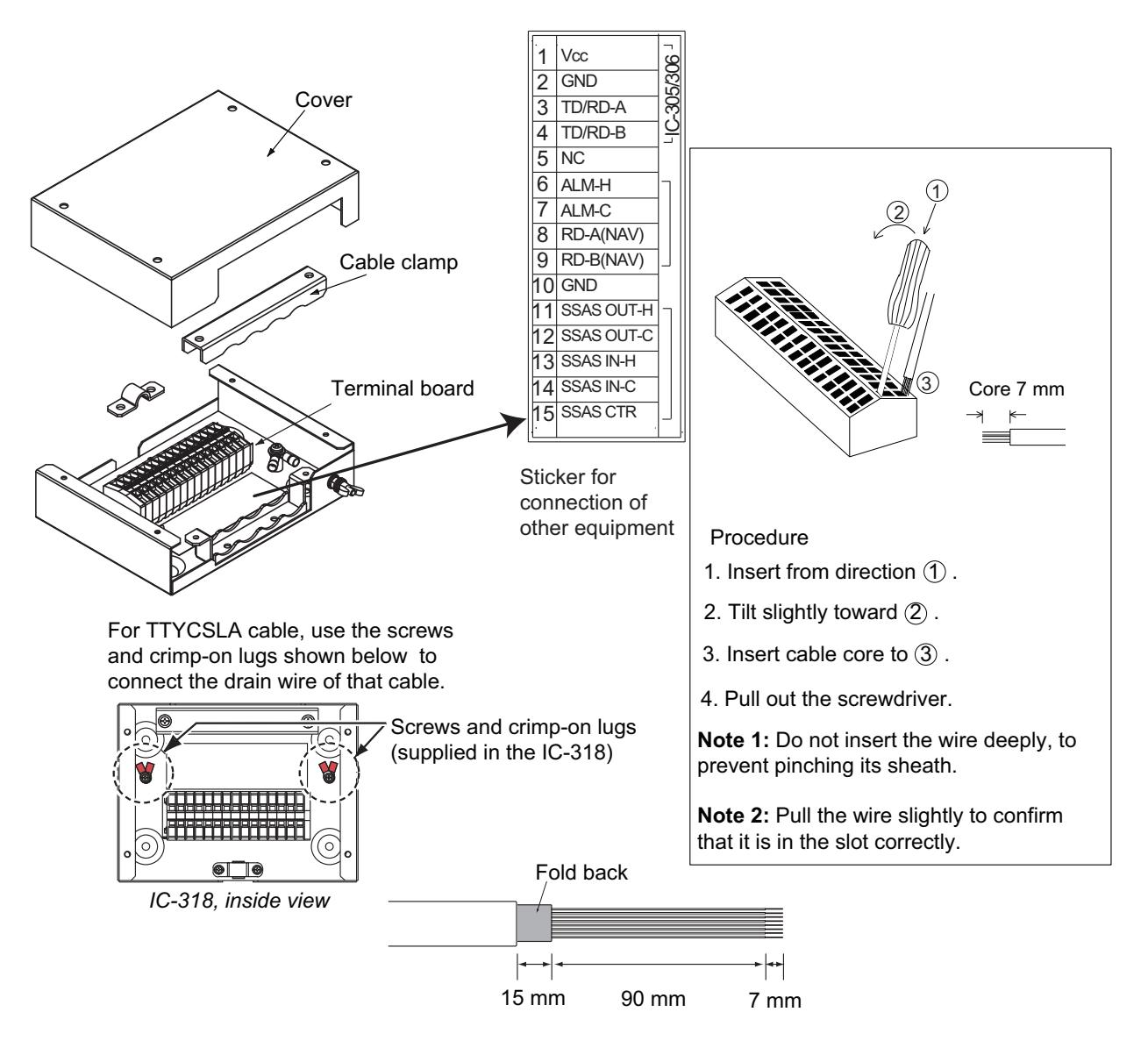

Junction Box IC-318

#### Input sentences

The following sentences can be input by a GPS navigator.

## Input sentences BWC, BWR, DBT, DTM, GGA, GLL, GNS, GSA, MTW, RMA, RMB, RMC, VDO, VDR, VTG, WPL, ZDA

# 3. INITIAL SETTINGS

This chapter shows you how to setup the equipment. Some procedures require entry of job no. and password. Ask your dealer.

## 3.1 How to Set the IMN (INMARSAT MOBILE NO.)

Set your IMN (Inmarsat Mobile No.) as shown below.

- 1. Turn the power on.
- 2. Press the function key [F8] to show the [Setup] menu.

| File  | Edit     | Transmit         | EGC | Reports | Logs | Options | Setup | Distress | StopAlarm |
|-------|----------|------------------|-----|---------|------|---------|-------|----------|-----------|
| Setup |          |                  |     |         |      |         |       |          |           |
| 1.    | System   | Setup            |     |         |      |         |       |          |           |
| 3.    | Termina  | al Setup         |     |         |      |         |       |          |           |
| 4.    | EGC Se   | tup<br>ode Setup |     |         |      |         |       |          |           |
| 6.    | E-Mail   | Setup            |     |         |      |         |       |          |           |
| 7.    | Director | ries             |     |         |      |         |       |          |           |
| 0.    | conngu   | iration          |     |         |      |         |       |          |           |
|       |          |                  |     |         |      |         |       |          |           |

3. Press **1** key to display the [System Setup] menu.

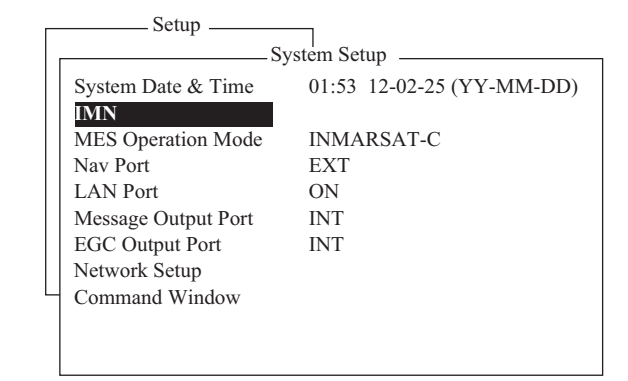

- 4. Confirm that [IMN] is selected, and then press the **Enter** key. An input box appears.
- 5. Key in your IMN.
- Press the Enter key. To clear the IMN, select [IMN], then press I, M, N while pressing the Alt key. Repeat step 4 to step 6 to input the correct IMN.
- 7. Press the **Esc** key.
- 8. Press the Enter key.
- 9. Press the Esc key.

## 3.2 How to Set External Equipment

The FELCOM 18 is set at the factory to accept the distress alert/received call unit IC-305, up to three alarm units IC-306 and the SSAS alert unit IC-307. If the configuration is different, change the setting to OFF as below.

- 1. Press the **F8** key to show the [Setup] menu.
- 2. Press the **1** key to show the [System Setup] menu.
- 3. Press the ↓ key to select [Command Window], and then press **Enter** key to show the [Command Window] screen.
- 4. Enter the [Enter JOB No.:], and then press the Enter key.
- 5. Enter the [PASSWORD:], and then press the **Enter** key. [Main Menu] is highlighted.
- 6. Press the 1 and Enter keys in order.

|                             | _System Setup               |
|-----------------------------|-----------------------------|
| System Date & Time          | e 01:53 02-02-25 (YY-MM-DD) |
| IMN                         | Command Window              |
| [Main Menu]                 |                             |
| 1. Remote Box Setu          | up                          |
| 2. External Alarm S         | Setup                       |
| <ol><li>AMS Setup</li></ol> |                             |
| 4. Management Pro           | ofile Setup                 |
| Enter JOB No.: 1            |                             |
| Remote Box Set              |                             |
| 1. SSAS                     | OFF                         |
| 2. IC-305                   | OFF                         |
| 3. IC-306 No.1              | OFF                         |
| 4. IC-306 No.2              | OFF                         |
| 5. IC-306 No.3              | OFF                         |
| E: Exit                     |                             |
|                             |                             |

Command Window screen

 Press the number key for unit not connected. For example, press the 1 and Enter keys when the SSAS alert unit IC-307 is not connected.

| [ SSAS]                   |  |
|---------------------------|--|
| 1. OFF                    |  |
| 2. IC-307 (Standard SSAS) |  |
| 3. IC-307 (Russian SSAS)  |  |
| 4. SSAS(Momentary SW)     |  |
| E: Exit                   |  |

Setting window for IC-307

- If the unit is not connected, press the 1 key, and the Enter key. To return to the [Remote Box Setup] menu, press the E key (not any numeric key).
- 9. Repeat step 7 to step 8 for other units not connected.
- 10. Press the **Esc** key several times to close the menu.

## 3.3 How to Set the Alarm Contact

- 1. Press the **F8** and **1** keys to show the [System Setup] menu.
- 2. Press  $\downarrow$  to select [Command Window], and then press the **Enter** key.
- 3. Enter the [Enter JOB No.:], then press the Enter key.
- 4. Enter the [PASSWORD:], and then press the **Enter** key. [Main Menu] is highlighted.
- 5. Press the **2** key, and the **Enter** key.

| 1. Distress Messag | e : ON | - |  |
|--------------------|--------|---|--|
| 2. Distress EGC    | : ON   |   |  |
| 3. Urgent EGC      | : ON   |   |  |
| 4. Unit Fault      | : OFF  |   |  |
| E: Exit            |        |   |  |

6. Press a numeric key (1 to 4), then press the **Enter** key. To detect the error on a unit, press **4** and **Enter** in order.

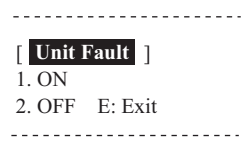

- Press the 1, and Enter keys. To return to the [External Alarm Setup] menu, press the E key.
- 8. Repeat steps 6 and 7 to set other alarm contacts.
- 9. Press the **Esc** key several times to close the menu.

## **3.4** How to Set up the AMS/BAM

Do the following to connect the AMS (Alert Management System).

- 1. Press the F8 and 1 keys to show the [System Setup] menu.
- 2. Press  $\downarrow$  to select [Command Window], and then press the **Enter** key.
- 3. Enter the [Enter JOB No.:], then press the Enter key.
- 4. Enter the [PASSWORD:], then press the Enter key.

#### 3. INITIAL SETTINGS

 Press the 3 key, and the Enter key. The [AMS Setup Menu] appears on the [Command Window].

| Command Window              |
|-----------------------------|
| [ Main Menu ]               |
| 1. Remote Box Setup         |
| 2. External Alarm Setup     |
| 3. AMS Setup                |
| 4. Management Profile Setup |
| Enter JOB No.: 3            |
|                             |
| AMS Setup Menu              |
| 1. Mode Setup               |
| 2. MY SFI Setup             |
| 3. Transmission Group Setup |
| 4. Cluster Setup            |
| 5. Error Log                |
| E: Exit                     |
| Enter JOB No.:              |
|                             |

 Press appropriate numeric key (1 to 4), then press the Enter key. To return to the [AMS Setup Menu], press the E key at the setting window.

#### 1 key: [Mode Setup]

Set the alert mode. [Legacy]: Select when no AMS/BAM is connected. [AlertIF1]: Select when AMS is connected. [AlertIF2]: Select when BAM is connected.

For [AlertIF1], the option window shown to the right is displayed. To return to the [AMS Setup Menu] from this window, press the **E** key twice.

[Distress Alarm Stop Enable]: The AMS can stop the alarm sound when the Distress Priority message is received.

Command Window — [ Mode Setup ] 1. Legacy ON 2. AlertIF1 3. AlertIF2 E: Exit Enter AMS Mode No.: Command Window —

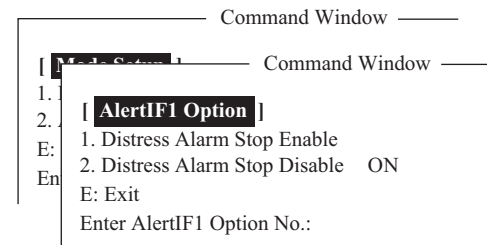

[Distress Alarm Stop Disable]: The AMS can not stop the alarm sound when a Distress Priority message is received.

For [AlertIF2], select the connected Distress Alert Unit. If there is no unit connected, select [3].

#### 2 key: [MY SFI Setup]

Set this FELCOM's SFI number, which is the four-digit number that follows "CS". (The setting range is 0001 to 9998.)

**Note:** Be sure to use an SFI not used by other devices in the shipboard network.

#### AlertIF2 Option

Select the connected distress alert unit.

- 1. IC-305 ON
- 2. IC-350
- 3. None E: Exit
- Enter AlertIF2 Option No. :

#### Command Window –

#### [ MY SFI Setup ] SFI CS0001

Set SFI not used for other equipment. 0001 to 9998: SFI No. E: Exit Enter SFI No.:

#### 3 key: [Transmission Group Setup]

Set the transmission group of this equipment according to the transmission group of connected AMS/BAM equipment.

| Command Window ——        | Transmission Group | Multicast Address              | Destination Port  |
|--------------------------|--------------------|--------------------------------|-------------------|
| Transmission Group Setup | MISC               | 239.192.0.1                    | 60001             |
| 1. MISC ON               | TGTD               | 239.192.0.2                    | 60002             |
| 2. TGTD                  | SATD               | 239.192.0.3                    | 60003             |
| 4. NAVD                  | NAVD               | 239.192.0.4                    | 60004             |
| 5. VDRD                  | VDRD               | 239.192.0.5                    | 60005             |
| 6. RCOM<br>7 TIME        | RCOM               | 239.192.0.6                    | 60006             |
| 8. PROP                  | TIME               | 239.192.0.7                    | 60007             |
| 9. USR                   | PROP               | 239.192.0.8                    | 60008             |
| B. NONUSE<br>E: Exit     | USR1 to USR8       | 239.192.0.9 to<br>239.192.0.16 | 60009 to<br>60016 |
| Enter Group No:          | BAM1, BAM2         | 239.192.0.17,<br>239.192.0.18  | 60017,<br>60018   |
|                          | CAM1, CAM2         | 239.192.0.19,<br>239.192.0.20  | 60019,<br>60020   |

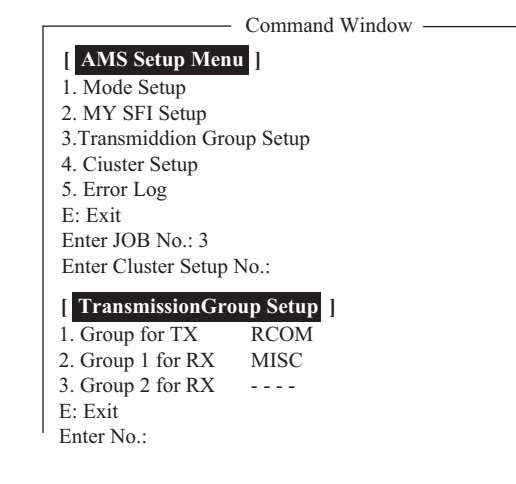

[Group for TX]: Transmission group for sending sentences. [Group for RX], [Group2 for RX]: Transmission group for receiving sentence.

#### 4 key: Cluster Setup

Set the cluster for this equipment. These settings are applied only when AlertIF2 settings are applied (connected to BAM).

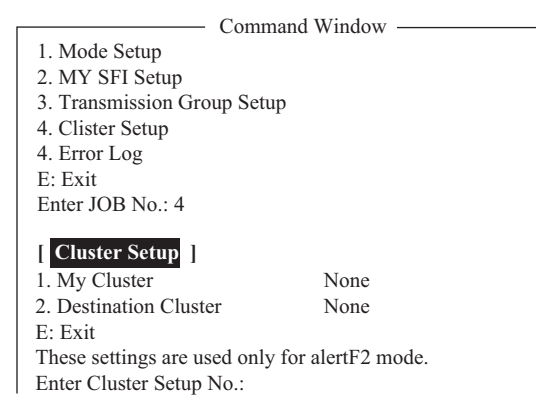

#### 3. INITIAL SETTINGS

[My Cluster Setup] window appears after selecting [1. My Cluster] on the menu. Set the destination cluster. Default setting is [None] which does not use the cluster. Change this item to use the cluster. Set the cluster according to the cluster setting of the BAM system.

| Command Window                                                                     |                           |  |  |  |
|------------------------------------------------------------------------------------|---------------------------|--|--|--|
| [ Cluster Setup ]                                                                  |                           |  |  |  |
| 1. My Cluster                                                                      | None                      |  |  |  |
| 2. Destination Cluste                                                              | r None                    |  |  |  |
| E: Exit                                                                            |                           |  |  |  |
| These settings are use                                                             | ed only for alertF2 mode. |  |  |  |
| Enter Cluster Setup N                                                              | No.:                      |  |  |  |
| [ My Cluster Setup<br>1. Nav<br>2. Com<br>3. None<br>E: Exit<br>Enter Cluster No.: | )<br>ON                   |  |  |  |

[Destination Cluster Setup] window appears after selecting [2. Destination Cluster] on the menu. Set the destination cluster according to the cluster setting of the BAM system.

| Command Window -<br>Enter Cluster Setup No.: 2 |  |
|------------------------------------------------|--|
| Destination Ciuster Setup                      |  |
| 1. Nav                                         |  |
| 2. Com                                         |  |
| 3. Aut                                         |  |
| 4. Cgo                                         |  |
| 5. Htl                                         |  |
| 6. ICT                                         |  |
| 7. SSe                                         |  |
| 8. Pos                                         |  |
| 9. User Setting ON                             |  |
| E: Exit                                        |  |
| Enter Cluster No.:                             |  |

#### 5 key: [Error Log]

The [Error Log] compiles AMS related errors. To delete an error log entry, select the log then press the **1**, **Enter** key.

| Command Window —           |              |              |  |  |  |
|----------------------------|--------------|--------------|--|--|--|
| Error Log                  |              |              |  |  |  |
| Datagram header error      | xxxxxxxxxx*  |              |  |  |  |
| TAG block formatting error | XXXXXXXXXX   |              |  |  |  |
| TAG checksum error         | XXXXXXXXXX   |              |  |  |  |
| TAG syntax error           | XXXXXXXXXX   |              |  |  |  |
| TAG framing error          | XXXXXXXXXX   |              |  |  |  |
| Sentence syntax error      | XXXXXXXXXX   |              |  |  |  |
| UDP checksum error         | XXXXXXXXXX   |              |  |  |  |
| Total                      | 4294967295   | LIMIT MAX    |  |  |  |
| 1. Log Clear               |              |              |  |  |  |
| E: Exit                    |              |              |  |  |  |
| Enter JOB No.:             |              |              |  |  |  |
| *: xxx                     | xxxxxx: Erro | or log count |  |  |  |

The error log holds 4294967296 entries. When that count is reached, the message "LIMIT MAX" appears.

7. Press the **Esc** key several times to close the menu.

## 3.5 How to Select Position-fixing Equipment

Select the position-fixing equipment that is to feed navigation data to the FELCOM.

- 1. Press the F8 and 1 keys to show the [System Setup] menu.
- 2. Select [NAV Port] then press the Enter key.
- Select the navigator to use, then press the Enter key.
   OFF: Manually input the position of own ship. Alarm is outputted when the position data is not updated every four hours.
   Auto: INT or EXT is automatically selected. For SSAS Russia and LRIT Russia, the setting of [NAV Port] is fixed at Auto and GLONASS is prioritized.
   INT: Use the navigator that is built into the terminal unit.
   EXT: Use an external navigator.
- 4. Press the **Esc** key several times to close the menu. The [Update] window appears.
- 5. Select [Yes] then press the Enter key.

## 3.6 How to Set up for 2nd DTE

For a 2nd DTE, do the procedure shown below.

1. Press the **F8** and **3** keys to show the [Terminal Setup] menu.

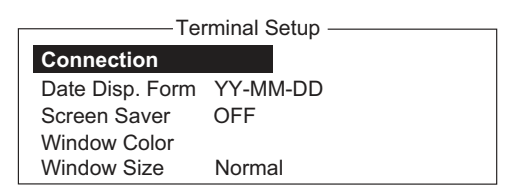

Terminal Setup menu (for 2nd DTE)

2. [Connection] shows the name of the terminals available for connection to the LAN interface. Press the **Enter** key to show the [Connect List].

|     | Connect List |           |                  |                  |  |  |
|-----|--------------|-----------|------------------|------------------|--|--|
| No. | Name         | IMN       | IP Address       | Software Version |  |  |
| *01 | F18_123456   | 123432588 | 172.31.16.100/24 | 1650247-01       |  |  |
| 02  | F18_133234   | 456789210 | 192.168.16.11/24 | 1650247-01       |  |  |
| 03  |              |           |                  |                  |  |  |
| 04  |              |           |                  |                  |  |  |
| 05  |              |           |                  |                  |  |  |
| 06  |              |           |                  |                  |  |  |
| 07  |              |           |                  |                  |  |  |
| 08  |              |           |                  |                  |  |  |
| 09  |              |           |                  |                  |  |  |
| 10  |              |           |                  |                  |  |  |
|     |              |           |                  | I                |  |  |

The No., Name, IMN, IP address and software version of each terminal are shown. The asterisk marks the terminal currently selected for communication.

3. To connect to a different terminal, select it then press the **Enter** key. The [Connect] window appears and [Yes] is selected. Press the **Enter** key to connect the terminal.

## 3.7 How to Set the Russian Language

Do the following to create a message in Russian.

- 1. Press the **F8** and **1** keys to show the [System Setup] menu.
- 2. Press  $\downarrow$  to select [Command Window], and then press the **Enter** key.
- 3. Type "RUSSIAN ON" in the [Enter JOB No.:], then press the **Enter** key. The language is switched to Russian and the message "Russian supported." appears at the bottom of the standby display.

```
To restore the previously used language, type "RUSSIAN OFF" in the [Enter JOB No.:], then press the Enter key. "Russian supported." disappears from the screen.
```

|                 |                  | IMN :                |                  |
|-----------------|------------------|----------------------|------------------|
| Date            | 11-Nov-11        | BBER                 | 000              |
| Time            | 00:25(UTC)       | C/N                  | NG (0dB)         |
|                 |                  | Send Level           | OK ( 0)          |
| Position        | LAT              | R× AGC Level         | OK ( 40)         |
|                 | LON              | REF Offset Freq      | NG ( 292Hz)      |
| Waypoint        | LAT              | Synthe Local         | OK               |
|                 | LON              | TCXO Control         | 2315             |
| Course          | DEG              |                      |                  |
| Speed           | kn               |                      |                  |
| Current NCS     | 144(AOR.E)LOGOUT | Antenna Power Supply | OK ( 8.2V)       |
| Current Channel | UNSYNC           |                      |                  |
| Current TDM     | UNSYNC (144)     | Water Temperature    | DEG              |
| MES Status      | Idle             | Water Current        |                  |
| GPS Status      | ACQ              | Direction            | DEG              |
|                 |                  | Speed                | kn               |
| DCE Memory      | 32818 Bytes free | Depth                |                  |
|                 |                  |                      |                  |
|                 |                  |                      |                  |
|                 |                  |                      |                  |
|                 |                  |                      |                  |
|                 |                  | Russ                 | sian supported 🤅 |
|                 |                  |                      |                  |

- 4. Press and hold down the left Shift key while pressing the left Alt key. The language for the keyboard is switched from English to Russian. The Scroll Lock lamp lights when Russian is selected. To switch the language from Russian to English, press and hold down the left Shift key while pressing the left Alt key. Note: With a 2nd DTE, Russian can be input from the keyboard of your PC. See your PC's owner's manual for how to switch languages.
- 5. Put the key template for Russian (OP05-135) on the keyboard of your PC.

## 3.8 How to Use the Paper Save Function

The Paper Save function allows you to choose whether to print the "Successful Data Report Sending" confirmation after a data report is sent.

- 1. Press the **F8** and **1** keys to show the [System Setup] menu.
- 2. Press  $\downarrow$  to select [Command Window], and then press the **Enter** key.
- 3. At the [Enter JOB No.:] prompt, type "Paper Save", then press the **Enter** key. A message is displayed showing the status of the Paper Save function (ON or OFF).
- 4. To change the setting, type "Paper Save ON" (No report is printed) or "Paper Save OFF" (Report is printed), as appropriate, then press the **Enter** key.

## **3.9 How to Output EGC Messages**

The FELCOM can output EGC messages to a navigation device (via the FELCOM's LAN port) that can receive EGC messages.

The output messages, in IEC 61162 format, are SM1, SM2, SM3, SM4, and SMB.

- 1. Press the **F8** and **1** keys to open the [System Setup] menu.
- 2. Select [EGC Output Port] then press the Enter key.
- Select [LAN] or [INT+LAN] as appropriate, then press the Enter key.
   [INT]: Output EGC messages to the main terminal.
   [LAN]: Output EGC messages to the sub terminal or other navigation device connected to the LAN Port on the main terminal.

**Note:** When [LAN] is selected, the main terminal does not print and display EGC messages with priority other than urgent or distress.

[INT+LAN]: Output EGC messages to the main terminal, sub terminal and other navigation device.

#### 3. INITIAL SETTINGS

This page is intentionally left blank.

# 4. HOW TO INSTALL OPTIONAL EQUIPMENT

## 4.1 GPS Board OP16-62

This chapter provides the procedure for the installation of the GPS board (in the terminal unit), which provides GPS position information.

Name: GPS board Type: OP16-62 Code No.: 001-180-100

| Name            | Туре                 | Code No.       | Qty |
|-----------------|----------------------|----------------|-----|
| Binding Screw   | M3x6                 | 000-163-479-10 | 3   |
| GPS Board       | 16P0246              | 004-656-550    | 1   |
| Connector Assy. | 51065-0700-PHR7-L110 | 000-176-305-10 | 1   |

Note: Use anti-static gloves to handle board.

1. Unfasten 18 screws, six spacers and three nuts to remove the terminal unit cover.

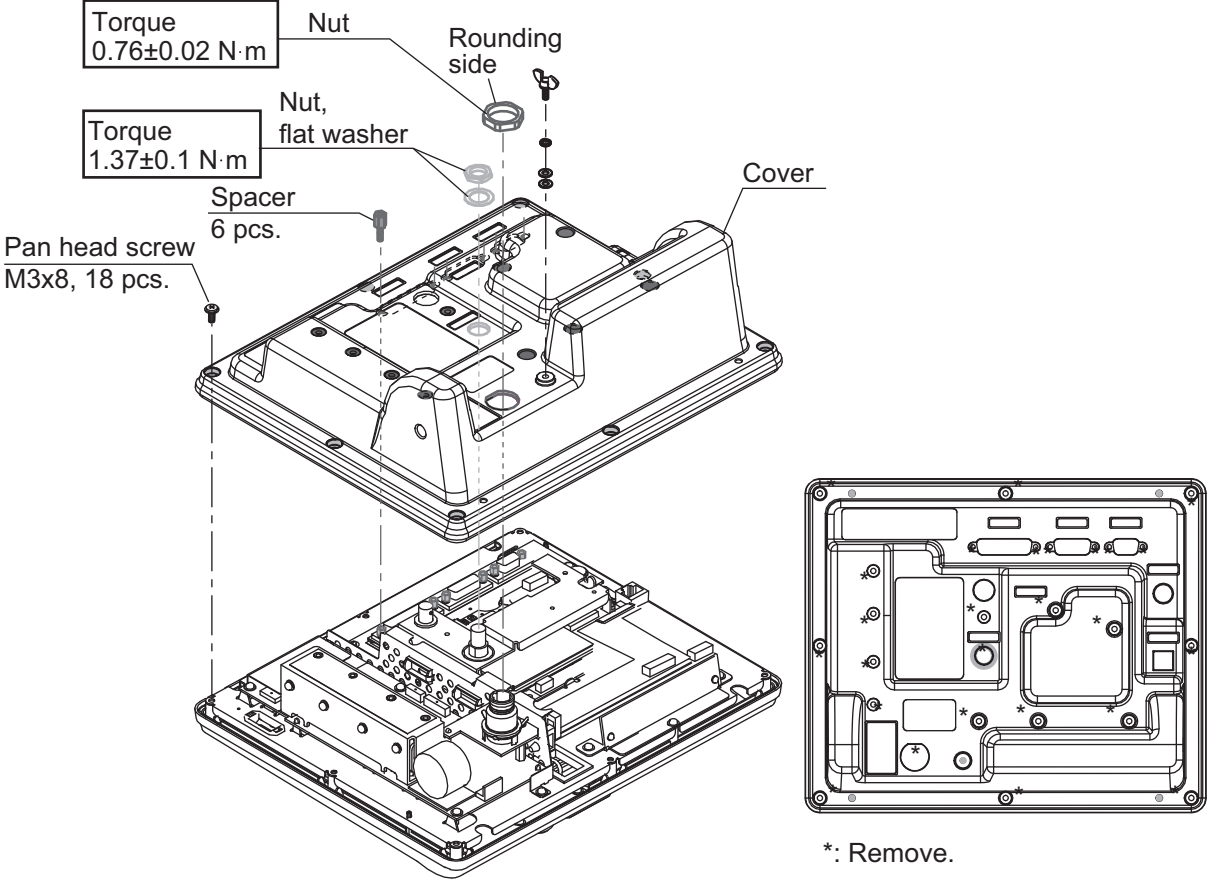

2. Fasten three binding screws (M3x6, supplied with the kit) to attach the GPS Board to the RF cover.

#### 4. HOW TO INSTALL OPTIONAL EQUIPMENT

3. Attach the 51065-0700-PHR7-L110 connector assy. between J13 on the TER-MCPU Board and J1 on the GPS board.

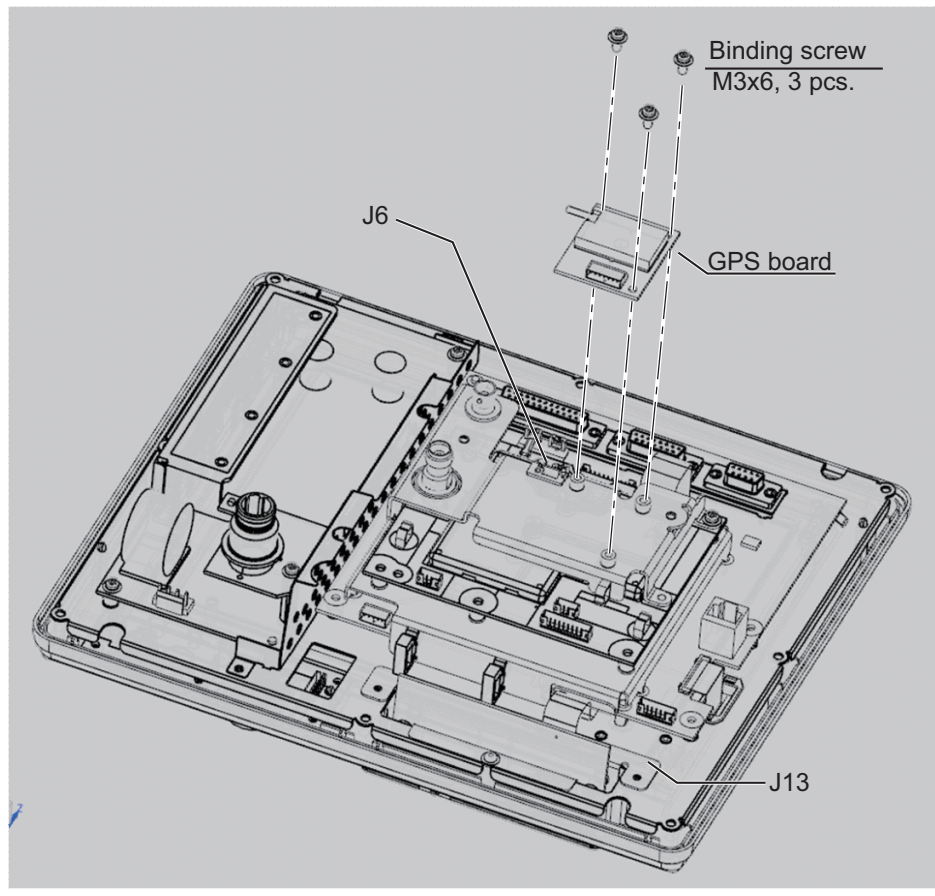

- 4. Attach the cable from the GPS board to J6 on the RF COMMCPU Board. Use the clamp next to the connector to fix the cable.
- 5. Reassemble the terminal unit.

## 4.2 IPX2 Kit OP16-58/OP16-59

The optional kits OP16-58 and OP16-59 are used to protect the connectors on the terminal unit from water splash. Note that these optional kits should be used as a pair.

## 4.2.1 **OP16-58 (cables)**

Connect the waterproofed D-sub cables to the rear of the terminal unit, instead of the standard supply cable. For the connection at the IC-318, see section 4.3.

| Name        | Туре      | Code No.       | Qty |
|-------------|-----------|----------------|-----|
| Cable Assy. | H230817-1 | 001-176-552-10 | 1   |
|             | H230817-2 | 000-176-553-10 | 1   |
|             | XM-FD-361 | 000-176-551-10 | 1   |

OP16-58 (Code No.: 001-180-070)

## 4.2.2 **OP16-59** (for connector ports)

| Name            | Туре          | Code No.       | Qty |
|-----------------|---------------|----------------|-----|
| Sponge for Dsub | 16-023-3531   | 100-369-600-10 | 1   |
| Cover for BNC   | 16-023-3534   | 100-369-630-10 | 1   |
| Cover for USB   | 16-023-3535   | 100-369-641-10 | 1   |
| USB Support     | 16-023-3536   | 100-369-650-10 | 1   |
| Sponge for BNCR | 16-023-3541   | 100-369-690-10 | 1   |
| Dummy Plate 9P  | 16-023-3542   | 100-368-190-10 | 1   |
| Dummy Plate 15P | 16-023-3543   | 100-369-700-10 | 1   |
| Dummy Plate 25P | 16-023-3544   | 100-369-710-10 | 1   |
| Binding Screw   | #4-40UNCX3/16 | 000-176-619-10 | 6   |

#### <u>OP16-59 (001-180-080)</u>

USB port

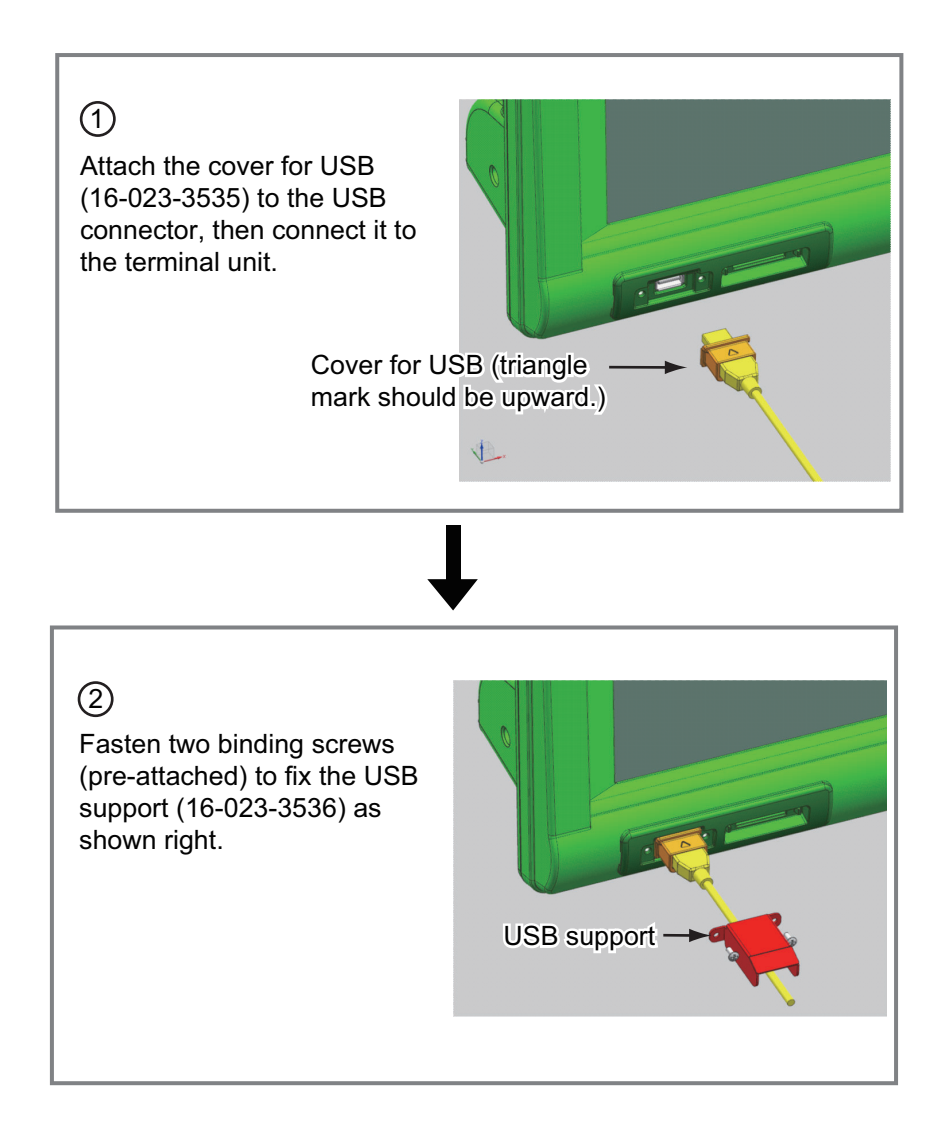

#### D-sub ports

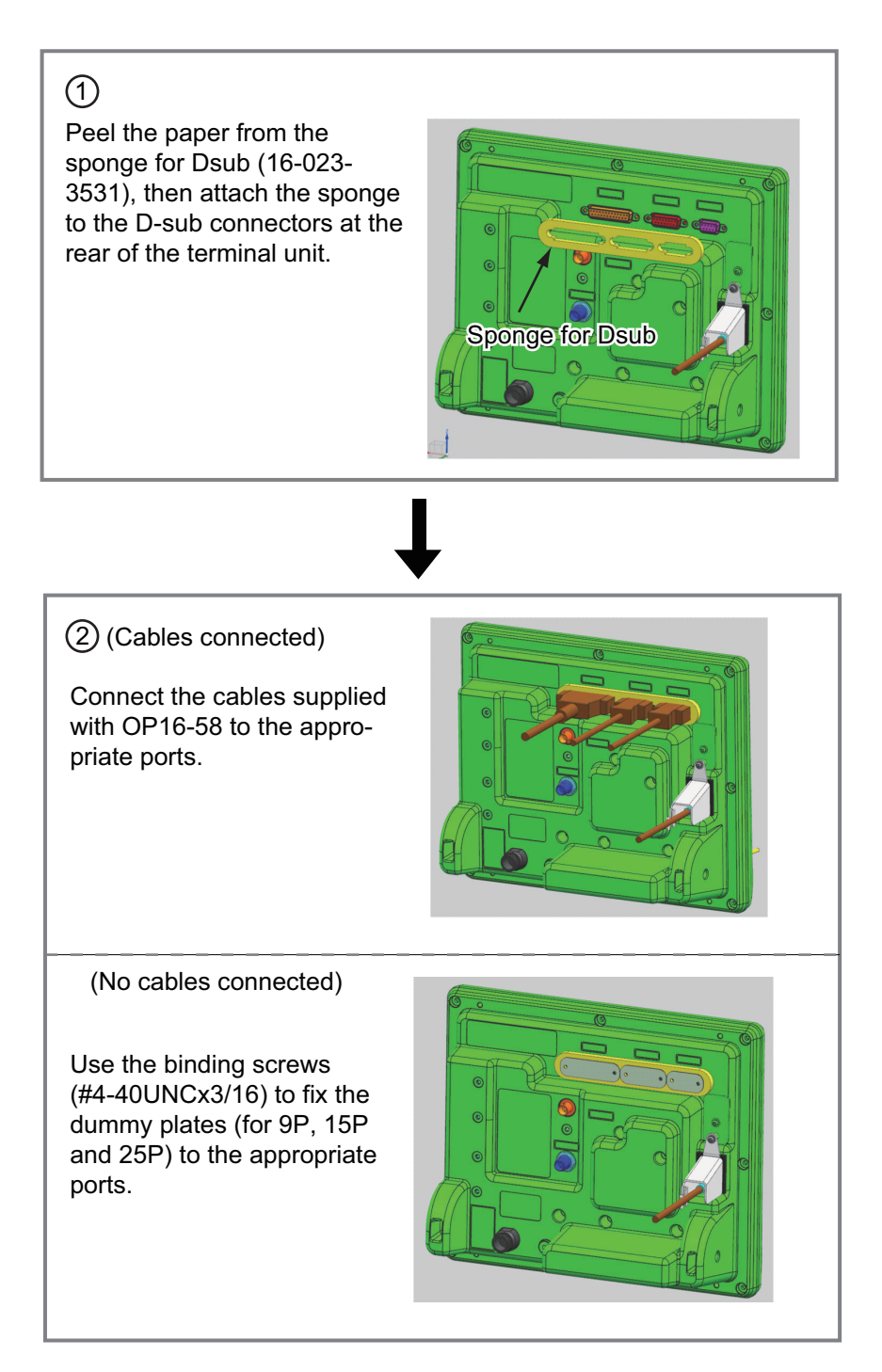

#### DGPS port

(Coaxial cable connected)

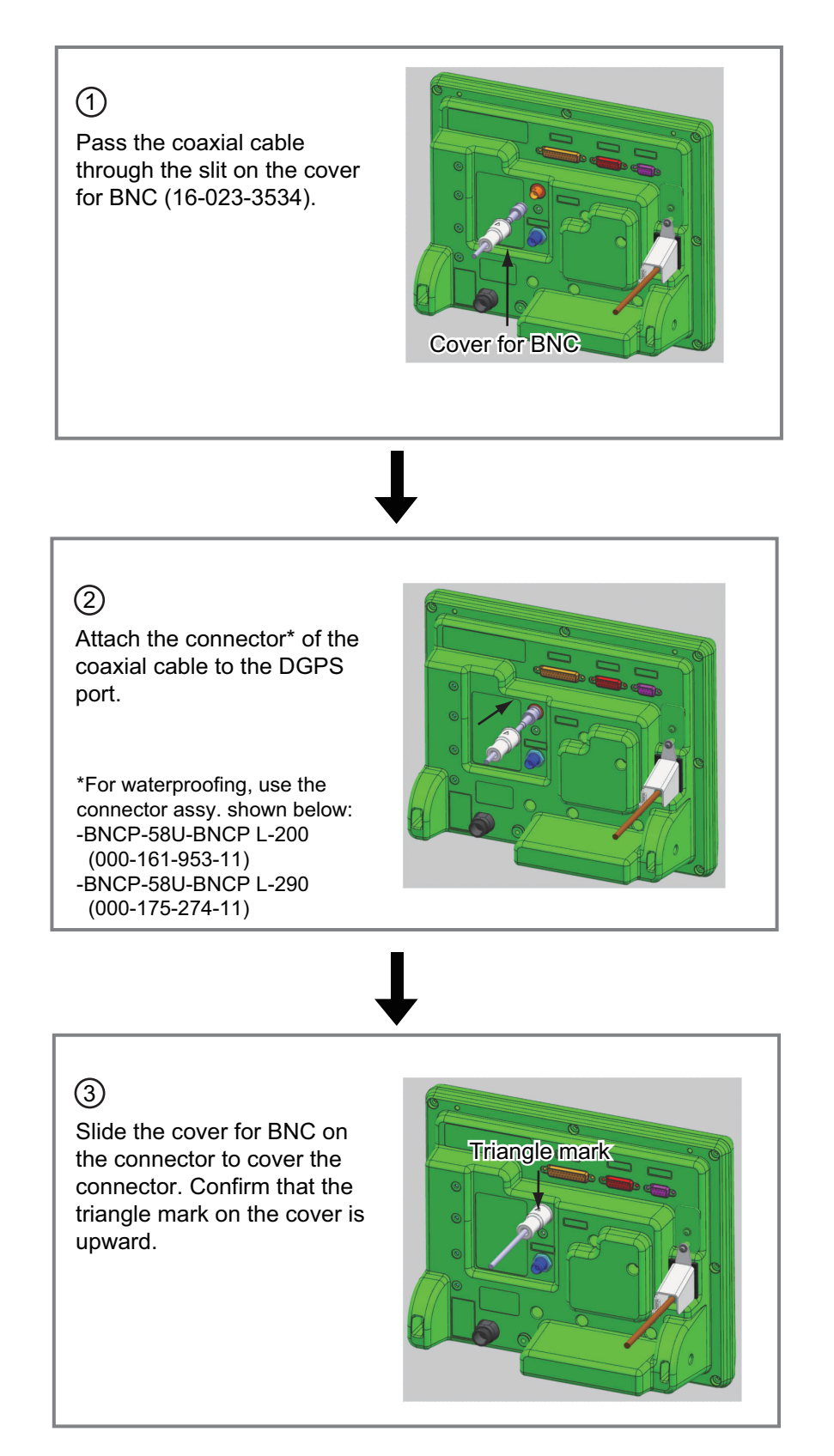

(Coaxial cable not connected)

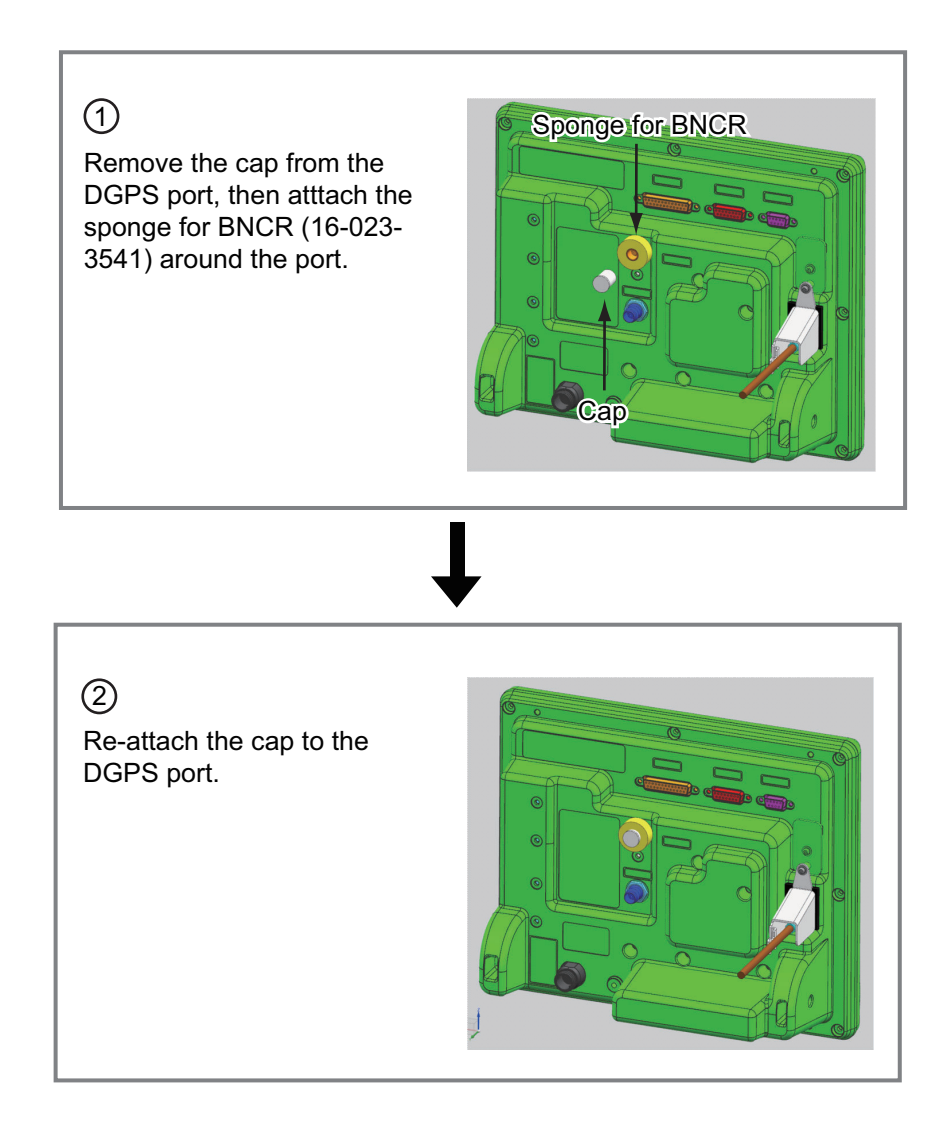

## 4.3 Waterproofing Kit OP16-60/OP16-67/OP16-68

You can use the optional waterproof kits to keep water splash out of the unit. Note that each kit is specifically designed for each unit.

#### OP16-60 (for IC-318)

The IC-318 should be installed on a desktop. To ensure the waterproof rating is maintained, use the optional waterproofing kit OP16-60. If a floor installation is required, make sure the area is not subject to water splash, rain or other water ingress.

| Name         | Туре        | Code No.       | Qty |
|--------------|-------------|----------------|-----|
| Cover gasket | 16-023-5502 | 100-373-530-10 | 1   |
| Grommet      | 16-023-5503 | 100-373-541-10 | 1   |

| OP16-60 (Code No.: 001-180 | -090) |
|----------------------------|-------|
|----------------------------|-------|

When the OP16-58 (described in paragraph 4.2.1) is used, replace the cable from the IC-318 with the XM-FD-361 as shown below.

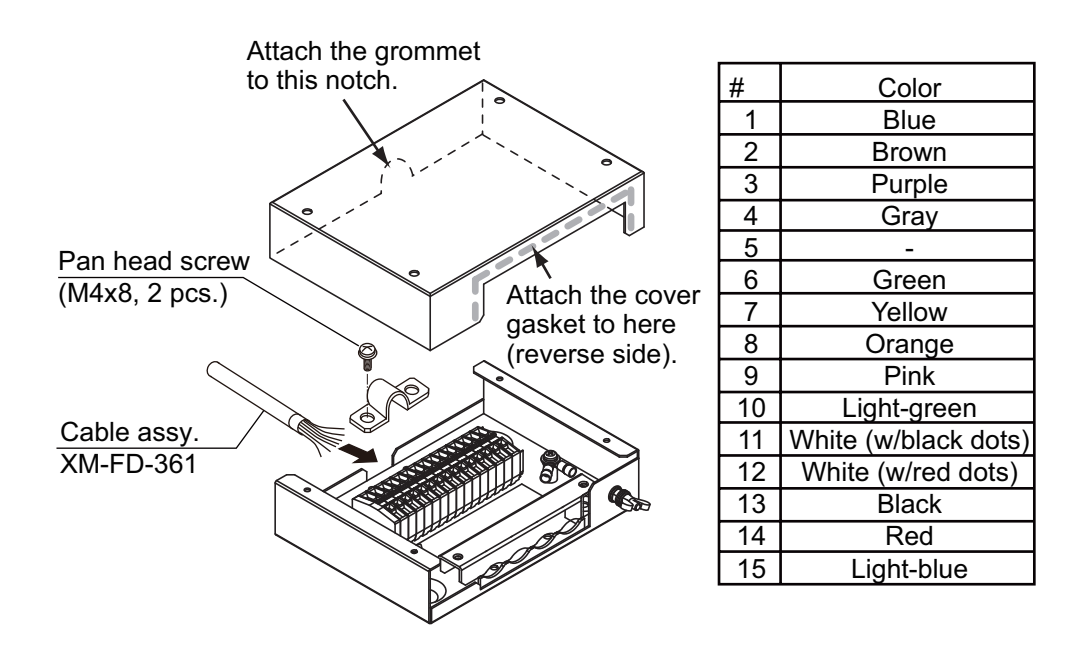

### OP16-67 (for IC-305), OP16-68 (for IC-307)

**Note:** To maintain the waterproofing, these units must be installed on a bulkhead or wall, with the cable entry facing downwards. Further, the optional kits do not provide waterproofing if the unit is installed with the cable entry facing upwards.

OP16-67 (Code No.: 001-189-380)

| Name        | Туре        | Code No.       | Qty |
|-------------|-------------|----------------|-----|
| Fixing Tape | 24-009-1225 | 100-366-200-10 | 2   |

OP16-68 (Code No.: 001-189-400)

| Name                | Туре        | Code No.       | Qty |
|---------------------|-------------|----------------|-----|
| Waterproofing Cover | 16-023-5501 | 100-374-950-10 | 1   |
| Fixing Tape         | 24-009-1225 | 100-366-200-10 | 2   |

- 1. Unfasten four screws to remove cover of IC-305/IC-307.
- 2. Attach supplied fixing tape to the underside of the cover as shown in the illustration below.

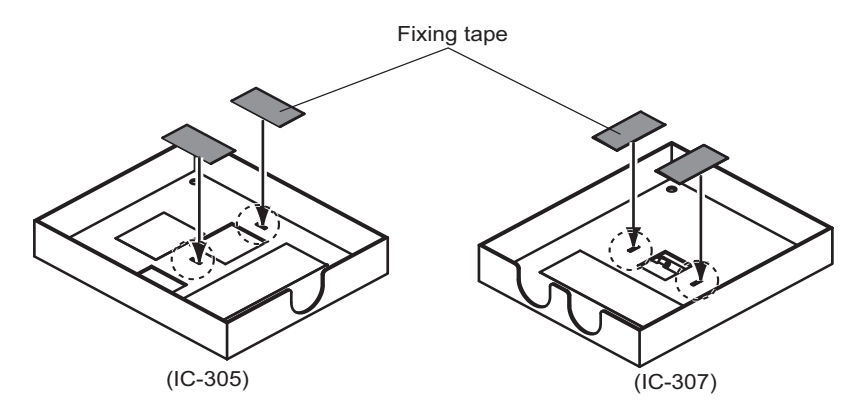

- 3. Attach the cover.
- 4. For IC-307, remove the seal from the waterproofing cover and attach the cover as shown in the illustration below.

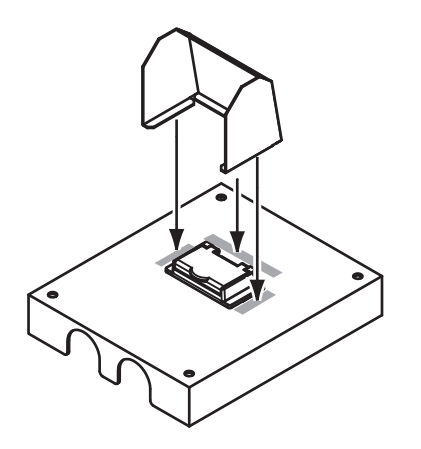

# 5. HOW TO CHANGE POWER SUP-PLY SPECIFICATIONS

The AC-DC power supply PR-240 is shipped ready for connection to a 200-230 VAC ship's mains. If the ship' mains is 100 VAC, change the tap connection and terminal board connection as below. Attach a label supplied as accessories to the front panel according to the ship's mains.

| Ship's mains   | Tap connection | Terminal board | Label                                  |
|----------------|----------------|----------------|----------------------------------------|
| 200 to 230 VAC | SEL 230 V      | Below (a)      | 200-230 VAC, 2.2-1.7 A,<br>1φ 50/60 Hz |
| 100 to 115 VAC | SEL 115 V      | Below (b)      | 100-115 VAC, 3.2-2.6 A,<br>1∲ 50/60 Hz |

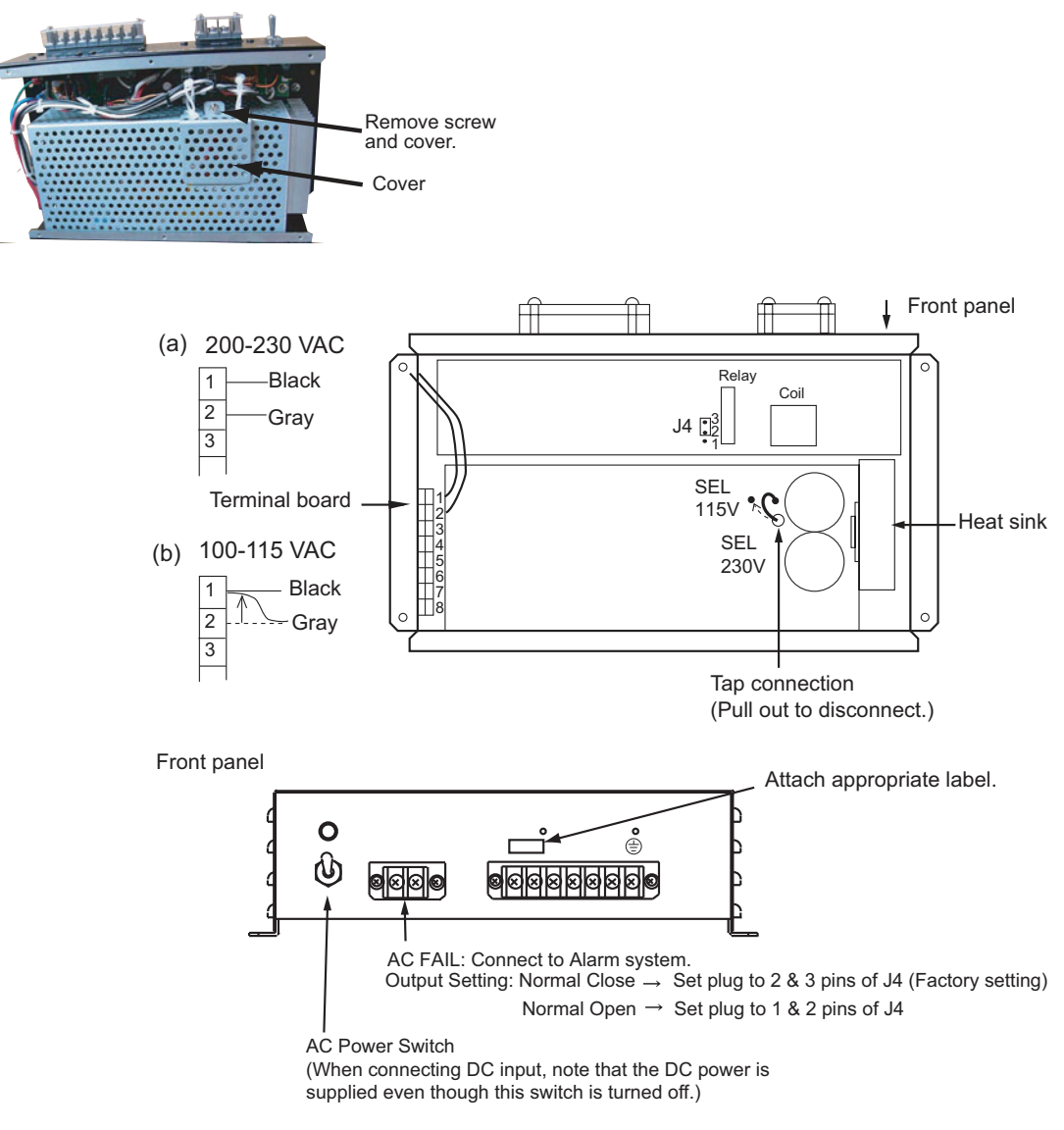

Note: The DC output load must be less than 8 A.

## 5. HOW TO CHANGE POWER SUPPLY SPECIFICATIONS

This page is intentionally left blank.

# **APPENDIX 1 JIS CABLE GUIDE**

Cables listed in the manual are usually shown as Japanese Industrial Standard (JIS). Use the following guide to locate an equivalent cable locally.

JIS cable names may have up to 6 alphabetical characters, followed by a dash and a numerical value (example: DPYC-2.5).

For core types D and T, the numerical designation indicates the *cross-sectional Area (mm<sup>2</sup>)* of the core wire(s) in the cable.

For core types M and TT, the numerical designation indicates the number of core wires in the cable.

2. Insulation Type

**P:** Ethylene Propylene

Rubber

#### 1. Core Type

- D: Double core power line
- T: Triple core power line
- M: Multi core
- TT: Twisted pair communications (1Q=quad cable)

## 4. Armor Type

C: Steel

5. Sheath Type Y: Anticorrosive vinyl sheath

3. Sheath Type

Y: PVC (Vinyl)

## 6. Shielding Type

- S: All cores in one sheath
- -S: Indivisually sheathed cores
- SLA: All cores in one shield, plastic tape w/aluminum tape -SLA: Individually shielded cores,
- plastic tape w/aluminum tape

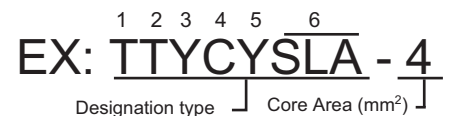

1 2 3 4 MPYC - 4 Designation type # of cores

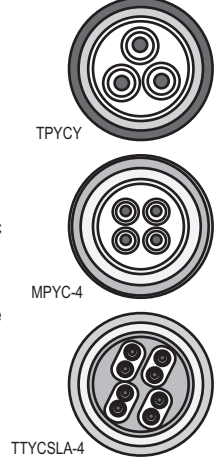

DPYC

| The following reference table lists | aives the measurements of IIC | apples commonly | used with Europe | araduata |
|-------------------------------------|-------------------------------|-----------------|------------------|----------|
|                                     | gives the measurements of JIS | capies commonly | used with Furtho | producis |
|                                     |                               |                 |                  |          |

| Core      |                     | Cable    |          | Co         | Cable               |          |          |
|-----------|---------------------|----------|----------|------------|---------------------|----------|----------|
| Туре      | Area                | Diameter | Diameter | Туре       | Area                | Diameter | Diameter |
| DPYC-1.5  | 1.5mm <sup>2</sup>  | 1.56mm   | 11.7mm   | TTYCS-1    | 0.75mm <sup>2</sup> | 1.11mm   | 10.1mm   |
| DPYC-2.5  | 2.5mm <sup>2</sup>  | 2.01mm   | 12.8mm   | TTYCS-1T   | 0.75mm <sup>2</sup> | 1.11mm   | 10.6mm   |
| DPYC-4    | 4.0mm <sup>2</sup>  | 2.55mm   | 13.9mm   | TTYCS-1Q   | 0.75mm <sup>2</sup> | 1.11mm   | 11.3mm   |
| DPYC-6    | 6.0mm <sup>2</sup>  | 3.12mm   | 15.2mm   | TTYCS-4    | 0.75mm <sup>2</sup> | 1.11mm   | 16.3mm   |
| DPYC-10   | 10.0mm <sup>2</sup> | 4.05mm   | 17.1mm   | TTYCSLA-1  | 0.75mm <sup>2</sup> | 1.11mm   | 9.4mm    |
| DPYCY-1.5 | 1.5mm <sup>2</sup>  | 1.56mm   | 13.7mm   | TTYCSLA-1T | 0.75mm <sup>2</sup> | 1.11mm   | 10.1mm   |
| DPYCY-2.5 | 2.5mm <sup>2</sup>  | 2.01mm   | 14.8mm   | TTYCSLA-1Q | 0.75mm <sup>2</sup> | 1.11mm   | 10.8mm   |
| DPYCY-4   | 4.0mm <sup>2</sup>  | 2.55mm   | 15.9mm   | TTYCSLA-4  | 0.75mm <sup>2</sup> | 1.11mm   | 15.7mm   |
| MPYC-2    | 1.0mm <sup>2</sup>  | 1.29mm   | 10.0mm   | TTYCY-1    | 0.75mm <sup>2</sup> | 1.11mm   | 11.0mm   |
| MPYC-4    | 1.0mm <sup>2</sup>  | 1.29mm   | 11.2mm   | TTYCY-1T   | 0.75mm <sup>2</sup> | 1.11mm   | 11.7mm   |
| MPYC-7    | 1.0mm <sup>2</sup>  | 1.29mm   | 13.2mm   | TTYCY-1Q   | 0.75mm <sup>2</sup> | 1.11mm   | 12.6mm   |
| MPYC-12   | 1.0mm <sup>2</sup>  | 1.29mm   | 16.8mm   | TTYCY-4    | 0.75mm <sup>2</sup> | 1.11mm   | 17.7mm   |
| TPYC-1.5  | 1.5mm <sup>2</sup>  | 1.56mm   | 12.5mm   | TTYCY-4S   | 0.75mm <sup>2</sup> | 1.11mm   | 21.1mm   |
| TPYC-2.5  | 2.5mm <sup>2</sup>  | 2.01mm   | 13.5mm   | TTYCY-4SLA | 0.75mm <sup>2</sup> | 1.11mm   | 19.5mm   |
| TPYC-4    | 4.0mm <sup>2</sup>  | 2.55mm   | 14.7mm   | TTYCYS-1   | 0.75mm <sup>2</sup> | 1.11mm   | 12.1mm   |
| TPYCY-1.5 | 1.5mm <sup>2</sup>  | 1.56mm   | 14.5mm   | TTYCYS-4   | 0.75mm <sup>2</sup> | 1.11mm   | 18.5mm   |
| TPYCY-2.5 | 2.5mm <sup>2</sup>  | 2.01mm   | 15.5mm   | TTYCYSLA-1 | 0.75mm <sup>2</sup> | 1.11mm   | 11.2mm   |
| TPYCY-4   | 4.0mm <sup>2</sup>  | 2.55mm   | 16.9mm   | TTYCYSLA-4 | 0.75mm <sup>2</sup> | 1.11mm   | 17.9mm   |

| 218-A-*-HK    |
|---------------|
| 218-A-G-*,IC  |
| -218-A-*,IC-: |
| S T IO        |
| L<br>G        |
| N I X O       |
| 0             |

| /CODE No. Q' TY     |              | -                       | ¥                 | <u>1/14</u>           | ¥.            | 1             |                      |                | *CDROM*       |                           |                |                         | **                  | (*1)                   |                                                                                                    | -                   | ** *           |                        |                |
|---------------------|--------------|-------------------------|-------------------|-----------------------|---------------|---------------|----------------------|----------------|---------------|---------------------------|----------------|-------------------------|---------------------|------------------------|----------------------------------------------------------------------------------------------------|---------------------|----------------|------------------------|----------------|
| DESCRIPTION         |              | C52-01502-*             | 1                 | C52-00206-*           | 000-147-004-1 | CE9-00201-* T | ( + 10700-700        | 000-809-353-1+ | FFI COM18 0/M | 000-198-628-1             | OME_E62E1_4    |                         | 000-150-359-1*      | 0SE-56/40-*            | <i-016-0 1-000<="" td=""><td>IM*-56/40-*</td><td></td><td>110-20390-*</td><td>000-809-352-1*</td></i-016-0> | IM*-56/40-*         |                | 110-20390-*            | 000-809-352-1* |
| OUTL INE            | 210          | 297                     | 210               | 297                   |               | 210           | 297                  |                | \$ 120        |                           | 210            | 297                     | 210                 | 297                    | 210                                                                                                    | 297                 | 210            | 297                    |                |
| NAME                | F.λhモード 操作手順 | SSAS TEST MODE HANDBOOK | ヒューズ変更のお願い        | NOTIFICATION DOCUMENT |               | 機器引渡し前の注意     | BEFORE DELIVERING TO | OWNER          | 取扱説明CD        | OPERATOR' S MANUAL CD     | 取扱説明書(英)       | OPERATOR' S MANUAL (EN) | 操作要領書(英)            | OPERATOR' S GUIDE (EN) | 装備要領書                                                                                                    | INSTALLATION MANUAL | 遭難通信要領         | DISTRESS COMMUNICATION |                |
| . Q' TY             |              | -                       |                   |                       |               | -             |                      | 2610           |               | -                         | 520            |                         | -                   | -                      |                                                                                                    | -                   |                | ]                      |                |
| DESCRIPTION/CODE No |              | IC-218-A*               | 000-020-961-00 ** |                       |               | SP16-01301    | 004-439-370-00       | FP16-02        |               | SNB-E3U<br>001-E01-110-00 | CP16-0         |                         | MU-A35FFUUI 0-U3U2U | re16-0501              | 01-170-030-00                                                                                               | 00171/3-000-00      | 001-590-740-00 |                        |                |
| OUTLINE             |              | 300                     | 270               | RTS                   |               |               |                      | IES            |               |                           | TION MATERIALS |                         |                     |                        |                                                                                                    |                     |                |                        | 210            |
|                     | NIT          |                         |                   | SPARE PAI             |               |               |                      | ACCESSOR       |               | 8LY <sup>1:</sup>         | INSTALLA       |                         |                     |                        | ATERIALS                                                                                                    |                     | ATERIALS       | DOCUMENT               |                |
|                     |              |                         | L                 |                       |               |               |                      |                |               | E H                       |                |                         |                     |                        | ž                                                                                                    |                     | ž              |                        |                |

REGISTRATION FOR SERVICE ACTIVATION

그나'番号末尾の[\*\*]は、選択品の代表コート`を表します。 CODE NUMBER ENDING WTH "\*\*" INDICATES THE CODE NUMBER OF REPRESENTATIVE MATERIAL.

000-807-330-1\*

(\*1)の書類は、英文仕様専用です。 (\*1) MARKED DOCUMENTS ARE FOR ENGLISH SET ONLY.

(略図の寸法は、参考値です。DIMENSIONS IN DRAWING FOR REFERENCE ONLY)

C5674-Z03-P

A-1

| L I S T 16AV-X-9866 -4 1/1<br>M18-A-G-*30SSAS A-3                                     | 0 U T L I N E DESCRIPTION/CODE No. Q'TY     |      | 1<br>100-021-012-00 ** 1                  | 1<br>1C-218-A-*<br>0000-075-000 **         | 1<br>10-318<br>10-021-003-00        | 2<br>2<br>2<br>000-043-474-00<br>2              | FP16-00901 2 004-448-050-00                                                                         | TP5FBAW-50FB 30M 1 1 1 1 1 1 1 1 1 1 1 1 1 1 1 1 1 1 1 | CP16-03101 2<br>004-448-040-00 | CP16-05511 1<br>001-189-560-00                | 297 C52-00202-* 1<br>000-809-354-1*          | 297 C52-00403-* 1<br>000-150-849-1*                                                         | e†.<br>THE CODE NUMBER OF REPRESENTATIVE MATERIAL                       |
|---------------------------------------------------------------------------------------|---------------------------------------------|------|-------------------------------------------|--------------------------------------------|-------------------------------------|-------------------------------------------------|----------------------------------------------------------------------------------------------------|--------------------------------------------------------|--------------------------------|-----------------------------------------------|----------------------------------------------|---------------------------------------------------------------------------------------------|-------------------------------------------------------------------------|
| P A C K I N G<br>FELCOM18-A-+-30-SSAS, FELCO                                          | NAME                                        |      | アンテナユニット 箱詰品<br>ANTENNA UNIT COMPLETE SET | 9-ミナルユニット箱詰品<br>TERMINAL UNIT COMPLETE SET | 接続箱箱詰品<br>JUNCTION BOX COMPLETE SET | 保安警報発呼器<br>SSAS ALERT UNIT                      | 付加品 ACCESSORIES   付加品 ACCESSORIES   ACCESSORIES ACCESSORIES                                         | サージル相由     1       CABLE ASSY.     1                   | 工事材料<br>INSTALLATION MATERIALS | 工事材料<br>INSTALLATION MATERIALS<br>図集 DOCIMENT | 1C-30X引き渡し前の注意<br>BEFORE DELIVERING TO OWNER | かr-FLAft要領書<br>ATTACHMENT OF SWITCH COVER                                                   | □}`番号末尾の[***]は、選択品の代表コYを表しま<br>CODE NUMBER ENDING WITH "**" INDICATES 1 |
| PACKINGLIST 16AV-X-9862 -4 1/1<br>8-A-*-30, FELCOM18-A-*-30-HK, FELCOM18-A-G-*-30 A-2 | M E O U T L I N E DESCRIPTION/CODE No. Q'TY | UNIT | LETE SET 10-118* 1<br>000-021-012-00 ** 1 | IIC-218-A-* 1<br>000-070-055-00 **         | PLETE SET 000-021-003-00 10         | INSTALLATION MATERIALS<br>TP5FBAW-5DFB 30M<br>1 | L=304         000-159-523-11           ER1ALS         CP16-05511           001-189-560-00         1 |                                                        |                                |                                               |                                              | eljは、避択品の代表コードを表します。<br>NONIG WITH ***「NDICATES THE CODE NUMBER OF REPRESENTATIVE MATERIAL. |                                                                         |

型式/コード番号が2段の場合、下段より上段に代わる過速期品であり、どちらかが入っています。 なお、品質は変わりません。 TWD TYPES AND CODES MAY BE LISTED FOR AN ITEM. THE LOWER PRODUCT MAY BE SHIPPED IN PLACE OF THE UPPER PRODUCT. QUALITY IS THE SAME.

(略図の寸法は、参考値です。 DIMENSIONS IN DRAWING FOR REFERENCE ONLY.)

C5674-Z07-E

(略図の寸法は、参考値です。 DIMENSIONS IN DRAWING FOR REFERENCE ONLY.)

型式/コード番号が2段の場合、下段より上段に代わる過渡期品であり、どちらかが入っています。 なお、品質は変わりません。 TWO TYPES AND GODES MAY BE LISTED FOR AN ITEM THE LOWER PRODUCT MAY BE SHIPPED IN PLACE OF THE UPPER PRODUCT. QUALITY IS THE SAME.

C5674-Z11-E

| -1<br>- A-4           | 0, T                 | -                            |         | -                            |          | -                                |
|-----------------------|----------------------|------------------------------|---------|------------------------------|----------|----------------------------------|
| 16AV-X-9851           | DESCRIPTION/CODE No. | 1C-118*<br>000-020-943-00 ** |         | FP16-02501<br>001-175-970-00 |          | T10-56351-*<br>000-173-370-1*    |
| G LIST                | OUTLINE              | 343                          | ES      | $\bigwedge$                  |          | 297                              |
| N<br>N                |                      |                              | CESSORI |                              | CUMENT   |                                  |
| P A C K<br>10-118/-HK | NAME<br>ユニット UN      | אליבבללי<br>MTENNA UNIT      | 付属品 AC  | 寸属品<br>(CCESSORIES           | 図書<br>D0 | ン計交換方法<br>WTENNA INSTALL/REPALCE |

| ΡΑC                    | CKIN     | IG LIST        | 16AV-X-9854          | -0 1/1 |
|------------------------|----------|----------------|----------------------|--------|
| IC-318                 |          |                |                      | A-5    |
| NAME                   |          | 0 U T L I N E  | DESCRIPTION/CODE No. | Q' TY  |
| コニット                   | UNIT     |                |                      |        |
| 接続箱                    |          | 160            |                      |        |
|                        |          |                | 10-318               | -      |
|                        |          |                | 000-020-971-00       | _      |
| 工事材料                   | INSTALLA | TION MATERIALS |                      |        |
| 工事材料                   |          | {              |                      |        |
| S IN IGTEN MATERIALS   |          |                | CP16-05101           | -      |
| INSTALLATION MATERIALS |          | $\rangle$      | 001-180-020-00       |        |

그나' 番号末尾の[++](は、逸択品の代表コードを表します。 CODE NUMBER ENDING WITH "++" INDICATES THE CODE NUMBER OF REPRESENTATIVE MATERAL. 型式ノコード番号が2股の場合、下段より上段に代わる過渡期品であり、どちらかが入っています。 なお、品質は変わりません。 TWO TYPES AND CODES MAY BE LISTED FOR AN ITEM. THE LOWER PRODUCT MAY BE SHIPPED IN PLACE OF THE UPPER PRODUCT. GUALITY IS THE SAME.

(略図の寸法は、参考値です。 DIMENSIONS IN DRAWING FOR REFERENCE ONLY.)

C5674-Z02-B

型式/コード番号が2段の場合、下段より上段に代わる過渡期品であり、どちらかがんっています。 なお、品質は変わりません。 TWO TYPES AND CODES MAY BE LISTED FOR AN ITEM. THE LOWER PRODUCT MAY BE SHIPPED IN PLACE OF THE UPPER PRODUCT. GUALITY IS THE SAME. (略図の寸法は、参考値です。 DIMENSIONS IN DRAWING FOR REFERENCE ON LY.)

C5674-Z05-A

| PACKIN                                | G LIST        | 16AK-X-9856 -             | 5 1/1 |
|---------------------------------------|---------------|---------------------------|-------|
| IC-306                                |               |                           | A-6   |
| NAME                                  | OUTLINE       | DESCRIPTION/CODE No.      | Q' TY |
|                                       |               | -                         |       |
| 着信指示器<br>                             | + 100         | IC-306                    | -     |
| ILARM UNII                            |               | 000-043-429-00            |       |
| 工事材料 INSTALLAT                        | ION MATERIALS | CP16-02201                |       |
| +5789ť`v≹ý* 1ý1<br>rit Tinning Contin |               | 3X 10 SUS304              | 4     |
| ELT-IAPPING SCREW                     | e minist 03   | 000-162-604-10            |       |
| 王着端子                                  | 16            | FV1 25-3(1F) RFD K        | 4     |
| RIMP-ON LUG                           |               | 000-166-756-11            | 1 :   |
| 王着端子                                  | × 21          |                           |       |
| RIMP-ON LUG                           |               | FV2-3 K<br>000-157-246-11 | -     |

| IO-305         IO-305         N         A         E         O         U         L         N         E         DESCRIPTION/CODE         No.         O         O         O         O         I         N         N         N         O         O         I         N         N <th< th=""><th>PACKIN</th><th>G LIST</th><th>16AK-X-9855 -5</th><th>1/1</th></th<>                                                                                                    | PACKIN                         | G LIST         | 16AK-X-9855 -5                | 1/1   |
|----------------------------------------------------------------------------------------------------|--------------------------------|----------------|-------------------------------|-------|
| NAME         OUTLINE         DESCRIPTION/CODE No.         O           ユニット         UNIT        ット         UNIT                                                                                                    | IC-305                         |                |                               | A-7   |
| <u>ユニット WIT</u><br>連難警報器<br>連載警報器<br>副STRESS ALERT UNIT<br>F1200<br>DISTRESS ALERT UNIT<br>F1200<br>F12729FC 745' 12,1<br>F12729FC 745' 12,1<br>F12729FC 745' 12,1<br>F12-604-10<br>E1音磁子<br>E157-6111<br>E16-756-11<br>C000-165-756-11<br>E10<br>C000-165-756-11<br>E10<br>C000-165-756-11<br>E10<br>C000-157-246-11<br>C000-157-246-11<br>E10<br>C000-157-246-11<br>E10<br>C000-157-246-11<br>E10<br>C000-157-246-11<br>E10<br>C000-157-246-11<br>E10<br>C000-157-246-11<br>E10<br>C000-157-246-11<br>E10<br>C000-157-246-11<br>E10<br>EFORE DELIVERING TO OWNER<br>207<br>C000-809-354-1*<br>(*                                                                                                    | NAME                           | OUTLINE        | DESCRIPTION/CODE No.          | Q' TY |
| 連難筆報器   這該筆報器   Efficiency   Efficiency   Efficien                                                                                                    |                                |                |                               |       |
| Taching and a constraint on the constraint on the constrai                                                                                                    | 遭難警報器<br>Distored at fait muit | 100            | 10-305                        | -     |
| 工事材料         INSTALLATION INTERIALS         CP16-0201           ++53.59+E' '34' 1)1         10         3X10 SUS304         4           ++53.59+E' '34' 1)1         8ELF-1 APPING SOREM         000-162-604-10         4           EX Margin         000-162-604-10         4         4           EX Margin         000-162-604-10         4         4           EX Margin         000-166-756-11         4         4           EX Margin         000-166-756-11         4         4           EX Margin         000-166-756-11         4         4           EX Margin         000-166-756-11         1         1           EX Margin         000-166-756-11         4         4           EX Margin         000-157-246-11         1         1           EX Margin         000-157-246-11         1         1           EX Margin         000-157-246-11         1         1           EX Margin         0000-157-246-11         1         1           EX Margin         21         EV2-3         1         1           EX Margin         21         21         1         1         1           EX Margin         21         21         21         1                                                                                                    | UISIRESS ALEKI UNII            |                | 000-043-427-00 **             |       |
| H5ス4 <i>PY</i> : 242' 131     10     3X10 SUS304     4       EEE-TAPPING SCREW     0000-162-604-10     4       EEMidF     6     0000-162-604-10       EFMidF     6     0000-162-604-10       EFMidF     6     0000-162-604-10       EFMidF     6     0000-162-766-11       EFMidF     9     0000-166-756-11       EFMidF     9     0000-166-756-11       EFMidF     9     0000-166-756-11       EFMidF     9     0000-166-756-11       EFMidF     9     0000-166-756-11       EFMidF     9     0000-166-756-11       EFMidF     9     0000-166-756-11       EFMidF     9     0000-166-756-11       EFMidF     9     0000-157-246-11       EFMidF     1     0000-157-246-11       EFMidF     1     0000-157-246-11       EFORE     ELIVERING TO OWNER     210       297     0000-809-354-1*     (*                                                                                                    | 工事材料 INSTALLA                  | TION MATERIALS | CP16-02201                    |       |
| ELF-TAPPING SCREW 611-14PPING SCREW 611-14PPING SCREW 611-14PPING SCREW 611-14PPING SCREW 611-14PPING 2000-162-604-100 2000-162-756-111 2000-162-756-111 2000-165-756-111 2000-165-756-111 2000-157-245-111 2000-157-245-11111111111111111111111111111111111                                                                                                    | ͱ <b>Ͱ</b> ラスタッピ゜ンネシ゛ 1 シュ     | 10             |                               |       |
| 正希端子<br>正希端子<br>SRIMP-ON LUG<br>E香端子<br>SRIMP-ON LUG<br>EFW-ON LUG<br>SRIMP-ON LUG<br>SRIMP-ON LUG<br>SRI | SELF-TAPPING SCREW             | E must #3      | 3A10 303304<br>000-162-604-10 | +     |
| RIMP-ON LUG 6 5 11 FVI. 25-3 (LF) RED K 4<br>正着端子 21 FVI. 25-3 (LF) RED K 4<br>21 FV2-3 K 000-157-246-11 1<br>21 FV2-3 K 000-157-246-11 1<br>29 5 10 C 000-157-246-11 1<br>10 - 30X31を渡し前の注意 1<br>10 - 30X31を渡し前の注意 1<br>10 - 30X31 - 35X31 - 35X31 -                                                                                                    | 王着端子                           | 16             |                               |       |
| 王希端子<br>王希端子<br>RIMP-ON LUG<br>図書<br>DOGUMENT<br>C-30K51き渡し前の注意<br>C-30K51き渡し前の注意<br>SEFORE DELIVERING TO OWNER<br>297 000-809-354-1* (*                                                                                                    | SRTMP-ON LUG                   |                | FV1. 25-3 (LF) RED K          | 4     |
| 王希端子<br>RIMP-ON LUG<br><b>図書</b> DOCUMENT<br>0-30X引き渡し前の注意<br>0-30X引き渡し前の注意<br>297 0000-803-157-246-11<br>0-30X引き渡し前の注意<br>0-30X引き渡し前の注意<br>297 0000-803-354-11<br>(-30X引き渡し前の注意<br>297 0000-8030-354-11<br>(-30X10-8030-354-11)<br>(-30X10-8030-354-11)                                                                                                    |                                |                | 000-166-756-11                |       |
| SRIMP-ON LUG 9 5 5 1 1 000-157-246-11 000-157-246-11 1 000-157-246-11 0 000-157-246-11 0 000-157-246-11 0                                                                                                    | 王着端子                           | 21             |                               | ,     |
| 図書 DOCUMENT 0000-157-246-11 0000-157-246-11 0000-157-246-11 000-157-246-11 000-157-24                                                                                                    | CRIMP-ON LUG                   |                | FV2-3 K                       | -     |
| 図書 DOCUMENT<br>(0-30K引き速し前の注意 297 210 1522-00202-* 14 (**********************************                                                                                                    |                                |                | 000-157-246-11                |       |
| CG-30X引き渡し前の注意         210         210         1           DEFORE DELIVERING TO OWNER         297         297         1         1                                                                                                    | DOCUMENT DOCUMENT              |                |                               |       |
| 3EFORE DELIVERING TO OWNER 297 297 (** 0000-809-354-1* (*                                                                                                    | 10-30X引き渡し前の注意                 | 210            |                               |       |
|                                                                                                    | SEFORE DELIVERING TO OWNER     |                | C52-00202-*                   | -     |
|                                                                                                    |                                | 29/            | 000-809-354-1*                | (*1)  |

1.(\*1)の \* \* \* \* は、 有り・無しの仕様が有ります。 AVAILABLE WITH OR WITHOUT \*\*\*\*\*\* UNIT. (略図の寸法は、参考値です。 DIMENSIONS IN DRAWING FOR REFERENCE ONLY.)

(略図の寸法は、参考値です。 DIMENSIONS IN DRAWING FOR REFERENCE ONLY.)

C5635-Z05-E

C5635-Z04-E

| CODE         NO.         001-179-830-00           TYPE         0P16-05201 |                                | 型名/規格<br>DESCRIPTIONS<br>DESCRIPTIONS<br>03-153-1312-0 ROHS<br>03-153-1312-0 ROHS<br>000E<br>100-292-140-10 | 30 05-003-0031-0 R0HS<br>06-003-0031-0 R0HS<br>21 000E 550-300-310-10 | 22 <u>16-023-3532-0</u><br>000E 100-369-610-10 | 6 16-023-3533-0<br>000E 100-369-620-10 | ζφ5 5 5X20 SUS304<br>000E 000E 000-162-608-10                | CV-1508     CV-1508     C00-167-183-10     M0.     M0.     F680-A 125V 7A PBF     M0.     M0.     M0.     C00E 164-965-10 |
|---------------------------------------------------------------------------|--------------------------------|----------------------------------------------------------------------------------------------------|-----------------------------------------------------------------------|------------------------------------------------|----------------------------------------|--------------------------------------------------------------|----------------------------------------------------------------------------------------------------|
| 0                                                                         |                                | 略 図<br>outrine                                                                                              |                                                                       | 61 254                                         | 35 ∠Z                                  |                                                              |                                                                                                    |
|                                                                           | 工事材料表<br>NSTALLATION MATERIALS | 号 名 称<br>NO. L1-ズ・ハリマーク<br>1 FLUSE LABEL                                                                    | 2 COPPER STRAP                                                        | LANF-7" ###I                                   | 4 LANAウスポーンジー<br>4 SPONGE FOR LAN      | +۲٫۶۹٫۴٬ ۲٬۶۰٬ ۱٬۶<br>SELF-TAPPING SCREW                     | 6 CABLE TIE<br>CABLE TIE<br>L1-7<br>7 GLASS TUBE FUSE                                                                     |
|                                                                           |                                | ] 璇 <sup></sup>                                                                                             |                                                                       |                                                |                                        | I                                                            |                                                                                                    |
|                                                                           |                                |                                                                                                    |                                                                       |                                                |                                        | ] [                                                          |                                                                                                    |
| 16AK-X-9853 -8<br>A<br>DESCRIPTION/CODE No. 0.                            | 10-307 10-043-474-00           | FP16-00901 05-073-1111-0 R0HS 1 1 1 1 1 1 1 1 1 1 1 1 1 1 1 1 1 1 1                                         | 3X10 SUS304 4<br>000-162-604-10                                       | FV1. 25-3(LF) RED K 8                          | FV2-3 K 2<br>000-157-246-11            | 652-00202-*                                                  | 000-809-354-1*                                                                                                    |
| IG LIST                                                                   | 100<br>                        | 11ES<br>9<br>22<br>40<br>40<br>40<br>40                                                                     |                                                                       | 9                                              | 9 0 0 1                                | 210                                                          | 297                                                                                                    |
| PACKIN<br>IC-307<br>NAME<br>UNIT                                          | 保安警報発呼器<br>SSAS ALERT UNIT     | 付属品 ACCESSOF<br>Dħ// -L組品<br>DISTRESS COVER<br>工事材料 INSTALLA                                                | ++5スタッピ`ンネン´ 1シュ<br>SELF-TAPPING SCREW                                | 圧着端子<br>CRIMP-ON LUG                           | 圧着端子<br>CRIMP-ON LUG                   | 図書 DOCUMENT<br>16-30X引き渡し前の注意<br>BFEDBE DFI LVFRIMG TO DMNFR | hú一品h付要領書<br>ATTACHMENT OF SWITCH COVER                                                                                   |

4

2

-

16AV-X-9402 -1 01-179-830-00 1 P16-05201

A-9

1

田漁ノ 備 REMARKS

数量 0<sup>、</sup>17

-

-

-

-

C5674-M01-B

FURUNO ELECTRIC CO .. LTD. (略図の寸法は、参考値です。 DIMENSIONS IN DRAWING FOR REFERENCE ONLY.)

C5635-Z02-F

(略図の寸法は、参考値です。 DIMENSIONS IN DRAWING FOR REFERENCE ONLY.)

| A-11 | 16AV-X-9401 -0<br>1/1                                                                                                    |      |                    | 用途/備考<br>REMARKS                                                                                                    |                                                                                                    |                                                                                                    |                                                                                                    |      |      |      |      |
|------|----------------------------------------------------------------------------------------------------|------|--------------------|----------------------------------------------------------------------------------------------------|----------------------------------------------------------------------------------------------------|----------------------------------------------------------------------------------------------------|----------------------------------------------------------------------------------------------------|------|------|------|------|
|      | <b>CODE NO.</b> 001–180–020–00<br>TYPE CP16–05101                                                                              |      |                    | 型名/規格 数量<br>DESCRIPTIONS 0'TY                                                                                                    | 4<br>4<br>CODE NO. 000-162-600-10                                                                                                    |                                                                                                    |                                                                                                    |      |      |      |      |
|      | 0                                                                                                    |      |                    | 略 図<br>OUTLINE                                                                                                    | R DINNING 4                                                                                                    |                                                                                                    |                                                                                                    |      |      |      |      |
|      | nan-                                                                                                    | 事材料表 | ALLATION MATERIALS | 名 称<br>NAME                                                                                                    | +トラスタッビンネジ 1シュ<br>SELF TAPPING SCREW                                                                                                    |                                                                                                    |                                                                                                    |      |      |      |      |
|      |                                                                                                    |      | ISI                | 中心                                                                                                    | _                                                                                                    |                                                                                                    |                                                                                                    |      |      |      |      |
|      | -                                                                                                    |      | =                  | <u>来</u>                                                                                                    |                                                                                                    | ]                                                                                                    |                                                                                                    |      |      |      |      |
|      | -                                                                                                    |      |                    | · · · · · · · · · · · · · · · · · · ·                                                                                                    |                                                                                                    |                                                                                                    |                                                                                                    | <br> | <br> | <br> | <br> |
| A-10 | 16AV-X-9404 -3<br>1/1                                                                                                    |      |                    | 用法/續考 描述 KEMARKS No. 10 No. 10 No. 1 | 77917-7∦固定用<br>or securing the<br>nterma cable                                                                                                    |                                                                                                    |                                                                                                    | <br> | <br> | <br> | <br> |
| A-10 | 001-189-560-00 16AV-X-9404 -3<br>CP16-05511 1/1                                                                                |      |                    | 小説右 教員 亜油/運動<br>IPTIONS 0.TV REMARKS 0.TV                                                                                                    | 7,77+7-7,8回定用           For securing the           5           anterna cable           000-1772-1660-10                                                                                                    |                                                                                                    | 00-174-646-10<br>1<br>1                                                                                                    |      |      |      | <br> |
| A-10 | CODE         NO.         001-189-560-00         16AV-X-9404         -3           TYPE         CP16-05511         1         1/1 |      | =                  | 型名人現格 数量 用途/續考 番 DESCRIPTIONS はTY REIMARKS N                                                                                                    |                                                                                                    | N0.15                                                                                                    | NU.         000-174-646-10           Image: Second state         1           Image: Second state         1           CODE         5550 5550 7550 1500 1 |      |      |      |      |
| A-10 | CODE         NO.         001-189-560-00         16AV-X-9404         -3           TYPE         CP16-05511         1         1/1 |      |                    | 路 図                                                                                                    | 450 450 777747-71 小面定用<br>5 anterna cable coDE 000-175-166-101 5 anterna cable 000 000-175-166-101 0000-175-166-101 0000-175-166-100 |                                                                                                    | 340 M. 000-174-646-10 1<br>840 M. 100-174-646-10 1<br>840 M. 171 1<br>1<br>1<br>1<br>1<br>1<br>1                                                        |      |      |      |      |
| A-10 | <b>CRUPIO</b><br><b>200E NO.</b> 001-189-560-00 16AV-X-9404 -3<br><b>TYPE</b> CP16-05511 1/1 1/1                               | 事材料表 | LATION MATERIALS   | ん 乾 品 図 型名/読者 数量 用後/編者 離 NMME 0011LINE DESORIPTIONS 0.17 REMARKS NMME 011L                                                                                                    | 12が 973 450 7777-7. 御定用<br>Note: 11E 71E 7745-7. 御定用<br>Note: 125 7777-7. 加定用<br>0.4508 5 anterna cable<br>0.00E 0.00E 0.00173-168-100 0                                                                                                    | τ #μ2 <sup>-</sup> ¼ <sup>2-</sup> τ = 0.00 + 10 + 100         1           ELF-BONDING TAPE         1         1 | -7 #組品                                                                                                    |      |      |      |      |

C5674-M04-D

FURUNO ELECTRIC CO .. LTD.

(略図の寸法は、参考値です。 DIMENSIONS IN DRAWING FOR REFERENCE ONLY.)

FURUNO ELECTRIC CO ., LTD.

C5674-M03-A

TWD TYPES AND CODES MAY BE LISTED FOR AN ITEM. THE LOWER PRODUCT MAY BE SHIPPED IN PLACE OF THE UPPER PRODUCT. QUALITY IS THE SAME. (略図の寸法は、参考値です。 DIMENSIONS IN DRAWING FOR REFERENCE OMLY.)

型式/コード番号が2段の場合、下段より上段に代わる過渡期品であり、どちらかが入っています。 なお、品質は変わりません。

| 6AK-X-9301-4 1/<br><b>0X NO. P</b>                                               | sets per<br>Vessel | NARKS/CODE NO.                                          |                                         |                         | -155-827-10                 |                          | -164-965-10                   |                            |                                         |                         |                                   |                            |                                  |                |      |      |      |      | 1/1               | -                                               |
|----------------------------------------------------------------------------------|--------------------|---------------------------------------------------------|-----------------------------------------|-------------------------|-----------------------------|--------------------------|-------------------------------|----------------------------|-----------------------------------------|-------------------------|-----------------------------------|----------------------------|----------------------------------|----------------|------|------|------|------|-------------------|-------------------------------------------------|
| - <b>a</b>                                                                       |                    | Ð                                                       | ARE                                     |                         | 000                         |                          | 000                           |                            |                                         |                         | ╧╋                                |                            |                                  |                |      |      |      |      | 5-P01-E           |                                                 |
| 4-439-370<br>16-01301                                                            | ш                  | <b>YNTITY</b>                                           | PER SP                                  | -                       | _                           | -                        |                               |                            |                                         |                         | ╉                                 |                            |                                  |                |      |      |      | <br> | . C563            | NCE ONLY.)                                      |
| NO.<br>SP                                                                        | N S                | ð                                                       | PER                                     | -                       |                             | -                        |                               |                            |                                         |                         |                                   |                            |                                  |                |      |      |      |      | DWG NC            | OR REFERE                                       |
| CODE                                                                             |                    | DWG. NO.                                                | or<br>Type No.                          |                         | FGB0-A 125V<br>15A PBF      |                          | FGB0-A 125V<br>7A PBF         |                            |                                         |                         |                                   |                            |                                  |                |      |      |      |      | ), , LTD.         | IN DRAWING F                                    |
|                                                                                  | e parts list for   |                                                         | OUTLINE                                 |                         |                             | 30                       |                               |                            |                                         |                         |                                   |                            |                                  |                |      |      |      |      | URUNO ELECTRIC CO | 参考値です。 DIMENSIONS                               |
|                                                                                  | SPAR               | 7                                                       | ART '                                   | K'<br>S TIRF            |                             | ť<br>s tire              |                               |                            |                                         |                         |                                   |                            |                                  |                |      |      |      |      |                   | 國の寸済は、                                          |
|                                                                                  | HIP NO.            | -                                                       | ON<br>N                                 | (-E)<br>1 61 AS         | - FUSE                      | 7-11<br>7-12             | 7<br>FUSE                     |                            |                                         |                         | +                                 |                            |                                  |                |      |      |      |      | IFR' S NAM        | 響<br>)                                          |
|                                                                                  |                    | <br>                                                    |                                         |                         |                             |                          |                               |                            |                                         |                         |                                   |                            |                                  |                | <br> | <br> | <br> |      |                   |                                                 |
| -9422 -2<br>1 / /                                                                | 1/1                | 途/攝考<br>REMARKS                                         |                                         |                         |                             |                          |                               |                            |                                         |                         |                                   |                            |                                  |                | <br> | <br> | <br> | <br> |                   |                                                 |
| 16AV-X-9422 -2                                                                   |                    | <br>を 用途ノ傭考<br>Y REMARKS                                |                                         |                         |                             |                          |                               |                            |                                         |                         |                                   |                            |                                  |                |      |      | <br> | <br> |                   | -                                               |
| CODE NO. 001-590-740-00 16AV-X-9422 -2                                           |                    | 型名/規格 数量 用途/備考<br>DESORIPTIONS 0.TY REMARKS             | 16-007-6814-0 ROHS 5                    | CODE NO. 100-237-670-10 | 16-007-6815-0 R0HS 5        | CODE NO. 100-237-680-10  | i <u>16-023-3557-0</u> 1      | CODE NO.<br>100-436-170-10 | .e 16-023-3558-0 1                      | CODE NO. 100-436-180-10 | 1         16-023-3561-0         2 | CODE NO. 100-438-150-10    | 11 16-023-3562-0 2<br>CODE NO 22 | 100-436-160-10 |      |      | <br> | <br> |                   | RAWING FOR REFERENCE ONLY. )                    |
| CODE NO. 001-590-740-00 16AV-X-9422 -2<br>TODE NO. 001-590-740-00 16AV-X-9422 -2 |                    | 略図 型名/規格 数量 用途/編考<br>OUTLINE DESCRIPTIONS G'TY REIMARKS | 30 → 16 − 200 <sup></sup> 6814-0 ROHS 5 | CODE NO. 100-237-670-10 | 60 5 16-007-6815-0 ROHS 5 5 | CODE NO. 1700-237-680-10 | → 340 → 1<br>16 023 -3557-0 1 | CODE NO 100-436-170-10     | 155 165 165 165 165 165 165 165 165 165 | CODE NO. 100-436-180-10 | <b>110</b><br>16-023-3561-0<br>2  | CODE NO.<br>100-436-150-10 | 2 200 m 21 16-023-5562-0 200 m 2 | 100-438-160-10 |      |      |      |      |                   | 9±.° DIMENSIONS IN DRAWING FOR REFERENCE OMLY.) |

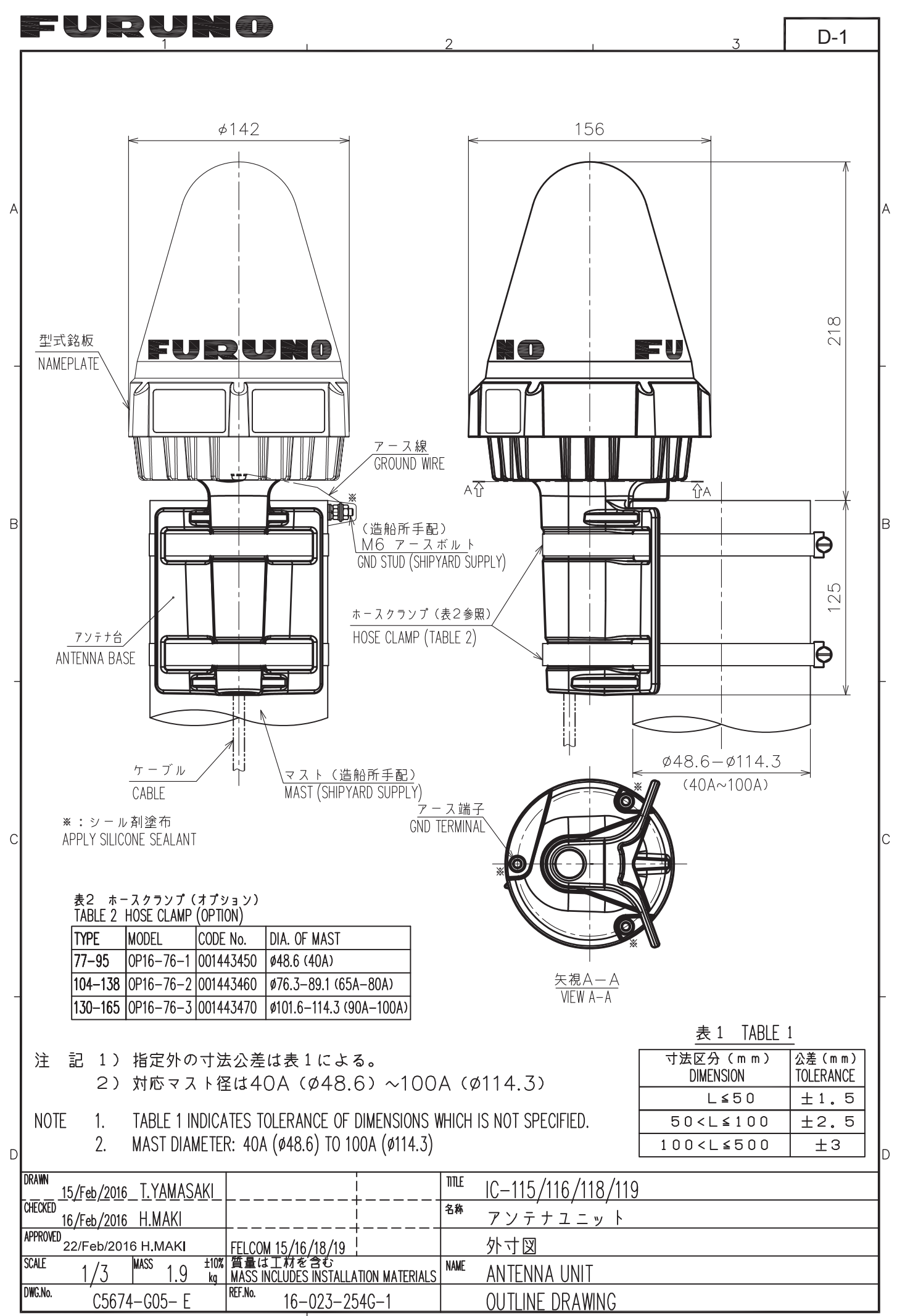

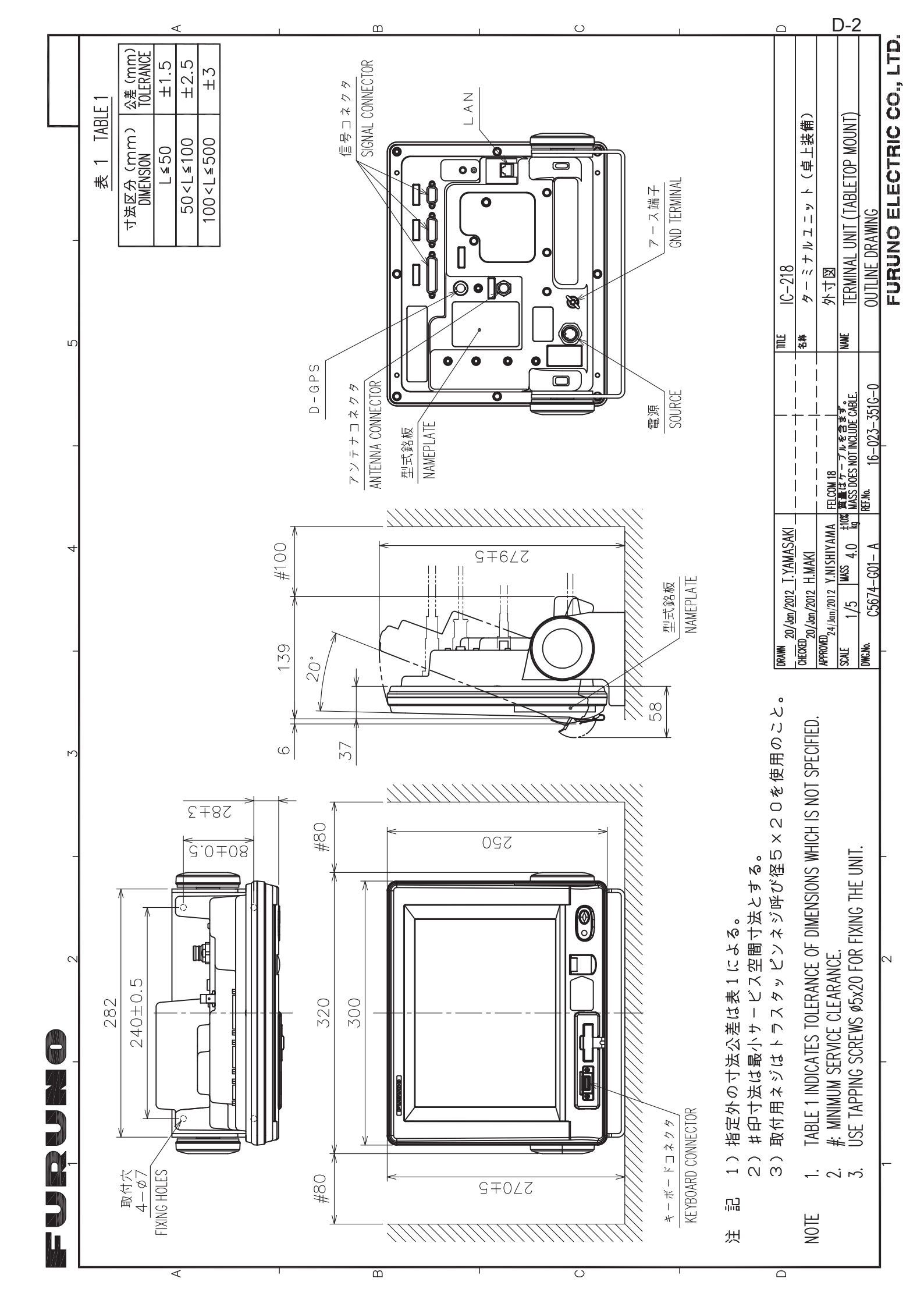

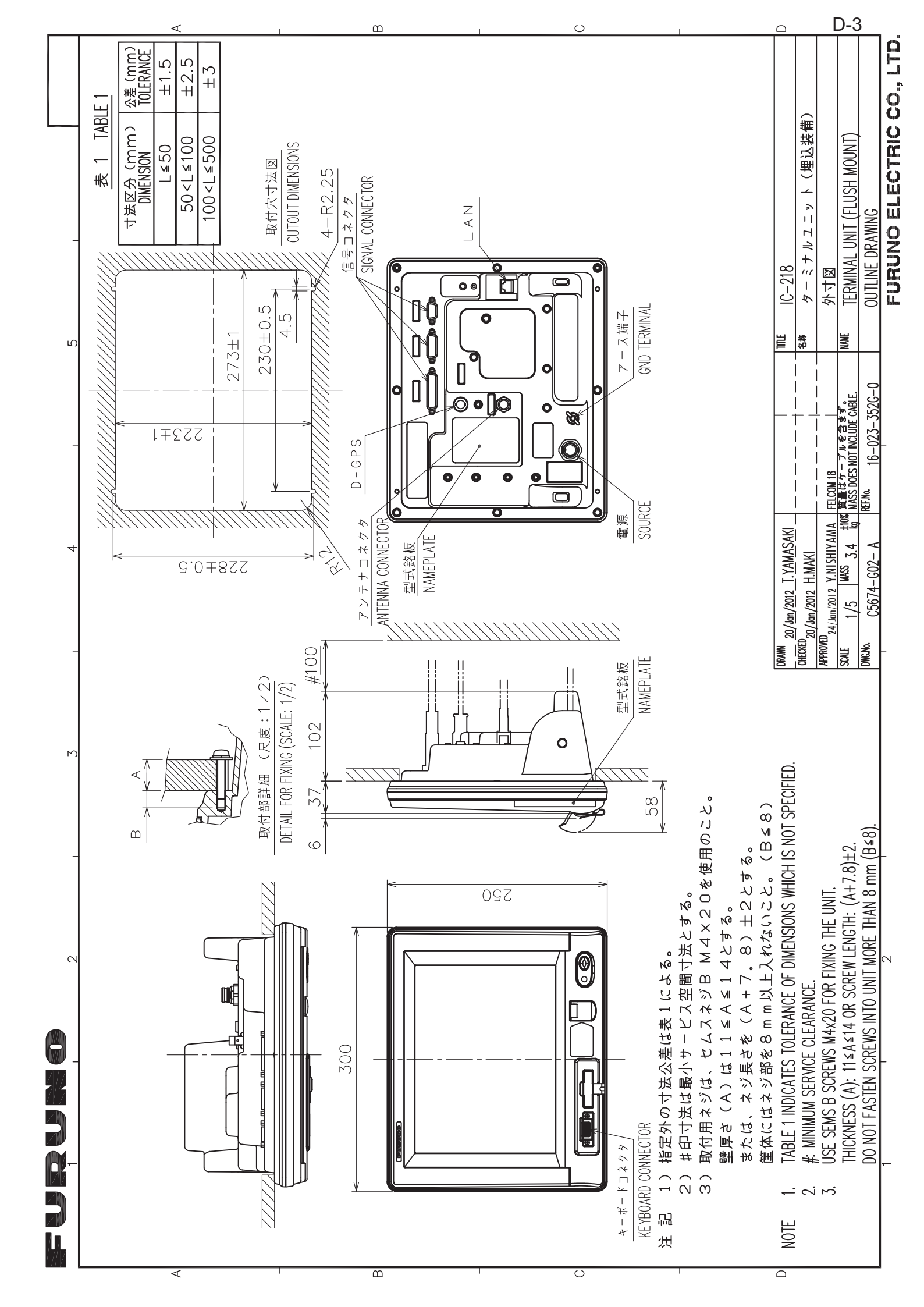

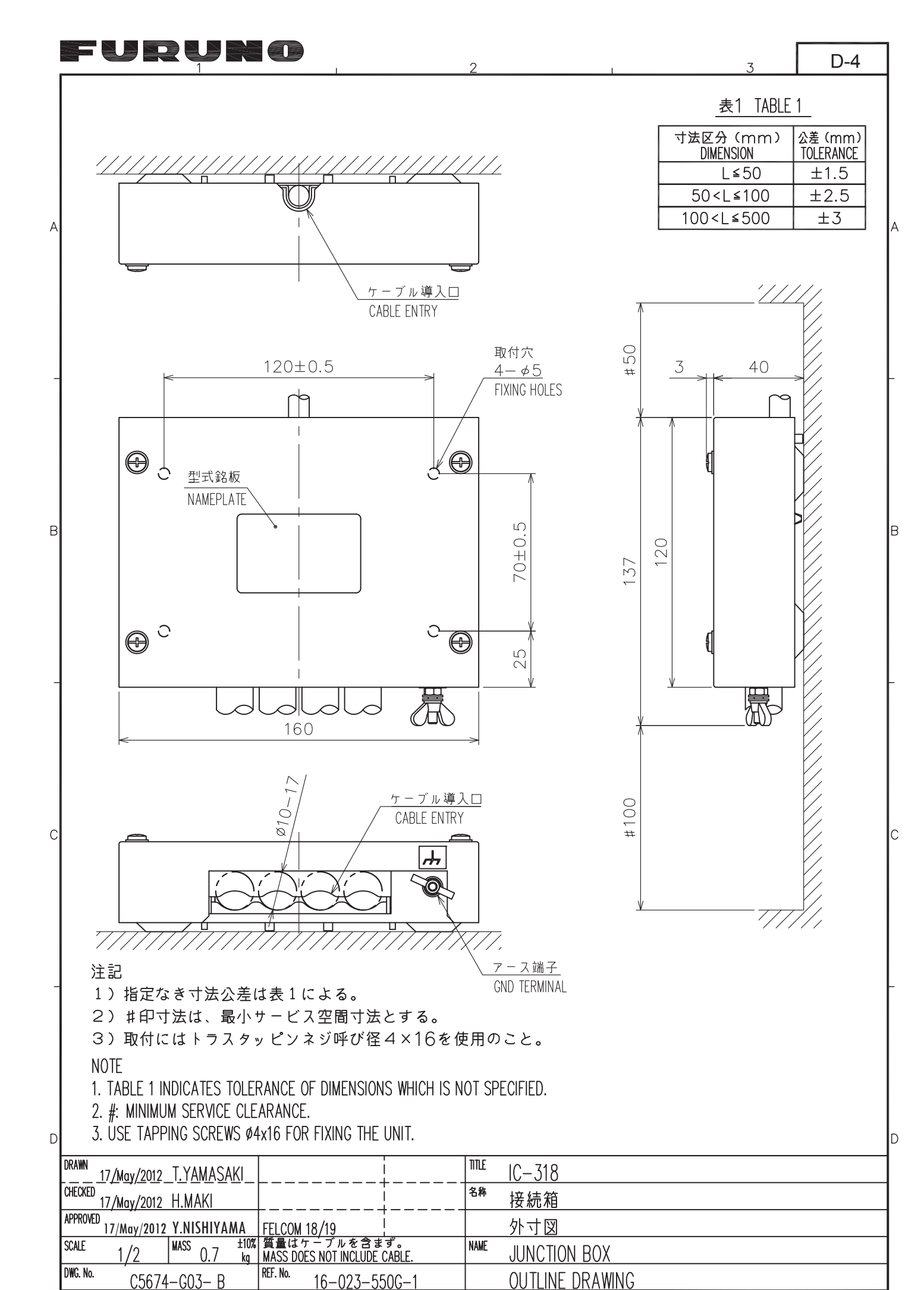

FURUNO ELECTRIC CO., LTD.

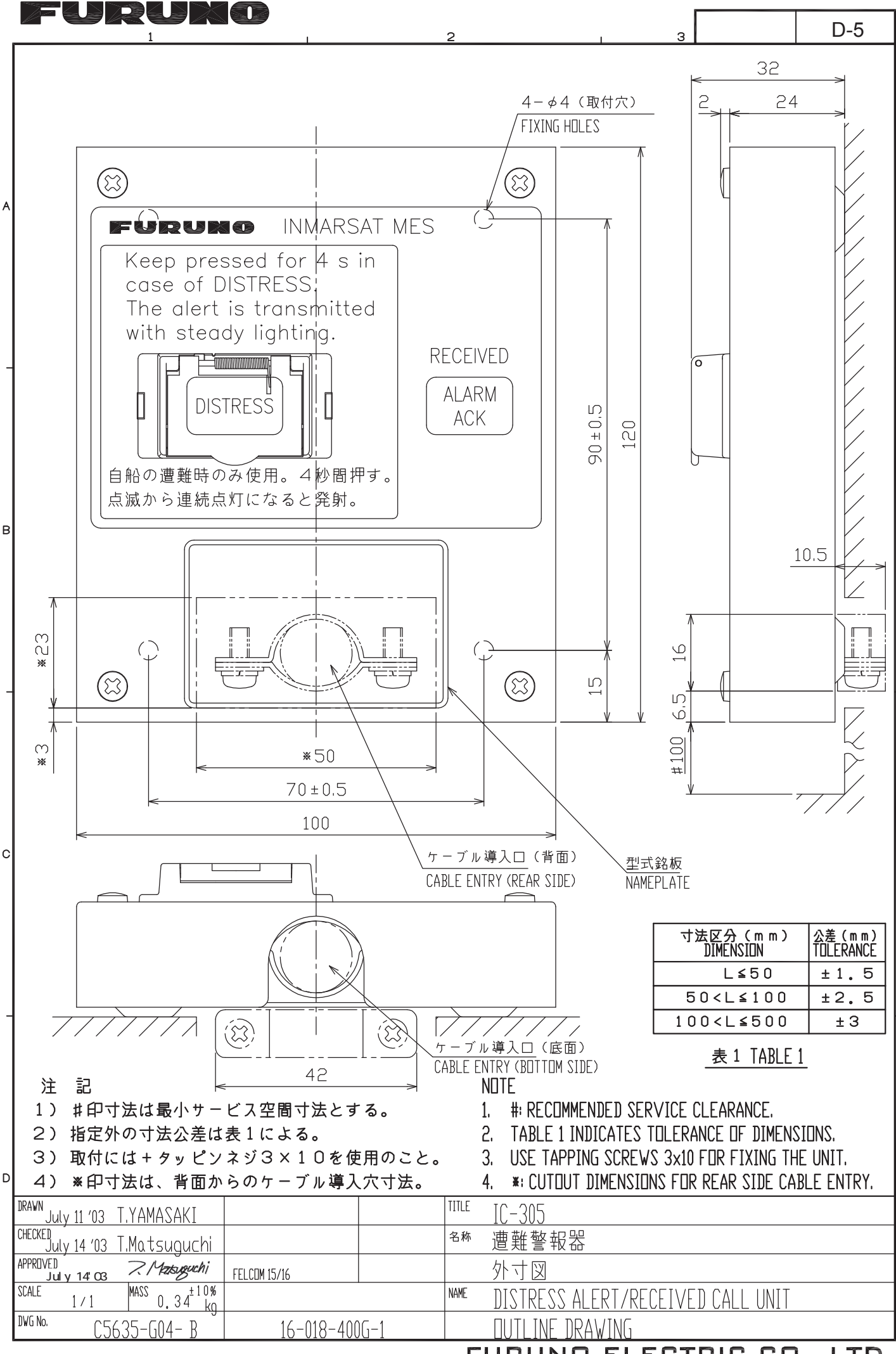

FURUNO ELECTRIC CO., LTD.

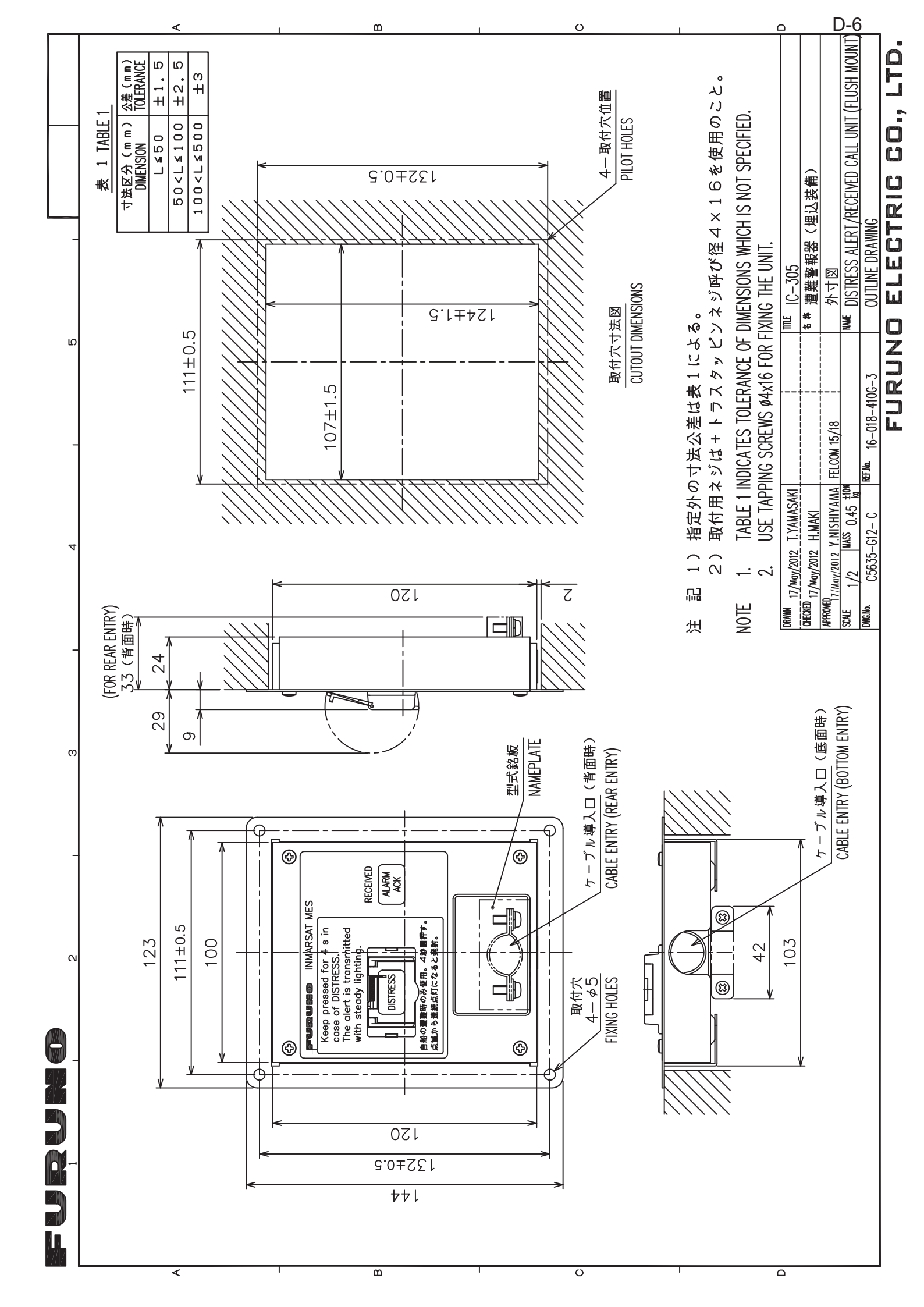

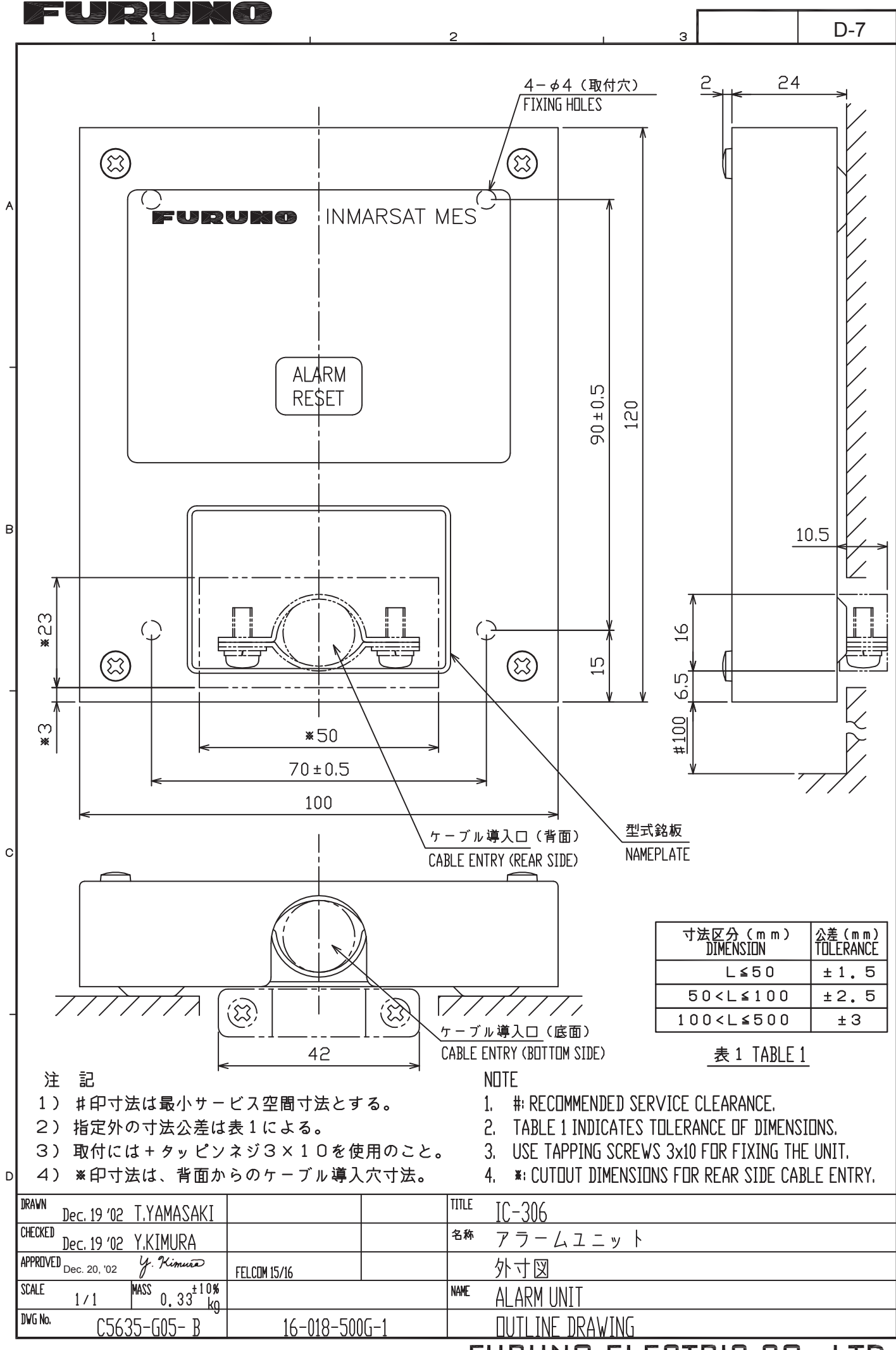

FURUNO ELECTRIC CO., LTD.

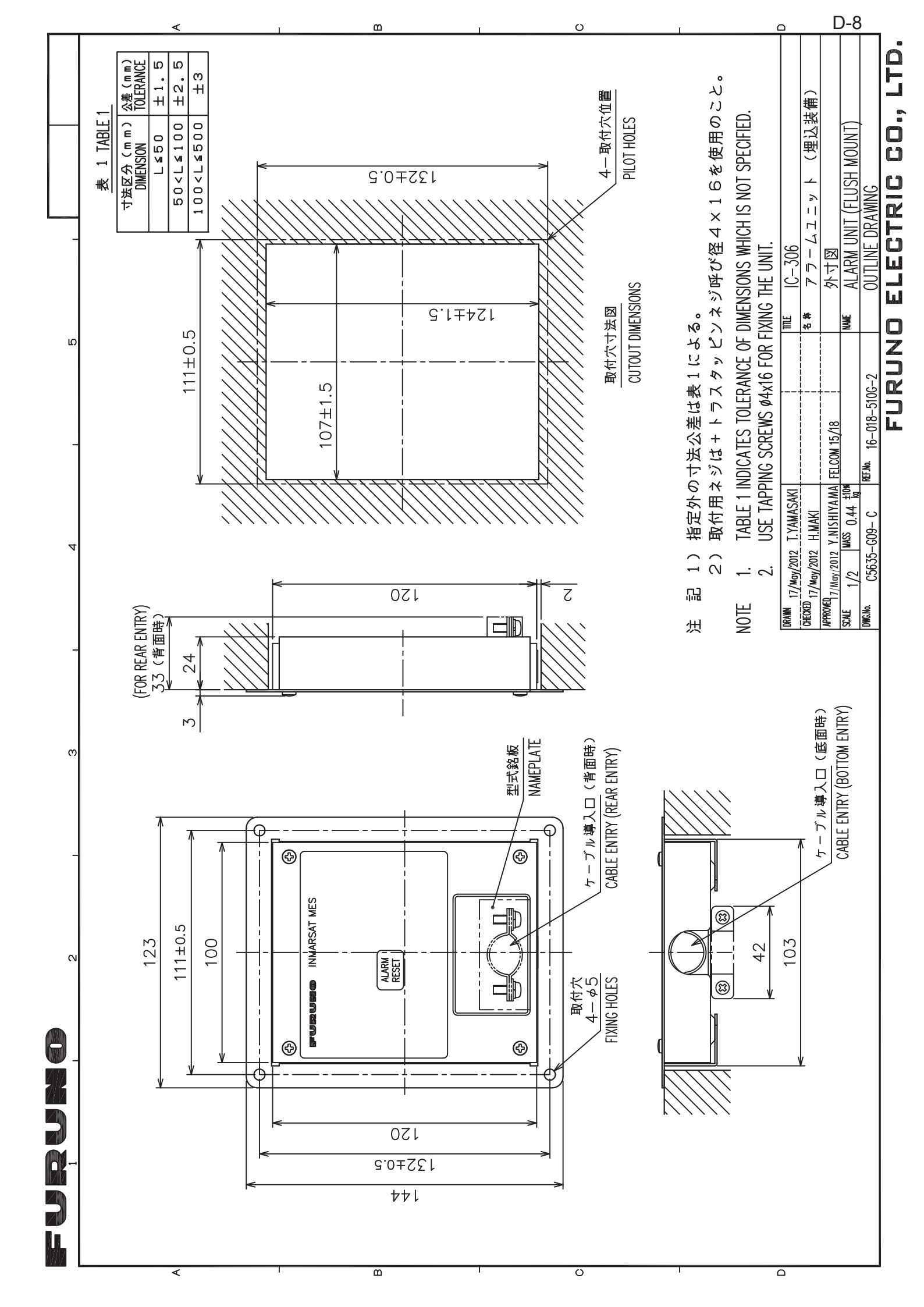

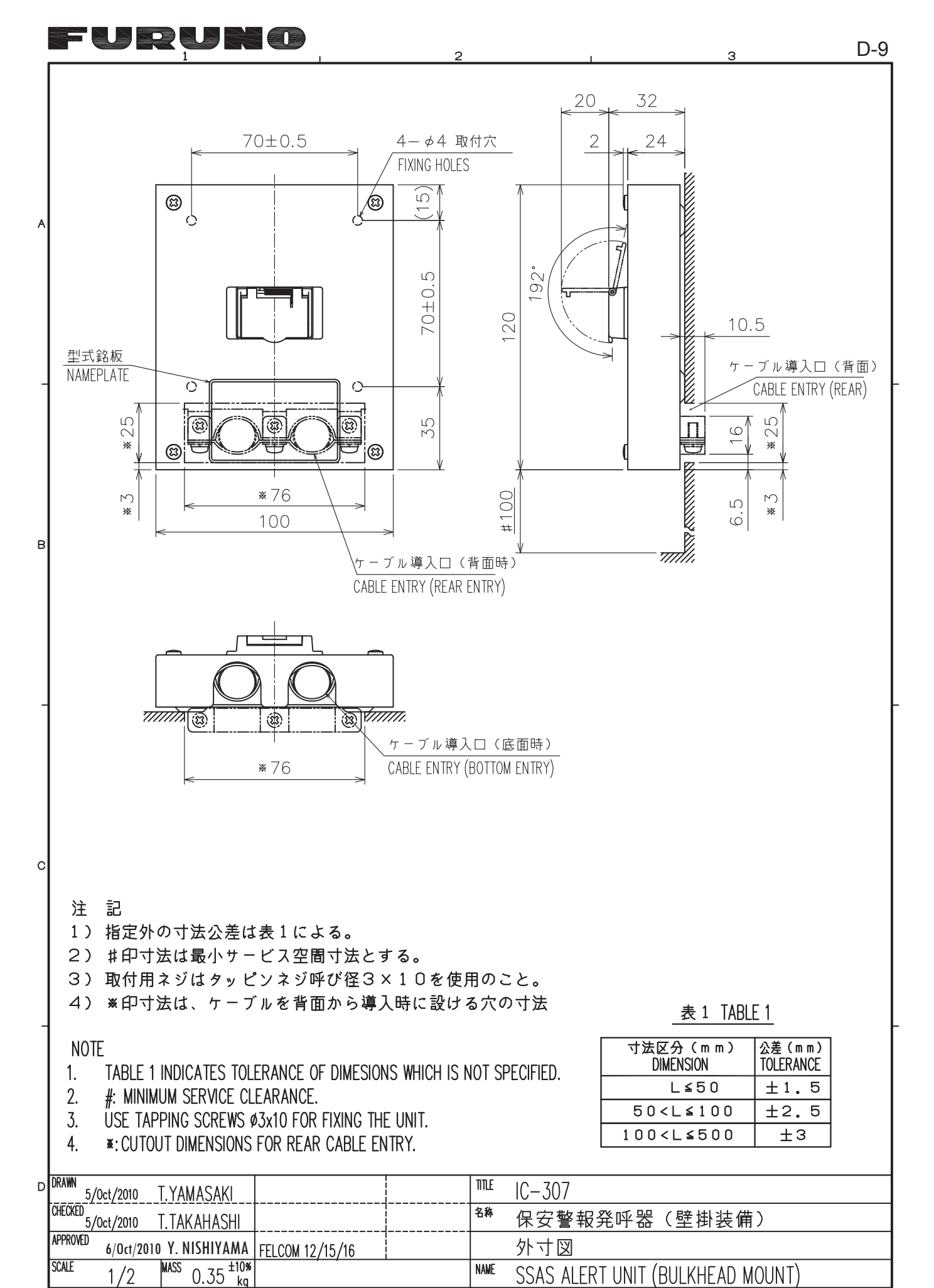

 Liow
 NAME
 SSAS ALERT UNIT (BULKHEAD MOUNT)

 REF.No.
 16-018-700G-3
 OUTLINE DRAWING

 FURUNO ELECTRIC CO., LTD.

DWG.No.

C5635-G10-C

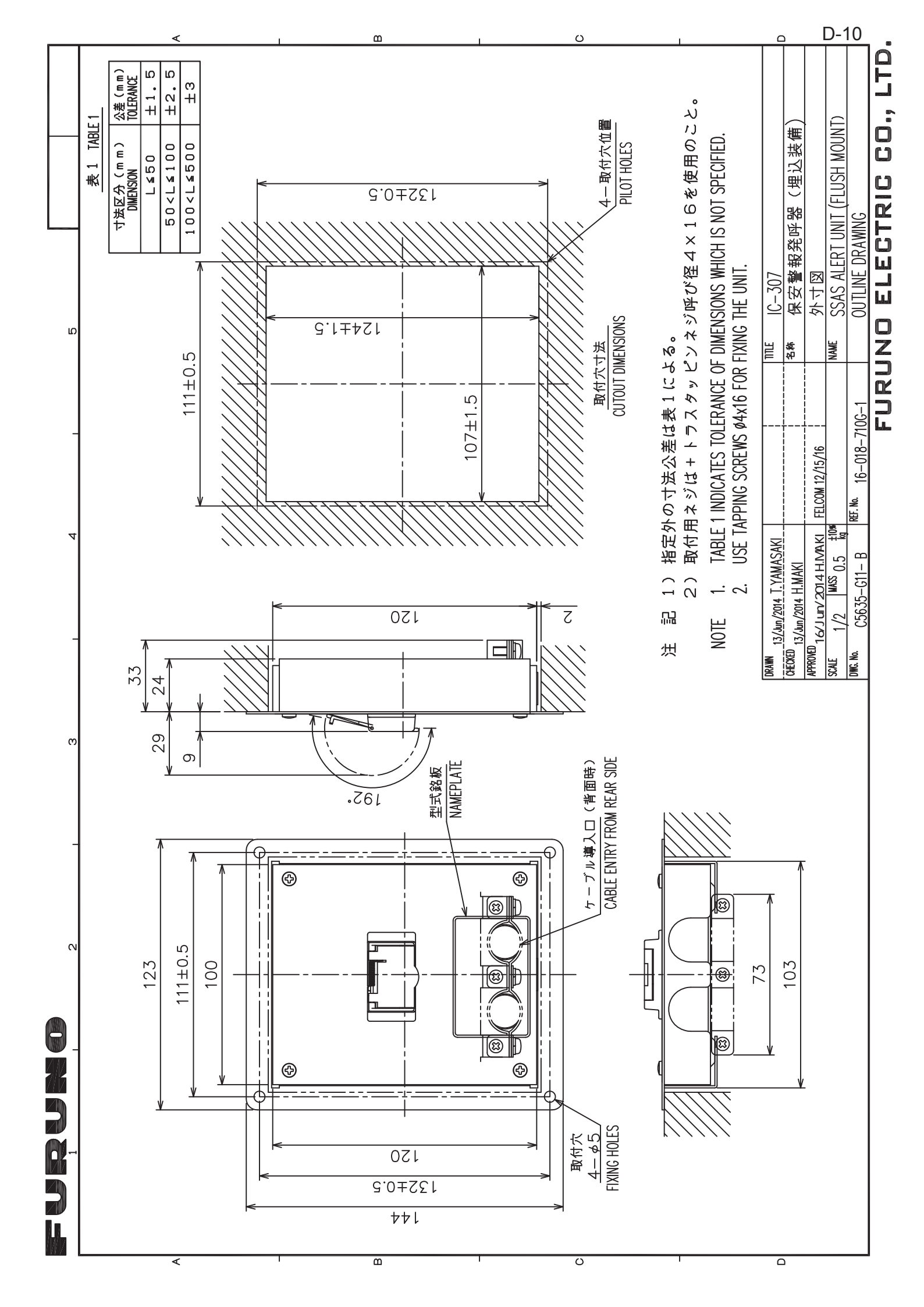

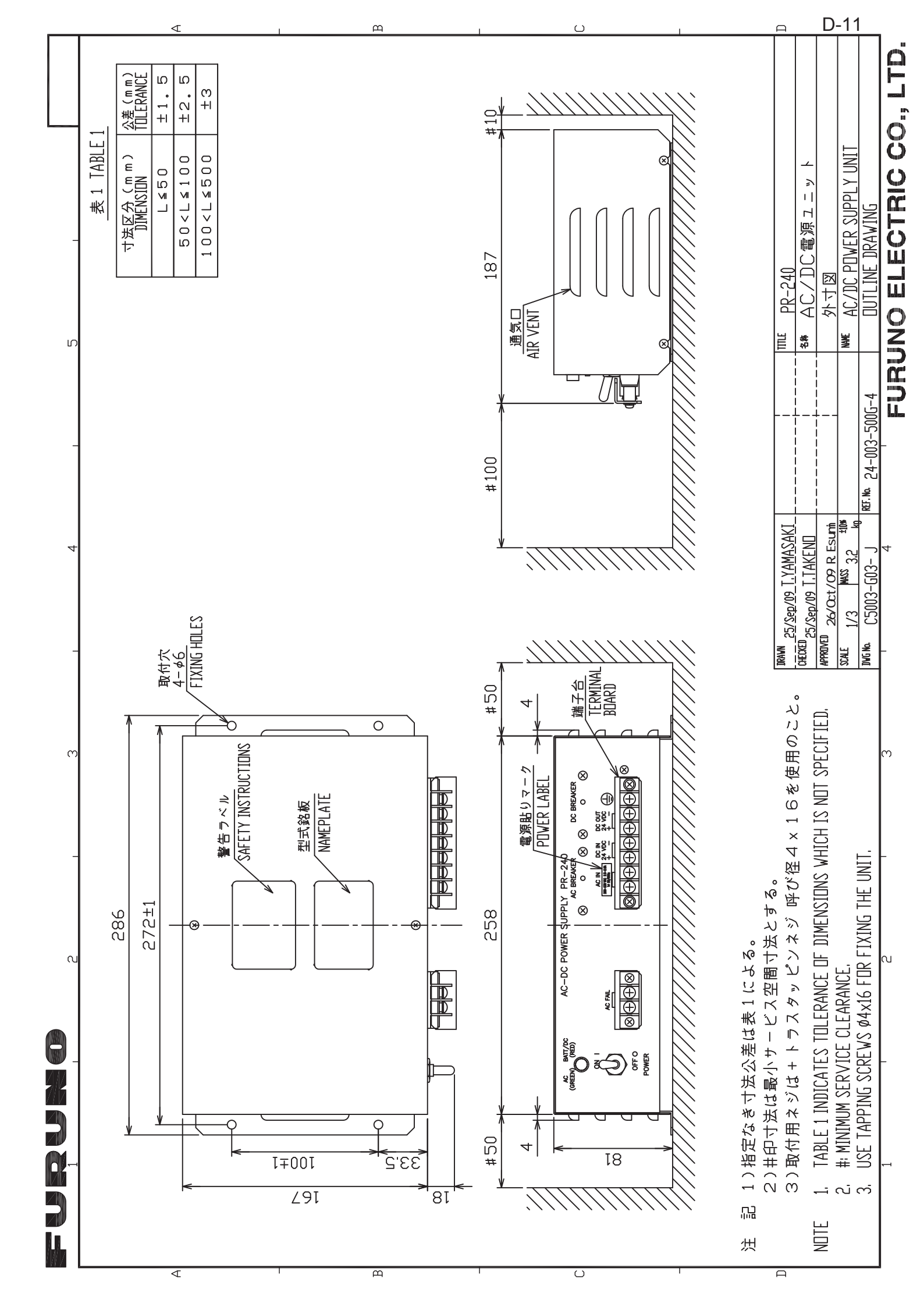

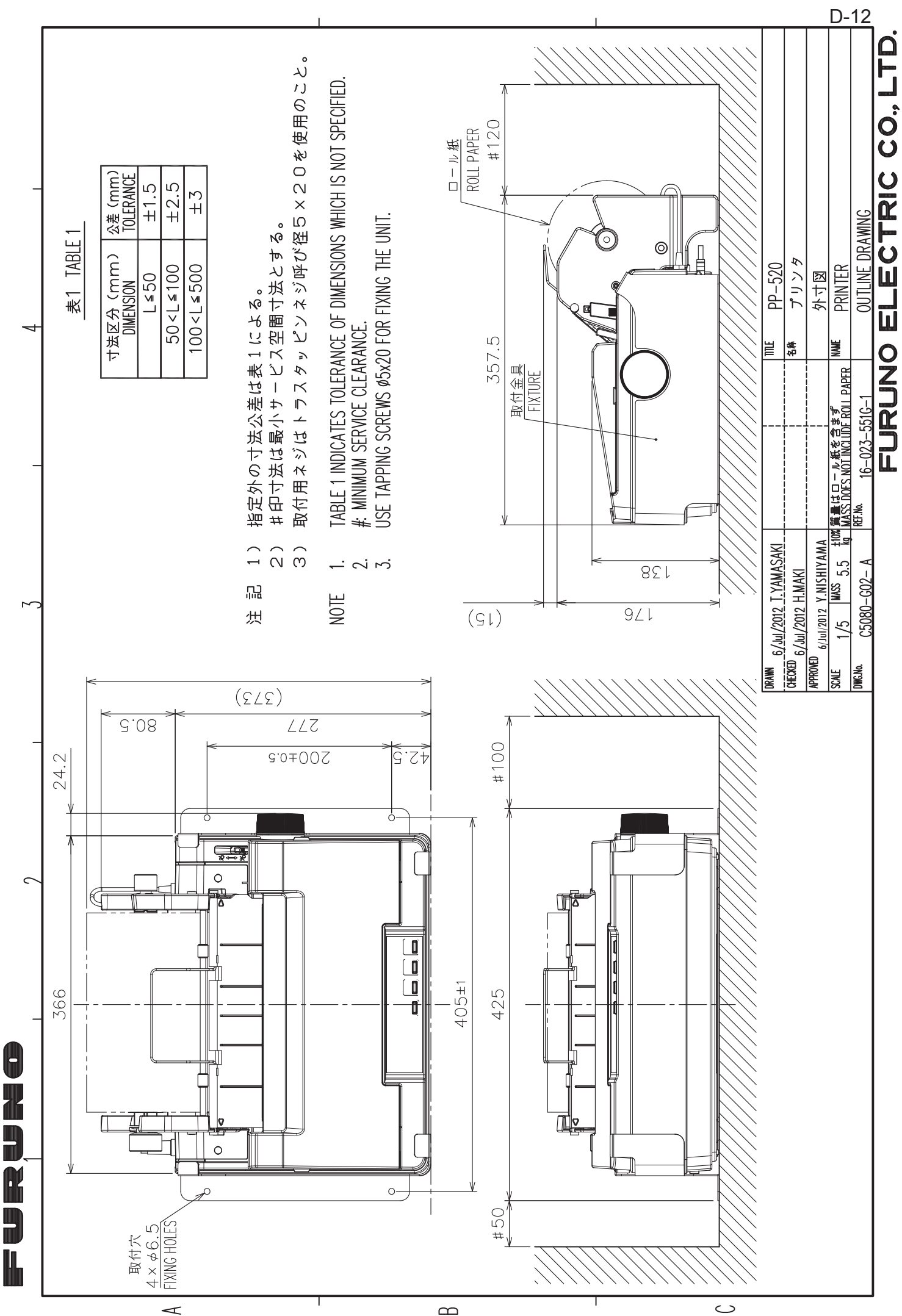

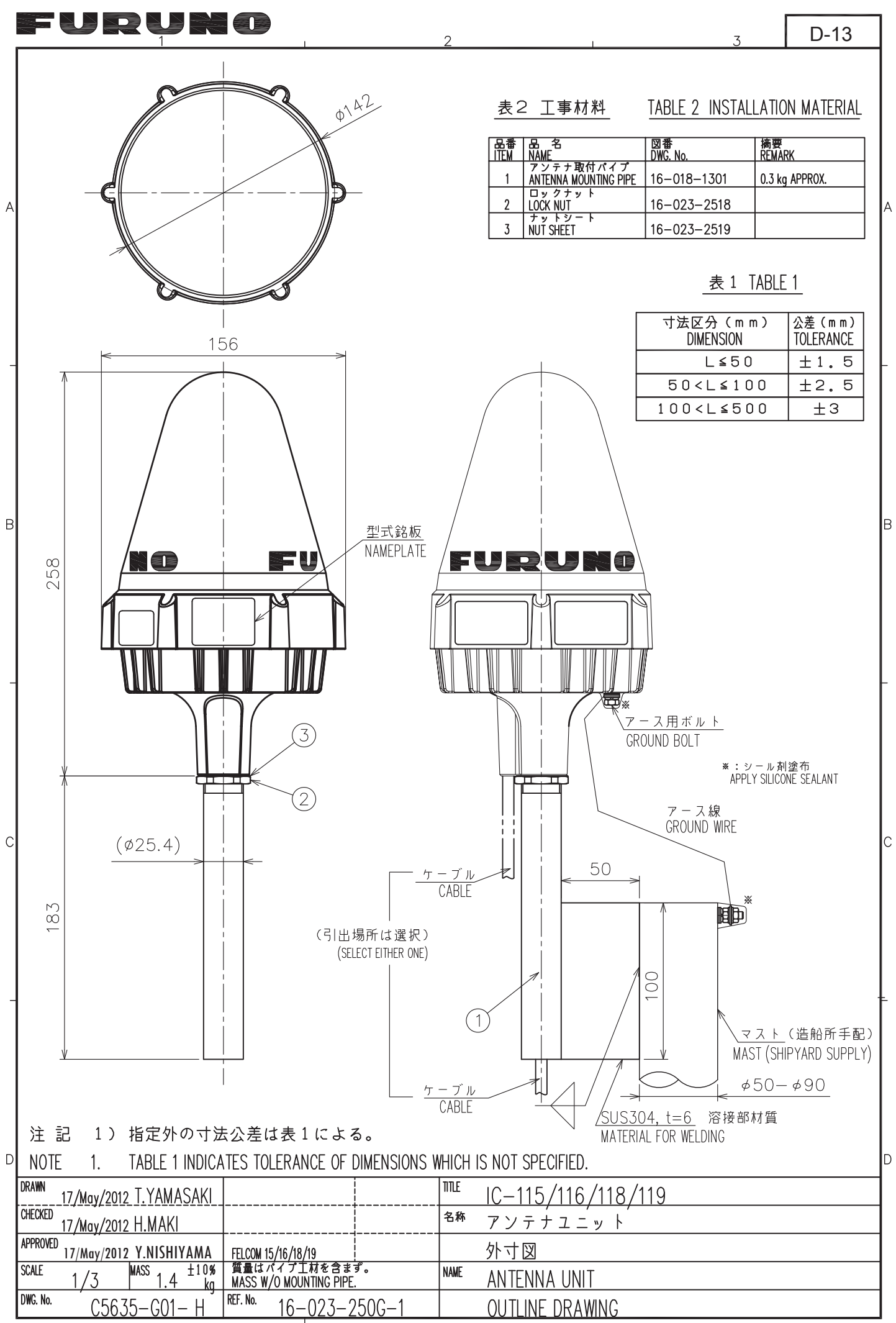

FURUNO ELECTRIC CO., LTD.

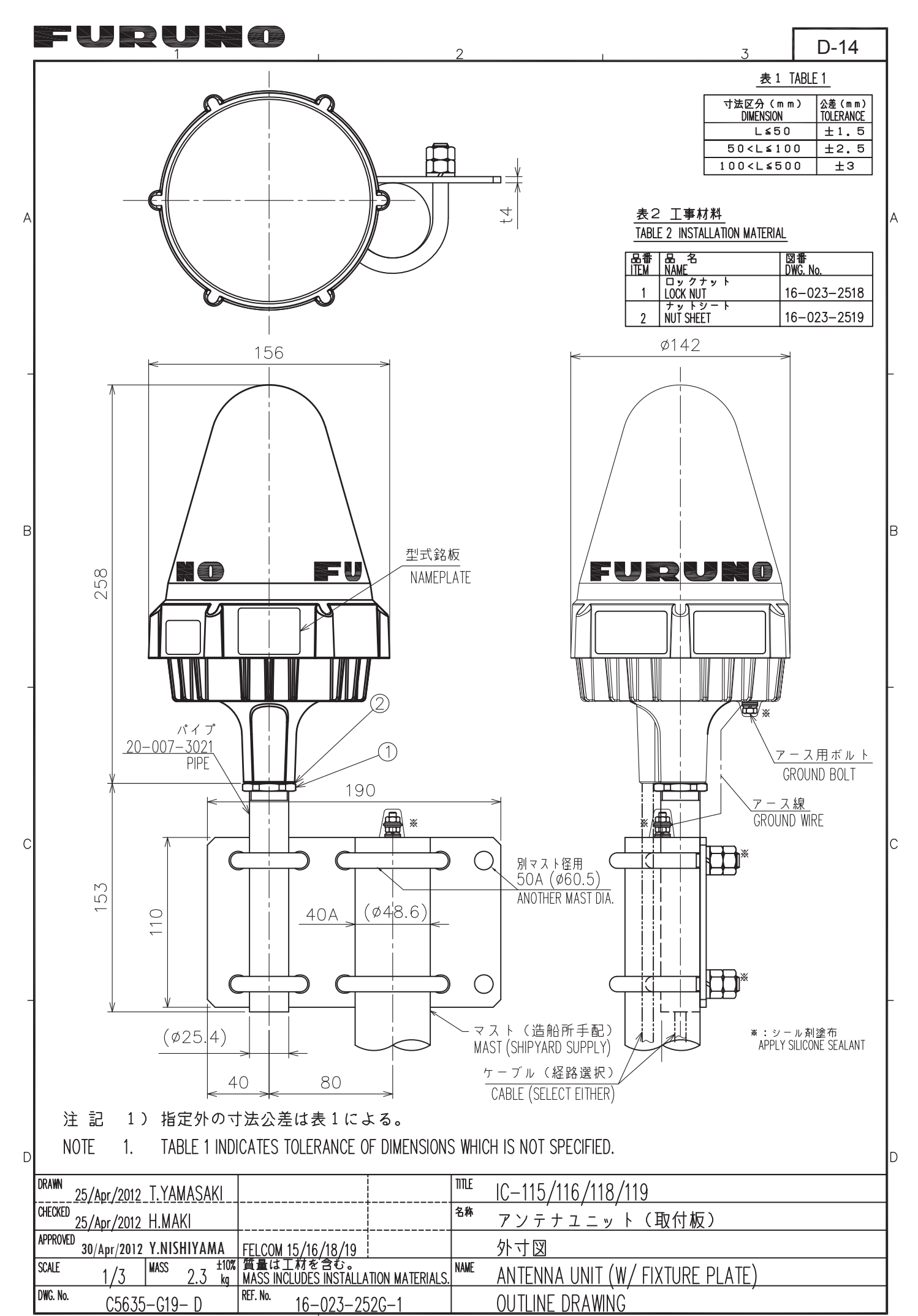

FURUNO ELECTRIC CO., LTD.

![](_page_64_Figure_0.jpeg)

1) 0.4mケーブル組品を使用するときは、コネクタプラグを アンテナ上部底のコネクタに接続した後、ケーブルの下から イラックススリーブを通しておく。 O.4mケーブル組品を使用しないときは、アンテナ台の下 から30mケーブルを通し、イラックススリーブを通して コネクタプラグをアンテナ上部底のコネクタに接続する。 ク) イラックススリーブを熱で固着し(110℃以下)、自己融着 テープおよびビニルテープで固定する。 固定範囲は50mm以内。高温で熱すると部材の一部を変形 させる恐れがあるので注意する。 3) アンテナ台をアンテナ上部にネジ3本で固定する。 うち一本のネジは、アース線(圧着端子付)を共締めする。 4) アンテナ台のネジ部にシール剤を塗布する。 5) アンテナ台をホースクランプ2本でマストに固定する。 6) 0。4mケーブル組品を使用するときは、がい装付ケーブルの コネクタを接続し、自己融着テープ、ビニルテープで固定する。 7) ケーブルをマストに固定し、アース線をマストに接続する。 ケーブルは耐候性コンベックスで固定する。 FOR CONNECTION OF CABLE ASSY.(0.4m) CONNECT THE CONNECTOR PLUG OF CABLE ASSY. TO ANTENNA UNIT. THEN PASS HEAT-SHRINK TUBING FROM THE OTHER SIDE OF CABLE ASSY. FOR CONNECTION OF CABLE W/ CONNECTOR (30m) PASS THE ANTENNA CABLÉ THRU THE HOLE IN THE CENTER OF THE ANTENNA BASE. THEN PASS HEAT-SHRINK TUBING ONTO THE CABLE. CONNECT THE CABLE PLUG TO ANTENNA UNIT. FIX THE SHRINK TUBE WITH HEAT (+110°C OR LESS) AND BIND WITH SELF-BONDING TAPE AND VINYL TAPE. WRAPPING LENGTH: WITHIN 50 mm. DO NOT HEAT WITH HIGH TEMPERATURE TO AVOID DISTORTION OF ANTENNA PARTS. FIX THE MOUNTING BASE TO ANTENNA UNIT WITH 3 SCREWS. FASTEN THE GROUND WIRE TO A SCREW OF THEM WITH CRIMP-ON LUG. APPLY SILICONE SEALANT TO SCREWS OF MOUNTING BASE FIX THE MOUNTING BASE TO MAST WITH TWO HOSE CLAMPS SECURELY. CONNECT THE ARMARED CABLE CONNECTOR TO THE CABLE ASSY. WRAP THE CONNECTORS WITH SELF—BONDING TAPE AND VINYL TAPE. FIX THE ANTENNA CABLE WITH WEATHERPROOF CABLE TIES AND CONNECT COVER SCREW HEADS MARKED '\*' WITH SILICONE SEALANT. IC-115/116/118/119 <sup>名称</sup> アンテナユニット(ホースクランプ取付) 装備要領 ANTENNA UNIT (HOSE CLAMP FIXING)

FURUNO ELECTRIC CO., LTD

INSTALLATION PROCEDURE

![](_page_65_Figure_0.jpeg)